# Panasonic X701 Instruktionsbok

Lös igenom dessa anvisningar fullständigt innan du använder telefonen. Ladda batteriet innan telefonen används.

Pupping

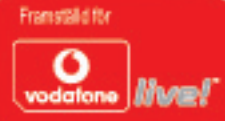

# INNEHÅLL

| Huvudfunktioner                                         |
|---------------------------------------------------------|
| Viktig Information                                      |
| Komma igång                                             |
| Grundläggande telefonfunk-tioner och samtalshantering15 |
| Mata in text                                            |
| Navigera I Menyerna                                     |
| Menyöversikt                                            |
| Kontakter                                               |
| Organisatören                                           |
| Meddelanden                                             |
| Kamera                                                  |
| Mina Poster                                             |
| Vodafone Live!                                          |
| Program                                                 |
| Inställningar                                           |
| Spel                                                    |
| Tillbehör                                               |
| Felsökning                                              |
| Tekniska data143                                        |
| Upphovsrätt                                             |
| EU-garanti och Licensiering                             |
| Index                                                   |

# HUVUDFUNKTIONER

Här beskrivs några av de saker du kan göra med X701 mobiltelefon.

- Sända färgbilder och videoklipp till familj och vänner via MMS och e-post.
- Sänd bilder, video, elektroniska visitkort och mer via Bluetooth-, Infraröd- eller USB-anslutningar till andra telefoner eller enheter.
- Växla innehåll mellan lämpliga enheter med det medföljande miniSD-kortet och adaptern.
- Surfa på webben med din trådlösa webbläsare.
- Lägga till ramar, text och pop-art till bilder av VGA-format.
- · Spela in videoklipp.
- Spela 40 polyfoniska ringsignaler.
- Aldrig mer headset med sladd! Använd ett trådlöst Bluetooth<sup>®</sup>-headset.
- Synkronisera Kontakter och Kalender med dina andra nätverksenheter.

- Se vem som ringer med nummerpresentationsbilder på den utvändiga skärmen på X701.
- Hämta spel, bilder, teman, ljud, videor och Java™ samt Serie 60-program.
- Visa alla dina mediefiler på en enda plats, i Mina Poster.
- Sök efter dina filer; inklusive spel, bilder, installationspaket samt video- och ljudklipp.
- Ta emot, redigera och visa Microsoft<sup>®</sup> Word-, Excel- och PowerPoint<sup>®</sup>-filer. Skicka dokument till skrivare och projektorer (med lämpligt tillbehör).
- Uttala ett namn eller nummer som du vill ringa upp så använder numret tjänsten Röstkommandon.
- Säg "öppna Meddelanden" eller "öppna Kamera" och din telefon går direkt till menyn med Röstkommandon.

# VIKTIG INFORMATION

Tack för att du köpt denna digitala mobiltelefon från Panasonic. Telefonen fungerar på GSM-näten GSM900, GSM1800 and GSM1900. Den hanterar även GPRS vid datapaketanslutning. Kontrollera att batteriet är fulladdat innan det används. Panasonic Mobile Communications Development of Europe Ltd., intygar härmed att EB-X701 uppfyller alla väsentliga och andra krav i direktivet 1999/5/EG.

Ett intyg om överensstämmelse med denna innebörd finns på:

#### http://www.panasonicmobile.com

Denna mobiltelefon från Panasonic har konstruerats, tillverkats och testats så att den uppfyller de krav omfattande riktlinjer för exponering för radiovågor som var tillåmpliga når tillverkningen skedde, i enlighet med de bestämmelser som utfärdats i EU, av FCc i USA samt av australienska ACA.

Läs den senaste informationen och om den senaste standarden och hur den uppfylls i det land/den region du använder telefonen.

#### http://www.panasonicmobile.com

Läs igenom och försäkra dig om att du förstått följande information, eftersom den innehåller instruktioner om hur telefonen används på ett sätt som är säkert både för dig och din omgivning och även är förenliga med gällande bestämmelser om användning av mobiltelefoner.

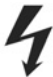

Denna utrustning ska endast laddas med godkänd laddningsutrustning, för att högsta prestanda ska kunna säkerställas och skador på telefonen undvikas. Om annan laddningsutrustning används är apparaten inte längre godkänd för användning och kan vara farlig. Kontrollera att resenabbladdaren med tanke på spänningstalet kan användas på vistelseorten under utlandsresan. En resesnabbladdare (EB-CAX70xx\*) medföljer huvudutrustningen. (**Obs**! xx motsvarar laddarregion, t.ex. AU, CN, EU, UK, US). Övrig utrustning som rekommenderas för laddning är billaddaren (EB-CDX70).

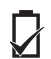

Om ett annat batteri än det som rekommenderas av tillverkaren används kan det medföra säkerhetsrisk. Om du använder en funktion som aktiverar knappbelysningen kontinuerligt en längre tid, som exempelvis ett spel eller webbläsaren, blir batteriets livslängd extremt kort. Förläng livslängden genom att stänga av knappbelysningen. Använd inte telefonen utan ansluten batterilucka.

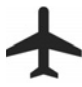

Stäng av mobiltelefonen när du går på ett flygplan. Användning av mobiltelefon i ett flygplan kan äventyra flygplansdriften, störa mobilnätet samt vara olagligt. Om den här instruktionen inte följs kan det leda till att mobila tjänster dras in för, eller inte längre erbjuds den som begått överträdelsen. Rättsliga åtgärder kan eventuellt vidtas, även i kombination med åtgårderna ovan.

Du får inte bränna batteriet eller kasta det med vanligt hushållsavfall. Batteriet måste kastas i enlighet med lokala föreskrifter och kan återvinnas.

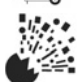

Du rekommenderas att inte använda utrustningen vid tankstationer. Kom ihåg att följa bestämmelser för användning av radioutrustning i bränsledepåer, på kemiska fabriker eller där sprängning pågår. Utsätt aldrig batteriet för hög temperatur (överskridande 60° C).

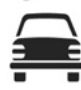

Föraren måste alltid ha full kontroll över sitt fordon. Kör inte med telefonen i handen utan stanna först på ett säkert ställe. Använd inte handsfree-utrustning om det gör att din uppmärksamhet på vägen sjunker. Ta alltid reda på vilka bestämmelser för användning av mobiltelefoner som gäller i området du kör i och var noga med att följa dem.

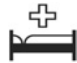

Var försiktig när telefonen används i närheten av personer som bär apparater med medicinsk funktion, t.ex. pacemaker och hörapparat.

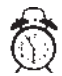

Glöm inte att avaktivera alarmfunktionen när du går på ett flygplan eller in i någon medicinsk anläggning för att förhindra att telefonen slår på sig själv.

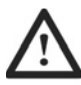

Telefonen fungerar bäst om du håller den som en vanlig telefon. För att undvika att signalkvaliteten och antennfunktionen försämras ska du inte röra eller "kupa" handen över antennen när telefonen är påslagen. Lämna inte kameran med linsen vänd mot direkt solljus eftersom det kan försämra dess prestanda. Ingrepp och ändringar i telefonen som utförs av obehörig person kan skada telefonen och bryta mot tillämpliga bestämmelser. Om telefonen används i modifierat skick som inte godkänts kan garantin ogiltigförklaras. Detta påverkar inte dina grundlagsstadgade rättigheter.

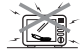

Om telefonen, det medföljande batteriet eller laddningstillbehören blir blöta får de inte läggas i någon typ av uppvärmningsanordning, som mikrovågsugn, högtryckskärl, tork eller liknande. Det kan leda till att batteriet, telefonen eller laddningsutrustningen börjar läcka, upphettas, expandera, explodera eller fattar eld. Produkten och tillbehören kan vidare börja ryka och de elektriska kretsarna i dem kan skadas, vilket kan leda till att produktenna inte fungerar. Panasonic är inte ansvarigt för några skador, oavsett om de är en direkt eller indirekt följd av händelser och oavsett hur den felaktiga användningen gått till.

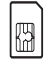

En rekommendation är att du skapar en kopia eller säkerhetskopia av viktig information och data som du sparar i telefonens minne. För att undvika att data går förlorade ska du följa alla instruktioner om hantering och underhåll av telefonen och tillhörande batteri. Panasonic har ingen ansvarsskyldighet för förluster som uppstår i samband med förlust av data, inbegripet men inte begränsat till direkta och indirekta förluster (inkluderat, men inte begränsat till följdimässiga förluster, förväntade besparingar, tappad intäkt).

Telefonen kan ha förmågan att lagra och kommunicera personlig information. En rekommendation är att du sparar personlig och finansiell information på annan plats än i telefonen. Du bör använda säkerhetsfunktionerna, t.ex. telefonläset och/eller SIM-läset, för att skydda den information du har i telefonen. Panasonic har ingen ansvarsskyldighet för förluster som uppstår i samband med förlust av data, inbegripet men inte begränsat till direkta och indirekta förluster (inkluderat, men inte begränsat till följdmässiga förluster, förväntade besparingar, tappad intäkt).

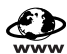

Telefonen kan ha förmågan att hämta och lagra information och data från externa källor. Du ansvarar för att du inte bryter mot upphovsrättsliga lagar eller annan tillämplig lagstiftning i samband med detta. Panasonic har ingen ansvarsskyldighet för förluster som uppstår i samband med förlust av data eller intrång i upphovsrätt eller immateriella rättigheter, inbegripet men inte begränsat till direkta och indirekta förluster (inkluderat, men inte begränsat till följdmässiga förluster, förväntade besparingar, tappade intäkter).

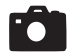

Om telefonen har en integrerad kamera eller tilläggskamera uppmanas du vara försiktig vid hanteringen av den. Du ansvarar för att du har tillätelse att ta foton på människor och föremål och att du inte gör inträng i någons personliga rättigheter eller rättigheter som tillhör tredje part när du använder kameran. Du måste följa tillämpliga internationella och nationella bestämmelser och andra speciella bestämmelser för kameraanvändning i olika tillämpningar och mijföer. Detta inbegriper att inte använda kameran på platser där användning av foto- och videoutrustning kan vara förbjudet. Panasonic har ingen ansvarsskyldighet för förluster som uppstår i samband med intrång i upphovsrätt eller immateriella rättigheter, inbegripet men inte begränsat till direkta och indirekta förluster.

Denna utrustning ska endast användas med godkända tillbehör från Panasonic, för att högsta prestanda ska kunna såkerställas och skador på telefonen undvikas. Panasonic bär inget ansvar för skada som uppkommit i samband med att tillbehör som inte godkänts av Panasonic använts.

Telefonen måste användas i enlighet med tillämpliga internationella och nationella bestämmelser och andra speciella bestämmelser för dess användning i olika tillämpningar och miljöer. Detta inbegriper, men är inte begränsat till, användning på sjukhus, flygplan, under körning samt annan begränsad användning.

Skärmbilderna i detta dokument fyller ett illustrativt syfte och kan avvika från det verkliga skärmbildsutseendet på telefonen. Panasonic förbehåller sig rätten att ändra informationen i detta dokument utan föregående meddelande.

LCD-skärmen är tillverkad med högprecisionsteknik och under vissa omständigheter kan pixlarna se både ljusare och mörkare ut än normalt. Detta beror på LCD-skärmens egenskaper och är inte en tillverkningsdefekt.

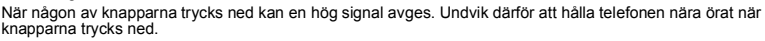

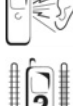

Extremt höga och låga temperaturer kan ha en tillfällig inverkan på hur telefonen fungerar. Detta är normalt och innebär inte att något fel uppstått på telefonen. Bildskärmens kvalitet kan försämras om telefonen används i miljöer med över 40° C en längre tid.

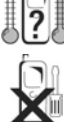

Gör inga ingrepp i eller ta isär utrustningen. Telefonen innehåller inga delar som användaren kan reparera.

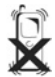

Utsätt inte utrustningen för kraftiga vibrationer eller stötar. Låt inte batteriet falla i golvet.

X

Undvik att utrustningen kommer i kontakt med vätskor. Om utrustningen blir fuktig ska batteriet omedelbart tas ut och återförsäljaren kontaktas.

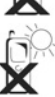

Låt inte utrustningen ligga i direkt solljus eller på fuktiga, dammiga eller varma ställen. Kasta aldrig ett batteri i eld eftersom det kan explodera.

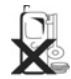

Håll metallföremål som oavsiktligt kan komma i kontakt med uttagen borta från utrustningen/batteriet. Batterier kan orsaka skada på egendom, kroppskada eller brännskada om polerna vidrörs med ett ledande material (t.ex. metallsmycken, nycklar etc.).

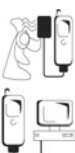

Ladda alltid batteriet i utrymmen med god ventilation, inte i direkt solljus och i en rumstemperatur på mellan +5° C och +35° C. Batteriet kan inte laddas om det håller en temperatur som ligger utanför detta område.

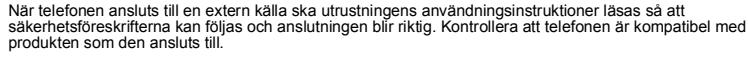

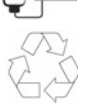

Kontrollera med dina lokala myndigheter angående information om återvinning när förpackningsmaterial eller gammal utrustning kastas.

#### Europeiska unionen – RTTE DENNA PANASONIC-TELEFON (MODELL EB-X701) UPPFYLLER EU:S KRAV FÖR STRÅLNINGSEXPONERING.

Din mobiltelefon är en radiosändare- och mottagare. Den är konstruerad och tillverkad för att inte överskrida gränserna för exponering av radiofrekvent energi (RF-energi) som rekommenderats av Europarådet. Dessa gränser är en del av mer omfattande riktlinjer som fastställer tillåtna nivåer av RF-energi för allmänheten. Riktlinjerna utvecklades av oberoende vetenskapliga organisationer genom periodisk och noggrann utvärdering av undersökningar. Gränserna har väl tilltagna marginaler för att garantera säkerhet för alla, oavsett ålder och hälsa.

Exponeringsstandarden för mobiltelefoner använder sig av en mätenhet som kallas för SAR (Specific Absorption Rate). Europarådets rekommenderade SAR-gräns är \*2,0 W/kg. Tester för SAR-värden har gjorts vid normalanvändning då telefonen sänder på den högsta certifierade effektnivån på alla testade frekvenser. SAR-värdet fastställs vid högsta godkända effektnivå, men det verkliga SAR-värdet för telefonen när den används kan vara långt under maxvärdet. Detta beror på att telefonen är konstruerad för att fungera på flera effektnivåer, och endast sänder med så hög effekt som behövs för att nå nätet. I allmänhet gäller att ju närmare basstationens antenn du befinner dig desto mindre effekt används.

Innan en telefonmodell kan säljas till allmänheten måste den uppfylla kraven i det europeiska R&TTEdirektivet. I detta direktiv ingår det grundläggande kravet på att användarens och andra personers hälsa och säkerhet ska skyddas. SAR-värdet för denna telefonmodell, när användning vid örat testades i syfte att kontrollera normuppfyllelse, var \*\*0,484 W/kg, och när den bars intill kroppen på 1,5 cm avstånd, 0,697 W/kg. Skillnader mellan olika telefoners SAR-nivåer och de som uppnås när telefonen används i olika positioner kan föreligga, men nivåerna uppfyller alla EU-krav i fråga om exponering för radiovågor.

Denna enhet har testats för typiska användningssituationer då den bärs på kroppen i telefonfodralet EB-YKX700, vilket placerar enheten på ett avstånd av 1,6 cm från kroppen, samt har testats med telefonens baksida på ett avstånd av 1,5 cm från kroppen. För att uppfylla kraven i fråga om exponering för radiovågor, använd endast bältesklämmor, fodral eller liknande tillbehör som upprätthåller ett avstånd av 1,5 cm mellan användarens kropp och telefonens baksida, inklusive antennen. Fästanordningar till bältesklämmor, fodral och liknande tillbehör får inte innehålla metalldelar. Bruket av tillbehör som inte uppfyller dessa krav överensstämmer eventuellt inte med kraven i fråga om exponering av radiovågor och bör undvikas.

\* SAR-gränsen för mobiltelefoner som används av allmänheten är i genomsnitt 2,0 watt/kilogram (W/kg) per 10 gram vävnad. Gränsvärdet har en ordentlig säkerhetsmarginal för att ge användaren ytterligare skydd och för att ta hänsyn till eventuella variationer i mätningarna. SAR-värden kan variera beroende på nationella krav om rapportering och telefonnätet.

\*\*Högra sidan av huvudet (Testposition: kinden) Mätresultat för GSM900.

För SAR-information i andra områden, gå till produktinformationen på http://www.panasonicmobile.com/health.html

Friskrivningsklausul: Detta dokument är översatt från engelsk källtext. Vi, Panasonic, tar inget ansvar för översättningens riktighet.

# **KOMMA IGÅNG**

Panasonic X701 GSM™/GPRS mobiltelefon fungerar på GSM-nät (Global System for Mobile Communications) världen över, vilket tillhandahåller integrerad röstbrevlåda, textmeddelandetjänst (SMS), multimediemeddelandetjänst (MMS), skydd mot bedrägeri och överlägsen röstkvalitet.

#### Tillgänglighet av tjänster

Vissa funktioner är nätberoende eller är endast tillgängliga om du abonnerar på dem. Vissa funktioner är SIM-kortsberoende. Tänk på att, innan du kan använda eller aktivera många av nättfunktionerna måste du abonnera på de önskade tjänsterna. Mer information får du om du kontaktar Vodafone.

#### Innan du börjar använda telefonen

SIM-kortet måste installeras i telefonen för att den ska kunna fungera på nätverket. Sätt i SIM-kortet, anslut batteriet och ladda upp det helt.

### **INSTALLERA OCH TA UR SIM-KORTET**

Var försiktig: Den här produkten innehåller små komponenter. Förvaras utom räckhåll för små barn.

Var försiktig så att du inte repar eller böjer SIM-kortet och guldkontakterna.

#### Installera SIM-kortet

- Sätt tummarna på batteriluckans yttre kanter, tryck nedåt och skjut av batteriluckan mot telefonens nedre del. Ta bort batteriet (se sid. 7).
- Sätt i SIM-kortet enligt anvisningarna, med guldkontakterna mot telefonen och det kapade hörnet först. Skjut försiktigt in SIM-kortet i SIM-kortsfacket tills det klickar på plats.
  - Om SIM-kortet sätts i felaktigt eller är skadat, visas eventuellt Sätt i SIM-kort. Ta ur SIM-kortet, och sätt i det på nytt.
  - Om meddelandet SIM-kort ej godkänt visas kontaktar du Vodafone.

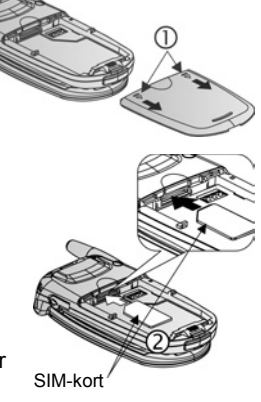

**Obs:** Se etiketten i batterifacket för information om SIM-kortsfackets och det kapade hörnets placering.

#### Ta ur SIM-kortet

- Sätt tummarna på batteriluckans yttre kanter, tryck nedåt och skjut batteriluckan mot telefonens nedre del. Ta bort batteriet (se sid. 7).
- Skjut försiktigt SIM-kortets nedre kant framåt i SIM-kortsfacket så att SIM-kortet frigörs.

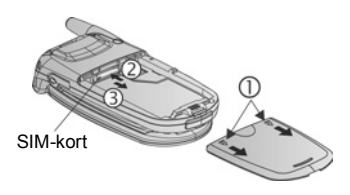

3. Ta försiktigt ut SIM-kortet när det lossnar.

**Obs:** Om du uppgraderar telefonen och din tidigare inte stödde de nya tjänsterna som exempelvis MMS (Multimedia Messaging Service) kanske du maste sätta in ett nytt SIMkort. Kontakta Vodafone.

### **INSTALLERA OCH TA UR BATTERIET**

Varning: Om du använder tillbehör som inte kommer från Panasonic eller som inte rekommenderas av Vodafone, kan telefonens prestanda försämras och elsäkerheten äventyras.

#### Installera batteriet

- Håll batteriet i 45° vinkel; sätt i flikarna på batteriets övre kant i skårorna längs batterifackets övre kant.
- 2. Tryck ner batteriets nedre del tills det klickar på plats.
- Sätt tillbaka batteriluckan genom att skjuta luckan mot telefonens nedre del. Luckan ska sluta helt tätt utan att springor uppstår.

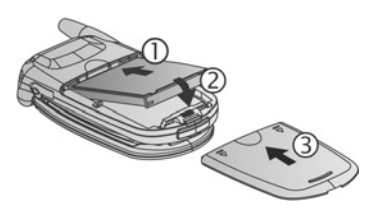

#### Ta ur batteriet

**Obs**: Stäng av telefonen och koppla loss den från laddaren eller någon annan enhet innan du tar ur batteriet.

- Sätt tummarna på batteriluckans yttre kanter, tryck nedåt och skjut av batteriluckan mot telefonens nedre del.
- 2. Använd flikarna på batteriets undersida för att lyfta och ta ur batteriet.
- 3. Sätt tillbaka batteriluckan.

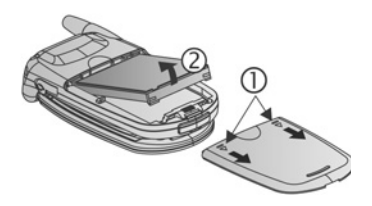

# LADDA BATTERIET

Obs: Kontrollera första att batteriet är isatt.

- 1. Öppna kontaktluckan.
- 2. Anslut kontakten på kontaktområdets vänstra sida (2 guldkontakter) på telefonens undersida. Sätt i reseladdaren i nätuttaget.
- 3. Efter laddningen avlägsnar du telefonen från nätuttaget och trycker på frigöringsknappen för att lossa laddaren från telefonen.
- Kontakten FÅR INTE hanteras med våld: detta skadar telefonen eller reseladdaren.

#### Laddningsikoner på huvudskärmen och den utvändiga skärmen

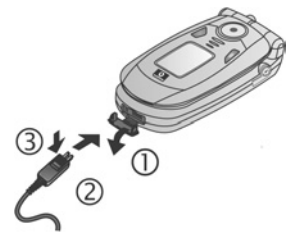

staplar matas på vid laddning

- staplar upphör att matas på när laddningen är klar
- Om telefonen är på, visas meddelandet Batteriet är fulladdat när laddningen är klar.

#### Varning om svagt batteri

När batteriet är svagt visas meddelandet **Batteriet är nästan slut**, en varningston hörs och telefonen stängs av automatiskt. Ladda upp batteriet helt. Om varningen om svagt batteri visas under ett samtal, avslutar du samtalet omedelbart.

# INSTALLERA OCH TA UR miniSD-KORTET

MiniSD-kortet är ett minneskort som används för att utöka telefonens minne och för att överföra filer till andra enheter.

#### Installera miniSD-kort

- 1. Lyft upp luckan till miniSD-kortet.
- Skjut in miniSD-kortet i miniSD-kortfacket med det kapade hörnet först och guldkontakterna uppåt, tills det klickar fast. Skjut ner luckan till miniSD-kortet tills det klickar.

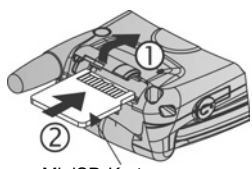

MiniSD-Kort

**Obs:** För inte in något annat föremål än ett miniSD-kort i miniSD-kortfacket. Fäst inga etiketter eller dyl. på miniSD-kortet. Även små förändringar av kortets tjocklek kan medföra problem med isättning och urtagning, förlust av kontakt eller förlorade data. Var försiktig så att du inte repar eller böjer miniSD-kortet och guldkontakterna.

#### Ta ur miniSD-kortet

- 1. Tryck *r*, rulla till **Mata ut miniSD-kort** och tryck på **OK**. <u>Vänta tills filen har</u> sparats eller kopierats innan du tar ut miniSD-kortet.
- 2. Lyft upp luckan till miniSD-kortet.
- **3.** Frigör miniSD-kortet genom att försiktigt skjuta in miniSD-kortets underkant i facket.
- 4. Ta försiktigt ut SIM-kortet när det lossnar. Skjut ner luckan till miniSD-kortet tills det klickar.

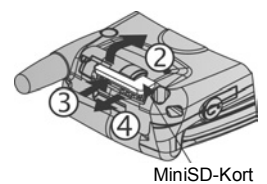

|            | m        |        |
|------------|----------|--------|
| Stäng av   | 1        |        |
| Lås knap   | psats    |        |
| Skjut ut I | MiniSD-I | kortet |
| Allmänt    |          |        |
| Ljudlös    |          |        |
| Möte       |          |        |

| MiniSD-kort     |
|-----------------|
| Namn Mcard      |
| Kapacitet 14 MB |
| Använt 736 kB   |
| Stänger program |
| Avbryt          |

# TELEFONÖVERSIKT

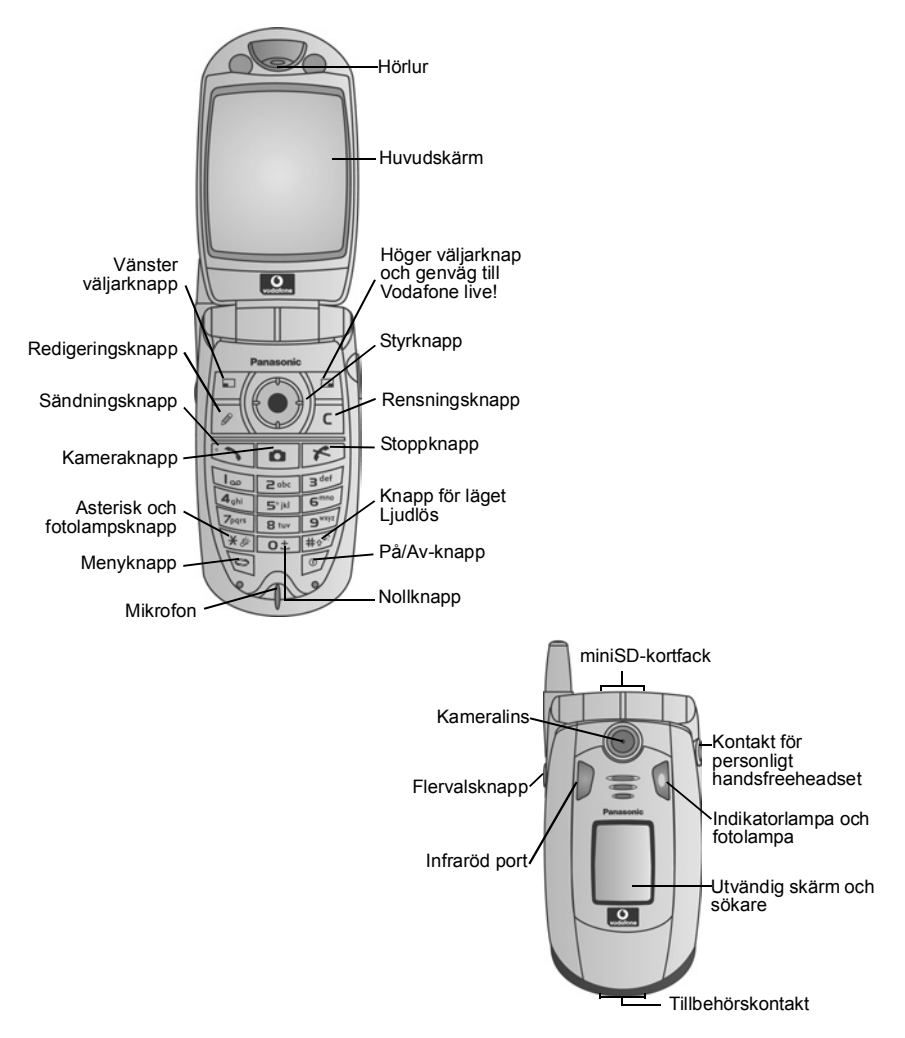

### KNAPPFUNKTIONER

| Knapp | Funktion                                                                                                    |
|-------|----------------------------------------------------------------------------------------------------|
| 0     | <ul> <li>På/Av-knapp</li> <li>Håll knappen nedtryckt för att slå på eller stänga av telefonen.</li> <li>Tryck pa knappen för att välja olika profiler, las knappsatsen, las telefonen eller mata ut miniSD-kortet.</li> </ul>                                                                                                    |
|       | <ul> <li>Styrknapp</li> <li>Tryck på de yttre kanterna för att rulla upp ▲, ner ▼, åt vänster ◄ åt höger ► för att förflytta dig genom menyer och text.</li> <li>Tryck på mitt- ● om du vill välja alternativ eller från vänteläget om du vill öppna Huvudmenyn.</li> <li>Ta en bild i läget Kamera genom att trycka på ●.</li> </ul> |
| 2     | Sändningsknapp<br>Ringa.<br>Tryck på knappen i vänteläget för att visa nyligen uppringda nummer. Rulla med<br>◀ för att visa en lista över mottagna och missade samtal.<br>Tryck på knappen och håll den nedtryckt i vänteläget för att aktivera<br>röstkommandon.                                                                    |
| x     | Stoppknapp<br>Avslutar ett samtal.<br>Återgå till vänteläget.                                                                                                    |
| 0     | Menyknapp<br>Öppna huvudmenyområdet.<br>Håll knappen nedtryckt om du vill visa alla öppna menyalternativ.                                                                                                    |
| -     | Vänster väljarknapp         Utför åtgården som nämns i displayens nedre vänstra hörn.         Genväg för att öppna Meddelanden i vänteläget.         Las knappsatsen genom att i vänteläget trycka pa          upp knappsatsen genom att trycka pa          v         , och sedan på                                                  |
|       | Höger väljarknapp<br>Utför åtgärden som nämns i displayens nedre högra hörn.<br>Genväg för att öppna Vodafone live! i vänteläget.                                                                                                    |
|       | Redigeringsknapp         Välj Ordlista för ordförslagsfunktion inklusive inmatning och redigering av ord,<br>eller alfabetiskt läge eller sifferläge.         Infoga siffror eller symboler.         Ändra språk för redigering.         Markera flera poster i en lista genom att hålla ner         Iler                             |
| ∑c]   | Rensningsknapp<br>Radera tecken i redigeringsläge.<br>Radera markerad, infogad post.                                                                                                    |

| Knapp | Funktion                                                                                                    |
|-------|----------------------------------------------------------------------------------------------------|
| ٥     | Kameraknapp<br>Öppnar Kamera.                                                                                                    |
| **    | <ul> <li>Stjärna</li> <li>Håll knappen nedtryckt i vänteläget för att slå på eller stänga av fotolampan eller blixten.</li> <li>Tryck upprepade gånger i sifferläge och vänteläge, för att mata in tecken *, +, p, och w.</li> <li>I läget Ordbok, rullar du till andra alternativa ord när ordet är understruket.</li> <li>I redigeringsläget trycker du på knappen för att öppna tabellen med specialtecknen.</li> </ul> |
| 0±    | Nollknapp<br>Håll knappen nedtryckt i vänteläget för att mata in tecknet + för att ringa.<br>Mata in ett mellanrum i redigeringsläget.                                                                                                    |
| #03   | Knapp för läget Ljudlös<br>Håll knappen nedtryckt i vänteläget för att slå på eller stänga av läget Ljudlös.<br>Växla mellan versaler och gemener i vänteläget, eller tryck på knappen kort för att<br>slå på/stänga av Ordlista för ordförslagsfunktion.                                                                                                    |
|       | Flervalsknapp (på telefonens sida)<br>För extern visning trycker du en gång för att slå på bakgrundsljus och sedan efter<br>behov när du vill växla mellan att visa klockan eller ikoner.<br>Stänger av ringsignalen under inkommande samtal.<br>Tar en bild när vikskärmen är stängd.                                                                                                    |

# Symboler som används i den här handboken

| 9       | Tryck på På/Av-knappen.                                                                                                    | 0               | Tryck på Menyknappen.                  |
|---------|----------------------------------------------------------------------------------------------------|-----------------|----------------------------------------|
|         | Tryck på styrknappens yttre<br>kanter för att rulla upp, ner, åt<br>vänster eller åt höger för att<br>förflytta dig genom menyer och<br>text. | ۲               | Tryck på styrknappens mitt.            |
| · ~     | Tryck på sändningknappen.                                                                                                    | K               | Tryck på stoppknappen.                 |
| -7      | Tryck på vänster väljarknapp.                                                                                                    |                 | Tryck på höger väljarknapp.            |
|         | Tryck på knappen Redigera.                                                                                                    | /c              | Tryck på rensningsknappen.             |
| 0± - 9% | Tryck på sifferkapparna.                                                                                                    | ۵               | Tryck på Kameraknappen.                |
| *#      | Tryck på Stjärna.                                                                                                    | #0 <sup>3</sup> | Tryck på knappen för läget<br>Ljudlös. |
| []      | Tryck på flervalsknappen (på telefonens sida).                                                                                                |                 |                                        |

# IKONER

Olika ikoner visas beroende på vilka funktioner du använder och vilka alternativ du har valt.

| lkon     | Betydelse                                                                                | lkon        | Betydelse                                                                                                    |
|----------|------------------------------------------------------------------------------------------|-------------|----------------------------------------------------------------------------------------------------|
|          | Batteriets laddning har sju nivåer.<br>Staplar matas på vid laddning.                    | Ŵ           | Alarmet har ställts in.                                                                                                    |
| <b>P</b> | Sju nivåer anger signalstyrkan från<br>det nät som telefonen använder för<br>tillfället. | 8           | Nytt röstmeddelande har mottagits<br>(om du har 2 linjer, har vänster cirkel<br>förmörkats för linje 1, höger cirkel<br>har förmörkats för linje 2). |
| ¥        | GPRS-tjänsten är tillgänglig.                                                            | Σ           | Nytt meddelande har mottagits.                                                                                                    |
| Ж        | GPRS-tjänten är tillfälligt inaktiv<br>under röstsamtal.                                 | ŧ           | Meddelande i Utkorg väntar på att sändas.                                                                                                    |
| X        | GPRS-anslutningen är aktiv.                                                              | •           | Bluetooth <sup>®</sup> är aktivt.                                                                                                    |
| ×        | Flera GPRS-anslutningar är aktiva.                                                       | (@)         | Bluetooth <sup>®</sup> är aktivt.                                                                                                    |
| ŧ        | Missat samtal.                                                                           | ••••        | Infraröd-funktionen är aktiv (blinkar<br>när den är aktiv).                                                                                          |
| 4        | Vidarekoppling är aktiv (om du har 2<br>linjer, visas även 1 eller 2).                   | . <b>ユ.</b> | USB-anslutning aktiv.                                                                                                    |
| 2        | Linjeval 2<br>(SIM-kortsberoende, om du har 2<br>telefonlinjer).                         | +           | Styrknapp - rulla och flytta upp eller<br>ner i alternativen.                                                                                        |
| D        | Dataöverföring.                                                                          | •           | Styrknapp - rulla åt vänster eller åt<br>höger, flytta åt vänster eller åt höger<br>för att visa flikar.                                             |
| -0       | Knappsatsen är låst.                                                                     | 26          | Alla ringtoner/ringvolymen är<br>avstängd (Ljudlös ringsignal).                                                                                      |
| e»       | Hörlursljudet aktivt.                                                                    | କ           | Personligt handsfreeheadset anslutet.                                                                                                    |
| 4)       | Högtalarljudet aktivt.                                                                   |             |                                                                                                    |

### VÄNTELÄGETS SKÄRMAR OCH GENVÄGAR HUVUDSKÄRM

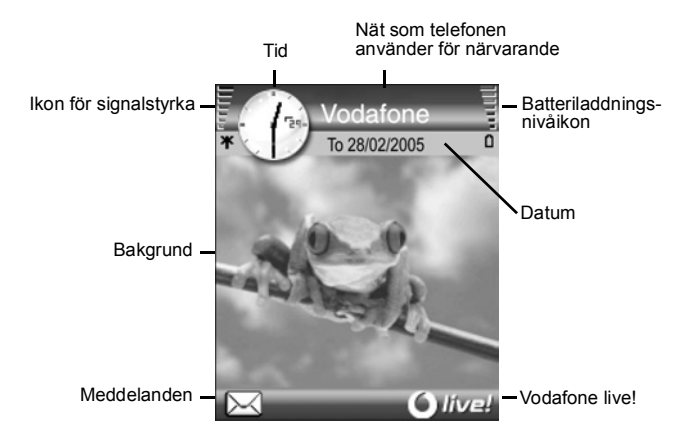

#### UTVANDIG SKARM

Slå på bakgrundsljus genom att trycka på flervalsknappen en gång och tryck sedan efter behov när du vill växla mellan att visa klockan eller ikoner.

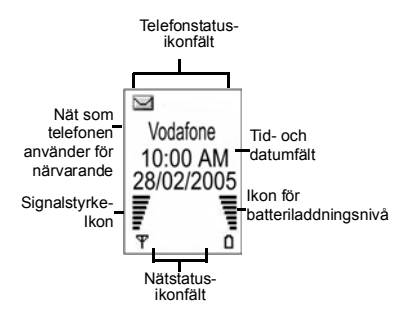

#### STYRKNAPPENS GENVÄGAR i vänteläge

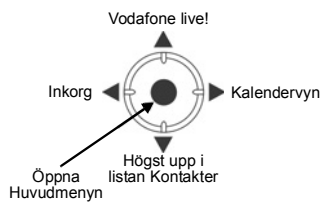

# GRUNDLÄGGANDE TELEFONFUNK-TIONER OCH SAMTALSHANTERING

# SLÅ PÅ/STÄNGA AV TELEFONEN

Håll 河 nedtryckt.

**Obs:** Om ditt SIM-kort skyddas av en PIN-kod, uppmanas du att ange din PIN-kod. Ange PINkoden och tryck på **OK**. Se Säkerhetsinställningar på sid. 117.

### **RINGA SAMTAL**

Kontrollera att telefonen är påslagen, ikonen för signalstyrkan visar minst en stapel och Vodafones logo visas innan du ringer.

#### Mata in telefonnumret du vill slå

- 1. Mata in riktnumret och telefonnumret från vänteläget och tryck på 🔄.
- 2. Avsluta samtalet genom att trycka på 📂.

Obs: Radera en siffra genom att trycka på /c].

Under ett samtal rullar du med < eller 🕨 för att justera volymen i hörluren.

Varning: Om du stänger luckan under ett samtal <u>avslutas samtalet</u>, i standardinställningen. Information om hur du ställer in telefonen så att samtalet inte avslutas när du stänger luckan finns i **Öppen till svar/slut** i Samtalsinställningar på sid. 112.

#### Ringa med hjälp av kontaktkort

Från menyn Kontakter:

- 1. Öppna Kontaktlista.
- 2. Rulla till önskat namnkort och tryck på 💌 .
  - Om flera telefonnummer har sparats på kortet, väljer du önskat nummer.

Om du vill lägga till information i din kontaktlista, se sid. 30.

#### Ringa med hjälp av en SIM-katalogpost

Från menyn Kontakter:

- 1. Öppna Kontaktlista.
- 2. Rulla b till vyn SIM-katalog.
- 3. Rulla till önskat namn och tryck på 🔄.

Om du vill lägga till namn och nummer till din SIM-katalog, se sid. 34.

#### Ringa genom att säga namnet

Om du vill ringa genom att säga namnet på den person du vill ringa upp:

- 1. Håll 🔄 nedtryckt.
- 2. Efter uppmaningen "Säg ett kommando", säg "Röstuppringning".
- **3.** Efter uppmaningen "Säg namnet eller numret", säger du det fullständiga namnet på en person i din kontaktlista, både för- och efternamn.
- 4. Namnet upprepas och telefonen slår numret.

Se sid. 102 för fler alternativ i tjänsten Röstkommandon.

#### Snabbuppringning

Om du har tilldelat snabbnummerknappar (se sid. 16) till de nummer du ringer ofta, kan du slå dem med 2 knapptryckningar.

- Från vänteläget trycker du på den förinställda snabbnummerknappen zei 100 och trycker sedan på
  - Om Snabbuppringning har aktiverats (se Samtalsinställningar på sid. 112), håller du bara ner den förinställda snabbnummerknappen för att slå numret.

Obs: Snabbuppringningsknapp 1 kan reserveras för röstbrevlådans nummer.

#### Lista över Uppringda nummer, Mottagna samtal eller Missade samtal

Du kan snabbt slå tidigare slagna nummer, mottagna samtal eller nummer för samtal som du har missat.

- 1. Tryck på 🔄 i viloläget.
- Rulla till önskad post i listan över uppringda nummer och tryck på för att slå det.
  - Rulla med ◀ för att förflytta dig till fliken Mottagna samtal och fliken Missade samtal om du vill välja ett nummer från någon av dessa listor.

#### Återuppringning

Om du ställer in **Återuppringning** till **Ja** i menyn Samtalsinställningar (se sid. 112), kommer telefonen att i vissa fall automatiskt ringa upp numret upp till 10 gånger, t.ex. när ingen svarar, vid upptaget, när nätet är överbelastat eller vid anslutningsfel. Tryck på **Abryt** eller 📧 för att avbryta återuppringningen.

#### Ringa från Meddelanden

Om ett mottaget meddelande innehåller ett telefonnummer, kan du ringa det från inkorgen. Du kan också ringa avsändaren av ett SMS.

Från menyn Meddelanden:

1. Öppna Inkorg.

- 2. Rulla till önskat meddelande och öppna det.
- Om du vill söka telefonnummer i ett meddelande du på Alternativ och väljer Sök > Telefonnummer, E-postadress eller Webbadress.
  - Om du vill ringa upp avsändaren till ett SMS från det öppna meddelandet, trycker du på S för att slå avsändarens telefonnummer.

#### **Ringa internationellt**

Håll ner o: i vänteläget för att mata in +, det internationella prefixet. Detta är en genväg för att få åtkomst till internationella samtal. Mata sedan in landskoden, riktnumret och telefonnumret. Tryck på

**Obs:** I många länder/regioner inleds riktnumret med 0. I de flesta fall bör denna nolla uteslutas när du ringer internationella samtal. Mer information får du om du kontaktar Vodafone.

#### Larmsamtal

Slå det lokala larmnumret där du befinner dig.

- 1. Slå på telefonen om den är avstängd.
- 2. Kontrollera att antennikonen visas.
- 3. Mata in det lokala larmnumret (t.ex. 112) och tryck på 🛸.

**Obs**: Du kan ringa ett larmsamtal även om knappsatsen är låst. Möjligheten att ringa larmsamtal utan SIM-kort beror på landet som du befinner dig i eller nätoperatören.

#### Skicka servicekommandon till nätet

Du kan be Vodafone aktivera en viss tjänst genom att skicka ett servicekommando. Dessa kommandon, som kan kallas USSD-kommandon, kan aktivera tjänster som laddning av kontantkort och chatt.

- 1. Kontakta först Vodafone för den korrekta servicekommandokoden.
- 2. Skriv in den medföljande servicekommandokoden. Om telefonen känner igen den som en extratjänst eller USSD-begäran, tryck på Sänd servicekomm.

### **BESVARA SAMTAL**

Vid inkommande samtal ringer telefonen och blinkar i grönt.

**Obs:** Om telefonen har ställts in med en rington med vibrationen på, blinkar telefonen i grönt och vibrerar istället för att ringa.

- 1. Besvara ett samtal genom att fälla upp vikskärmen.
  - Om den redan är öppen besvarar du samtalet genom att trycka på <a>[</a>].

#### Stänga av ringsignalen

Om du vill stänga av ringsignalen trycker du på [] om vikskärmen är stängd. Om den är öppen trycker du på **Ljud av** [2]. Besvara sedan samtalet genom att trycka på 🔄.

#### Ändra svarsinställningar

Information om hur du ändrar inställningen så att samtalet inte besvaras när du öppnar vikskärmen finns i avsnittet **Öppen till svar/slut** i *Samtalsinställningar* på sida 112. Information om att besvara ett samtal genom att trycka på valfri knapp med undantag för  $\square$ ,  $\square$  eller onumber ning i Naffri svarsknapp i Samtalsinställningar på sida 112.

#### Vidarekoppla inkommande samtal

Information om hur du vidarekopplar samtal till din röstbrevlåda eller till något annat nummer finns i *Vidarekoppling* på sida 120.

Sedan kan du trycka på 📧 eller på funktionsknappen Avvisa och inkommande samtal vidarekopplas.

Om du bortser från samtalet genom att inte trycka på någon knapp, visas samtalsinformationen i listan Missade samtal.

### **AKTIVA SAMTALSALTERNATIV**

När du är upptagen i ett samtal kan du parkera samtalet, stänga av mikrofonen, sända tonvalstoner för lösenord, etc., och skapa flerpartssamtal, beroende på nätsupport.

#### Parkera samtal

Om du vill parkera eller återta ett samtal trycker du på Alternativ och väljer Parkera eller Återta.

Om du är ansluten till 2 samtal (ett aktivt samtal och ett parkerat samtal) trycker du på Alternativ och väljer:

| Pendla  | Parkera ett aktivt samtal och aktivera parkerat samtal.                                                                                                    |
|---------|----------------------------------------------------------------------------------------------------|
| Överför | Anslut ett aktivt samtal till ett parkerat samtal, eller ett inkommande<br>samtal till ett aktivt eller ett parkerat samtal, och koppla i från dig själv<br>från bägge samtalen, så att de två personerna kan tala med varandra. |

Genvägar: Du kan även trycka på <sup>(</sup>) för att växla mellan Parkera och Återta under ett samtal, eller växla mellan ett aktivt och ett parkerat samtal (Pendla).
 Om du vill avsluta ett parkerat samtal och fortsätta med det aktiva samtalet trycker du på <sup>(</sup>).
 Om du vill avsluta det aktiva samtalet och fortsätta med det parkerade samtalet trycker du på <sup>(</sup>).

# PRATA MED HANDSFREE

Om du vill höra den andra samtalspartens röst genom högtalartelefonen, trycker du på **Högtalare**. Lägg ner telefonen nära dig så att du och andra kan ha en konversation utan att hålla i telefonen.

Om du vill använda hörluren igen väljer du Telefon.

| (1) | Högtalarikon - handsfreefunktionen är aktiv.    |
|-----|-------------------------------------------------|
|     | Hörlurikon - handsfreefunktionen är inte aktiv. |

Om du har aktiverat ett Bluetooth<sup>®</sup>-handsfreeheadset, trycker du på **Alternativ** och väljer **BT-tillbehör** för att höra samtalspartens röst genom Bluetooth<sup>®</sup>-headsetet.

#### Volymreglage

Rulla med ▶ eller ◀ för att höja eller sänka volymen för telefonens hörlur (), telefonens högtalare (), eller om ett headset har anslutits. Observera att volymens nivåstaplar ändras när du justerar volymen.

Om du vill stänga av eller slå på mikrofonen trycker du på **Alternativ** och väljer **Mikrofon av** eller **Mikrofon på**. "Mikrofon av" stänger av telefonens mikrofon och de tillbehörsmikrofoner som eventuellt anslutits. "Mikrofon på" slår på mikrofonen igen.

# SAMTAL VÄNTAR

Om du har aktiverat tjänsten Samtal väntar i Samtalsinställningar (se sid. 112), kan du besvara ett inkommande samtal när du är upptagen i ett aktivt samtal.

- Under ett aktivt samtal, trycker du på S för att besvara ett inkommande samtal. Det aktiva samtalet parkeras.
  - Om du vill växla mellan samtalen trycker du på Pendla eller 🕥.
  - Om du vill avsluta det samtal som för närvarande är aktivt och besvara det inkommande samtalet, trycker du på Ersätt.
- 2. Avsluta det samtal som för närvarande är aktivt genom att trycka på 📧. Det parkerade samtalet blir aktivt.
  - Om du alternativt vill avsluta båda samtalen samtidigt, trycker du på Alternativt och väljer Avsluta alla samtal.
  - Om du håller ner K, avbryts alla samtal och dataanslutningar.

Avvisa det inkommande samtalet genom att trycka på **Avvisa**. Den uppringande parten får ett upptagetmeddelande eller skickas till röstbrevlådan.

#### Sända DTMF-tonvalstoner

DTMF-tonvalstoner kan sändas under ett samtal genom att du trycker på knapparna (0 till 9, #, \*) på telefonen. Tonvalstoner används ofta för att komma åt tjänster som t.ex. röstbrevlådor, samtal med uppringningskort och banktjänster.

Tryck på **Alternativt** under ett samtal och välj **Sänd DTMF** om du har sparat en DTMF-tonvalssekvens i ett kontaktkort. Tryck på **Sök**, rulla till önskad post och välj. För att ringa eller lagra sekvenser med tonvalstoner:

- 1. Mata in åtkomsttelefonnumret.
- - en kort paus innan siffrorna överförs (tecknet p)
  - en manuell vänteperiod (tecknet w) som gör att du måste trycka på Sänd vinder samtalet för att överföra siffrorna
  - tecknet + för att skicka en sekvens av tonvalstoner lagrade på en snabbuppringningsplats (se sid. 39).
- 3. Mata in tonvalssiffrorna, exempelvis, åtkomstkoderna för din röstbrevlåda.
- Tryck på S för att ringa omedelbart, eller tryck på Alternativ och välj Lägg till i Kontakter om du vill lagra sekvensen i Kontakter (se sid. 30).

**Obs:** Du kan mata in flera händelser av pauser, vänteperioder, snabbuppringningstecken och tonvalssekvenser.

#### Öppna menyer under ett samtal

Öppna huvudmenyn genom att trycka på 🔄, och öppna därefter önskad meny. Du kan exempelvis granska din Kalender för ett kommande möte. Det aktiva samtalet är fortfarande anslutet och indikeras av ett litet popup-fönster. Om du vill återgå till det aktiva samtalsfönstret genom att lämna menyn.

Trycker du på 📧 avbryts alltid det aktiva samtalet.

#### Spela upp/spela in ljudklipp under ett samtal

Om du vill spela upp ett ljudklipp under ett samtal, öppnar du ljudklippet från dess aktuella plats och spelar upp det.

Den andra parten hör ljudklippet.

Om du vill spela in det pågående samtalet, se sid. 89.

#### Flerpartssamtal

I ett flerpartssamtal kan du samtala med upp till 5 olika parter samtidigt om detta stöds av ditt nät.

- 1. Ringa upp den första parten.
- När samtalet har anknutits trycker du på Alternativ och väljer Nytt samtal för att mata in ett nummer eller på Sök för att gå till Kontakter för att slå ett nummer och tryck på <a>. Det första samtalet parkeras.</a>

- När det nya samtalet har besvarats trycker du på Alternativ och väljer Konferens för att ansluta det parkerade samtalet till det aktiva samtalet. Från och med nu förekommer endast ett aktivt samtal, dvs. flerpartssamtalet.
- Anslut ytterligare en person till samtalet genom att upprepa steg 2, och sedan trycka på Alternativ och välja Konferens > Anslut till konferens.
- 5. Om du vill samtala privat med en av parterna trycker du på Alternativ och väljer Konferens > Privat. Rulla till önskad part och tryck på Privat. Samtalet med den avskilda parten blir det aktiva samtalet på din telefon, flerpartssamtalet parkeras; de återstående parterna kan dock fortsätta med flerpartssamtalet som tidigare. Återgå till flerpartssamtalet genom att trycka på Pendla. Anslut det privata samtalet till flerpartssamtalet genom att trycka på Alternativ och välja Anslut till konferens.
- Om du vill koppla bort en part från flerpartssamtalet trycker du på Alternativ och väljer Konferens > Koppla fr. deltagare. Rulla till önskad person och tryck på Koppla fr.
- 7. Avsluta flerpartssamtalet genom att trycka på 📂.

# **AVSLUTA SAMTAL**

Det finns flera sätt att avsluta ett samtal på:

- Stäng luckan.
- Tryck på S
- Tryck på väljarknappen Avbryt.
- Tryck på Alternativ och välj Avsluta aktivt samtal först.

Om du vill avsluta alla samtal, om du har fler än ett på gång:

• Tryck på Alternativ och välj Avsluta alla samtal.

Om du håller ner 📧, avbryts alla samtal och dataanslutningar.

För att avsluta parkerade samtal, väntande samtal och flerpartssamtal, se *Alternativ för aktivt samtal* som inleds på sid. 18.

# STÄNGA TELEFONEN UNDER ETT SAMTAL

Samtalet avslutas när du stänger vikskärmen. Det här är standardinställningen för Öppen till svar/slut i Samtalsinställningar. Om du vill stänga telefonen och prata handsfree under ett samtal kan du ändra inställningen Öppen till svar/slut till Av. Med den här inställningen flyttas samtalspartens röst till den bakre högtalaren så att du kan prata handsfree.

**Obs:** Om du är upptagen i ett aktivt samtal och redan har ett parkerat samtal, startar du vid steg 3.

Om du vill behålla anslutningen när du stänger vikskärmen och hindra att samtal besvaras när den är öppen finns information om hur du gör i **Öppen till svar/slut** i *Samtalsinställningar* på sid. 112.

# PERSONLIGT HANDSFREEHEADSET

Om du använder ett personligt handsfreeheadset ansluter du det till telefonen om du vill kunna tala i telefonen utan att ha den mot örat.

#### Ansluta det personliga handsfreeheadsetet

- Dra ut kapseln från uttaget på telefonens sida och anslut det personliga handfreeheadsetets kontakt. Högtalaren och mikrofonen i telefonen avaktiveras automatiskt.
- 2. Fäst det personliga handsfreeheadsets klämma på dina kläder.
- 3. Sätt in hörsnäckan i örat.

#### Använda det personliga handsfreeheadsetet

- Om du vill ringa ett samtal gör du det som vanligt och trycker sedan på knappen Skicka/avsluta på headsetet.
- Om du vill svara på ett samtal eller avsluta ett samtal trycker du på och håller ner knappen Skicka/avsluta på headsetet.
- Om du vill ringa ett samtal genom att säga namnet trycker du och håller ner nå telefonen. Se Röstkommandon på sid. 102.
- Under ett samtal justerar du volymen genom att rulla ◀ eller ▶ på telefonens styrknapp. På telefonen visar en lampa att ett samtal är anslutet.

Varning: Kontrollera ringvolymen innan du använder handsfree-enheten för att kontrollera att volymen inte är obehagligt hög.
 I en del länder är det förbjudet med enheter i örat under körning. Kontrollera lokala föreskrifter innan du använder den här enheten.

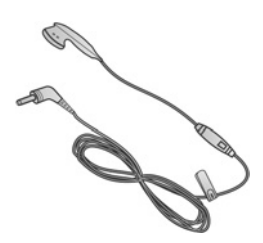

# MATA IN TEXT

Text man matas in på två sätt: använd ordförslagsfunktionen för att snabbt mata in ord, eller det alfabetiska läget, där varje knapp trycks ner tills önskad bokstav visas.

# ORDLISTA FÖR ORDFÖRSLAGSFUNKTION

Ordlistan använder ett ordförslagssystem för ordinmatning genom att man trycker på en knapp per bokstav för att visa det planerade ordet, istället för att man trycker på knappar flera gånger tills varje planerad bokstav visas.

#### Visa träffar av planerade ord

Om korrekt ord inte visas trycker du på 😿 upprepade gånger för att rulla igenom en lista med alternativa ord. För att välja bland alla ordträffar trycker du på 🔼 och väljer **Ordbok > Träffar**.

#### Lägga till ord till ordförslagsfunktionens ordlista

För att lägga till ett ord som inte finns i ordlistan, trycker du på *(*) och väljer **Ordbok** > **Infoga ord**. Du kan också lägga till ordet i ordlistan när väljarknappen **Stava** visas.

# ALLMÄN TEXTINMATNING

Mata in text och siffror på ett av följande tre sätt:

- Alfabetiskt läge tryck på varje knapp upprepade gånger tills planerad bokstav visas.
- Ordboksläge tryck på en knapp per bokstav så att ordboken visar det planerade ordet.
- 123 Sifferläge mata in siffror.

Genväg: Om du vill skriva in siffror i alfabetiskt läge eller ordboksläge, håller du ner önskad sifferknapp oc. - 50%.

I både alfabetiskt läge och ordboksläge, väljer du mellan:

Abc Första bokstaven versal ABC Alla versaler

#### abc Gemener

Om du vill infoga symboler trycker du på 🕢 och väljer **Infoga symbol** eller trycker på 😿.

Om du vill infoga text vid en blinkande markör:

- 1. Tryck på sifferknapparna som är knutna till de planerade bokstäverna upprepade gånger tills de planerade bokstäverna visas på skärmen.
  - Om du vill infoga text med hjälp av ordförslagsfunktionen, trycker du på 
     och väljer Aktivera ordbok, om den inte redan är påslagen.

2. Redigeringsåtgärder för varje knapp och genvägar:

| Mata in ett mellanrum.                                                                                                    | 0±                |
|----------------------------------------------------------------------------------------------------|-------------------|
| Mata in skiljetecken genom upprepade knapptryckningar.<br>Tryck på Le_, i ordboksläget och tryck sedan på 😿 upprepade gånger för att<br>rulla till andra skiljetecken.                                            | 8                 |
| Radera ett tecken.                                                                                                    | ∫c                |
| Håll nedtryckt för att växla mellan textläget och sifferläget.<br>Tryck för att bläddra genom lägena Versaler, Gemener, och Första bokstaven<br>versal.<br>Tryck kort två gånger för att slå på/stänga av Ordbok. | #0 <sup>8</sup> / |
| Slå på/stänga av Ordbok.<br>Växla till sifferläget.<br>Infoga symboler.<br>Ändra språk för redigering.                                                                                                    |                   |
| Rulla till andra alternativa ord i läget Ordbok.                                                                                                    | *#                |
| Tryck på ytterkanterna för att rulla uppåt, nedåt, åt vänster och åt höger i texten.                                                                                                    | $\bigcirc$        |

#### Klipp ut, Kopiera och Klista in text

- 1. För att klippa ut, kopiera och klistra in text, flyttar du markören till vänster om texten som du vill kopiera.
- 2. Håll ner *I* och tryck på och håll ner *I* för att markera texten.
- 3. Släpp knapparna för att ta bort markeringen.
- 4. Tryck på 🔼 och välj Klipp ut eller Kopiera.
- 5. Flytta markören till önskat läge i meddelandefältet, tryck på 💌 och välj Klistra in.

# NAVIGERA I MENYERNA

Om du vill visa Huvudmenyfönstret trycker du på 🤕 .

#### Styrknapp

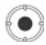

Flytta runt på skärmen genom att trycka på den vänstra, högra, övre och undre kanten på styrknappen.

Tryck på 💿 när du vill:

- · Öppna ett menyalternativ
- · Välja en markerad post
- · Bekräfta ett val
- Ta en bild med kameran.

Om en uppåt- eller nedåtpil visas i skärmens undre del rullar du ▲ eller ▼, så kommer du till extraposter.

Genväg:Om du vill hoppa till och öppna ett av de första nio menyposterna (om du inte redan har rullat dit) trycker du bara på sifferknappen som motsvarar det önskade alternativets plats i rutnätsvyn. Siffrorna i rutnätsvyn är ordnade på följande sätt:

| 1 | 2 | 3 |
|---|---|---|
| 4 | 5 | 6 |
| 7 | 8 | 9 |

#### Flikar

Det kan finnas fler filer, mappar eller sidor som är kopplade till ett menyposter som kan visas vid förflyttning åt höger och åt vänster på skärmen. Poster med kopplade filer, mappar etc. indikeras med flikar \_\_\_\_\_\_, pilar ◀ ▶ eller nummer i den översta delen av skärmen. Om du t.ex. tittar på den 5:e av 12 sidor som är kopplade till en fil, visas 5/12 tillsammans med pilar.

Bläddra genom flikar och sidor genom att rulla ▶ och ◄.

#### Kortfattade instruktioner

I denna handbok ges kortfattade instruktioner av typen "Tryck på **Alternativ** och välj **Öppna**". Det betyder att du ska trycka på **Alternativ**, markera **Öppna** och trycka på **Välj**. Du kan behöva rulla nedåt inom menyn för att nå **Öppna**. Många menyposter kan nås i menyer av typen **Alternativ** och andra menyer och därför kommer de kortfattade instruktionerna ovan att användas till att ange samma typ av tillvägagångssätt i hela handboken.

I den här handboken betyder en instruktionen av typen "Välj Skapa meddelande > Via MMS" att du ska rulla till Skapa meddelande, sedan rulla ▶, för att visa snabbmenyn som innehåller Via MMS och sedan trycka på ④ eller funktionstangenten Välj och välja Via MMS. I snabbmenyn kan du behöva rulla för att markera Via MMS.

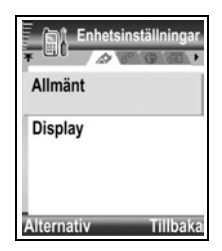

#### Funktionsknappen Alternativ

På den första nivån i varje menypost visas **Alternativ** [1997], som du kan använda när du ordnar eller anpassar menysystemet. Alternativen ändras efter vilken menynivå du befinner dig på.

Så här öppnar du menyn Alternativ:

Tryck på Alternativ, rulla tills önskad åtgärd är markerad och tryck sedan på 
eller tryck på Välj.

| Öppna               | Öppna posten.                                                                                                    |
|---------------------|----------------------------------------------------------------------------------------------------|
| Visa som lista      | Visa menyposterna i listform. Om du väljer detta ändras alternativet till <b>Visa som ikoner</b> , vilket betyder att menyposterna visas i en rutnätstruktur. |
| Flytta              | Flytta posten till ett annat ställe inom menysystemet.                                                                                                    |
| Flytta till mapp    | Flytta menyposten till en mapp.                                                                                                    |
| Ny mapp             | Skapa och ge ett namn till en ny mapp.                                                                                                    |
| Minnesinformation > | Visa information om poster som sparats i telefonminnet och på minneskortet (kallas också miniSD-kort).                                                        |
| Avsluta             | Lämna menyposten.                                                                                                    |

Följande tilläggsåtgärder kan finnas i menyn Alternativ:

| Ta bort eller<br>Radera | Ta bort eller radera en post eller en markerad post (läs i <i>Markera/</i><br><i>Avmarkera</i> på sid. 26) i en lista eller i ett rutnät, eller tryck på /c]. |
|-------------------------|----------------------------------------------------------------------------------------------------|
| Byt namn                | Byt namn på posten.                                                                                                    |
| Redigera                | Ändra i uppgifter som du tidigare angett.                                                                                                    |

#### Markera/Avmarkera

I menyposter som innehåller många filer kan du markera enskilda filer som du vill utföra en åtgärd i. Du kan t.ex. vilja radera 5 bilder i mappen Bilder som innehåller 29 bilder.

Så här markerar du en eller flera poster:

- Tryck på Alternativ och välj Markera/Avmarkera > Markera, så sätts en kryssmarkering bredvid den önskade filen. Rulla och markera fler poster vid behov eller välj Markera alla, så markeras alla filer.
- 2. Tryck på Alternativ och välj sedan önskad åtgärd, t.ex. Radera, Sänd eller Flytta. Så här avmarkerar du en eller flera poster:

 Tryck på Alternativ och välj Markera/Avmarkera > Avmarkera på en markerad fil, så tas kryssmarkeringen bort. Om du vill avmarkera alla filer väljer du Avmarkera alla.

Genvägar:Om du vill markera eller avmarkera en post, håller du ned A och trycker sedan på .

Om du vill markera eller avmarkera flera poster, håller du ned ∠ och trycker och håller sedan ned ▼ eller ▲ på styrknappen, så kan du rulla genom önskade poster. Släpp upp ▼ eller ▲, så avbryts markering.

#### Menyer inom en meny

En snabbmeny visas när fler än ett valalternativ finns. Du kan t.ex. skapa ett meddelande för att skicka en post i Kontakter på flera olika sätt: via SMS-meddelande, via MMS, via e-post, via Bluetooth<sup>®</sup> och via infraröd.

Så här går du in i en snabbmeny:

Rulla ▶ eller tryck på ● eller funktionsknappen Välj.

Så här stänger du en snabbmeny:

• Rulla < eller tryck på funktionsknappen Avbryt.

#### Spara ändringar

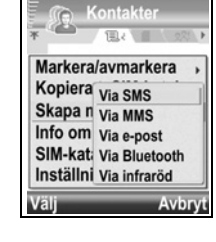

Används i många fall när text eller nummer redigeras eller en inställning ändras. Tryck på funktionsknappen **Tillbaka** så sparas ändringarna automatiskt.

# MULTIKÖRNING

Du kan arbeta med fler än en menypost på samma gång. Du kan exempelvis börja skapa ett meddelande, byta namn på en bild och börja skapa en post i Kontakter utan att förlora de uppgifter du redan har angett.

Så här håller du en menypost öppen:

Tryck på 📂, så går du över till vänteskärmen. Om du trycker på 📂 förblir menyposten i öppet läge.

**Obs**: Under ett telefonsamtal kommer 📧 att avbryta samtalet istället för att fungera som genväg till vänteskärmen.

#### Öppna och stänga menyposter

Det finns flera sätt att öppna menyposter på:

- Tryck på 

   Tryck på
   Image: Second second seco
- Tryck på Alternativ och välj Öppna.

Det finns flera sätt att stänga menyposter på:

• Tryck på Alternativ och välj Avsluta.

- Tryck på Tillbaka tills funktionsknappen Avsluta visas och tryck sedan på Avsluta.
- Tryck på Stäng.

#### Genväg till växling mellan öppna poster

Om du har flera menyposter öppna kan du trycka och hålla ned iså att ett snabbmenyfönster visas och du kan rulla och leta den önskade öppna posten. När du öppnar posten kommer du att börja vid den punkt där du tidigare var.

Om du vill stänga en post i snabbmenyfönstret rullar du till den önskade posten, trycker på /c och väljer **Ja**.

# SÖKALTERNATIV

I vissa menyposter visas en förstoringsglasikon 🔎

med vars hjälp du kan söka ett namn, en fil eller en post.

Om du vill söka anger du första bokstaven i det önskade namnet eller filen. Telefonen hittar och visar poster som överensstämmer. Om du vill förfina sökningen anger du två eller tre bokstäver.

# DELAT TELEFONMINNE

Telefonens minneskapacitet delas mellan alla bilder, SMS-, MMS- och e-

postmeddelanden, kontaktkort, video- och ljudklipp, ringsignaler,

kalenderanteckningar, anteckningar samt hämtade program som lagras i telefonen. Ju fler filer du lagrar i telefonen, desto mindre minne finns det tillgängligt för att lagra nya filer eller köra vissa program.

Så här minskar du mängden minne som används: (1) lagra data på miniSD-kortet; (2) radera data som är gamla, som finns som kopior på annan plats eller inte används; (3) radera meddelanden med bilagor i Inkorg efter att bilagorna sparats till ett menyalternativ; (4) använda det stående formatet när du tar bilder med kameran om det går. En fil med bild i stående format är mycket mindre än standardformat. Så här får du se uppgifter om användning av telefonminne och miniSD-kort samt

storleken på ledigt minne:

- 1. Tryck på 🤄.
- 2. Tryck på Alternativ.
- 3. Rulla till Minnesinformation.
- Rulla sedan med ► när du vill välja telefonminne eller minneskort (kallas också miniSD-kort). Tryck på Välj.

Läs också i Filhanterare på sid. 91.

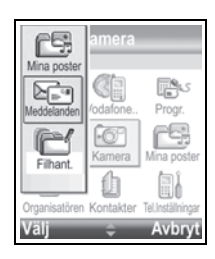

# MENYÖVERSIKT

Nedan ser du en lista med telefonens menyposter. Namnen i listan visas så som du ser dem när du väljer Visa som lista. Namnen kan dock skilja sig något när du väljer Visa som ikoner.

**Obs:** Menyerna visas eventuellt inte i samma ordning eller med samma ikoner som visas här. Ordningsföljden och ikonerna skiljer sig beroende på nätoperatörens tjänster eller om du har anpassat inställningarna.

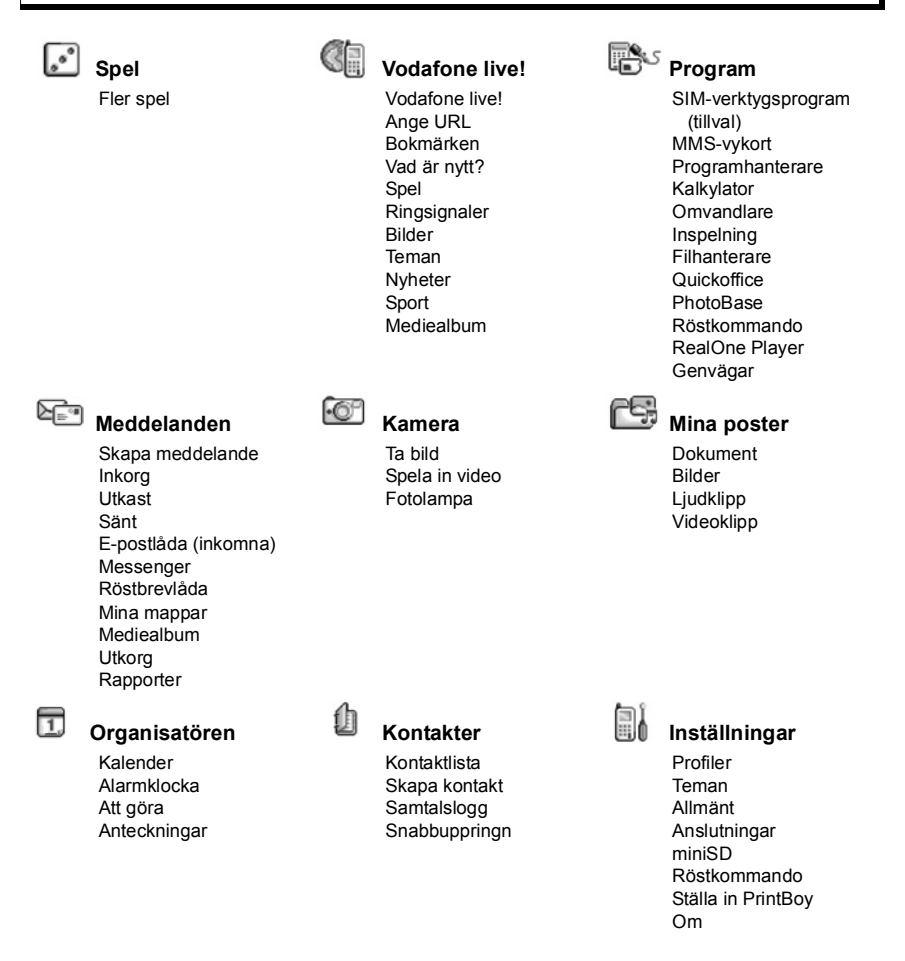

# KONTAKTER

Spara namn, telefonnummer, e-post, webb- och gatuadresser och t.o.m. en bild i ett kontaktkort. Ring och skicka meddelanden direkt från Kontakter. Du kan även lagra nummer på SIM-kortet. Se *Mata in text* på sid. 23 om du vill veta hur du skriver text. Visa nyligen missade samtal, mottagna samtal och uppringda nummer i samtalsloggen.

I menyn Kontakter finns dessa huvudalternativ:

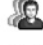

Kontakter

Skapa nytt

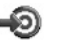

SpeedDial

# SKAPA NYA KONTAKTKORT

Från menyn Kontakter:

- 1. Öppna Skapa nytt.
- 2. Välj Telefonbok om du vill spara posten i telefonminnet eller SIM om du vill spara posten på SIM-kortet.
  - Till skillnad från en post sparad i telefonens minne består en post i SIM-katalogen av endast ett namn och ett telefonnummer. Om du väljer SIM anger du Namn och Nr och trycker sedan på Klar.

| Jun, | 👧 Ny kontakt     |   |
|------|------------------|---|
| *    | N Abc            |   |
|      | Förnamn          |   |
|      | Efternamn        |   |
|      | Företag          |   |
| A    | lternativ 🚽 Klar | i |

Samtalslogg

ĒĒ

3. Ange uppgifter i huvudfälten:

Förnamn Telefon Efternamn Mobil Företag Fax Befattning E-post

4. I huvudfälten trycker du på Alternativ så kan du göra följande:

| Lägg till bild                                       | Placera bild från mappen Bilder på kortet.                                                                                                    |
|------------------------------------------------------|----------------------------------------------------------------------------------------------------|
| Lägg till information<br>eller Radera<br>information | Välj önskade fält och ikoner i listan med Befattning, Telefon, Tel.<br>(hem), Tel. (arbete), 3 mobilnummer, 3 faxnummer,<br>personsökarnummer, 3 e-postfält, 3 webbadresser, 3<br>gatuadressfält, DTMF-toner, Födelsedag och Anteckning. |
| Redigera infotyp                                     | Ändra namn på fält.                                                                                                    |

5. Tryck på Klar så sparas posten.

Obs!: Läs i SIM-katalog på sida 34 om hur du skapar och kopierar poster till din SIM-katalog.

# **KONTAKTLISTA**

Kontaktlistan innehåller all kontaktinformation på den plats som du har sparat den med affärsbekanta, familj och vänner.

# SÖK ETT KONTAKTKORT

Från menyn Kontakter:

- 1. Öppna Kontakter.
- 3. Tryck på 💿 så öppnas posten.

# RINGA

Från menyn Kontakter:

- 1. Öppna Kontakter.
- Rulla till önskad post och tryck på S.
   Du kan också trycka på Alternativ och välja Ring.
  - Om posten innehåller fler än ett nummer väljer du det nummer som du vill ringa och trycker sedan på <a></a>.

Obs: Om du vill ringa från SIM-katalogen rullar du ▶ i Kontaktlista och visar SIM-katalogen. Rulla till önskad post och tryck på <a>[]</a>.

# SKICKA ETT MEDDELANDE

Från menyn Kontakter:

- 1. Öppna Kontakter. Markera önskat kontaktkort.
- 2. Tryck på Alternativ och välj Sänd meddelande > SMS, MMS eller e-post.
- **3.** Läs om hur du slutför SMS-meddelanden på sid. 50, MMS-meddelanden på sid. 50 eller e-postmeddelanden på sid. 51.

**Obs:** E-postalternativet visas när du har ställt in en e-postinkorg i menyn Meddelanden.

# ÄNDRA I KONTAKTKORT

Från menyn Kontakter:

- 1. Öppna markerade Kontakter. Markera önskat kontaktkort.
- 2. Tryck på Alternativ och välj Redigera.
- Rulla till önskat fält för redigering och fyll i uppgifter. Om fältet redan innehåller uppgifter rullar du ◀, så att du flyttas till redigeringspunkten, och trycker på /c om du vill ta bort en bokstav eller en siffra.

4. Tryck på Alternativ om du vill göra något av följande:

| Lägg till bild                                       | Placera bild från mappen Bilder i telefonminnet eller på miniSD-<br>kortet.                                                                                                    |
|------------------------------------------------------|----------------------------------------------------------------------------------------------------|
| Lägg till information<br>eller Radera<br>information | Välj önskade fält och ikoner i listan med Befattning, Telefon, Tel.<br>(hem), Tel. (arbete), 3 mobilnummer, 3 faxnummer,<br>personsökarnummer, 3 e-postfält, 3 webbadresser, 3<br>gatuadressfält, DTMF-toner, Födelsedag och Anteckning. |
| Redigera infotyp                                     | Ändra namn på fält.                                                                                                    |

5. Tryck på Klar så sparas posten.

#### Tilldela standardnummer vid uppringning

Du kan i ett kort i Kontakter ställa in ett speciellt telefonnummer eller en adress som telefonen använder varje gång du vill ringa eller skicka meddelanden till personen. Från menyn **Kontakter**:

- 1. Öppna Kontakter. Rulla till önskat kontaktkort och öppna det.
- 2. Tryck på Alternativ och välj Förstahandsval.
- 3. Markera ett fält:

Telefonnummer SMS-nummer MMS-nummer/adress E-postadress

- 4. Tryck på Tilldela.
- 5. Rulla till önskad post och tryck på Välj.
  - Tilldela standardnummer till övriga fält genom att upprepa steg 4 till 6.

Obs: Om du vill ta bort ett standardnummer väljer du (ej angivet).

#### Tilldela en rington

Från menyn Kontakter:

- 1. Öppna Kontakter. Rulla till önskat kontaktkort och öppna det.
- 2. Tryck på Alternativ och välj Rington.
- Rulla till önskad rington (som börjar spela efter ett kort tag). Du kan använda ringtoner som medföljer telefonen, som skickas i meddelanden (läs på sid. 53), som hämtas (läs på sid. 80) eller som spelas in (läs på sid. 89).

**Obs:** Om toner inte spelas upp ändrar du telefonens profil till **Allmän** eller **Utomhus** så att du kan höra tonerna.

Om du vill tilldela en grupp en rington rullar du ►, så att du kommer till fliken Grupper, rullar till önskad grupp och fortsätter med steg 3.

#### Tilldela snabbuppringningsnummer

Från menyn Kontakter:

- 1. Öppna Kontakter. Rulla till önskat kontaktkort och öppna det.
- 2. Rulla till önskat telefonnummerfält där snabbuppringningsnumret ska tilldelas, tryck på Alternativ och välj Tilldela snabbupp.
- 3. Tryck på eller rulla till önskad sifferknapp och tryck på Tilldela. Ikonen & innebär att en snabbuppringningsknapp har tilldelats detta nummerfält.

Om du vill ringa med snabbuppringningsknapp trycker du på den kopplade sifferknappen och sedan på <a>[</a>.

Så här tar du bort en befintlig snabbuppringningsknapp i menyn Kontakter:

- 1. Öppna Kontakter. Rulla till önskat kontaktkort och öppna det.
- 2. Rulla till telefonnummerfältet med kopplad snabbuppringningsknapp, tryck på Alternativ och välj Ta bort snabbupp.

Läs på sid. 39 om snabbuppringningsalternativ.

#### Gå till webbadress

Om ett kontaktkort innehåller en webbadress kan du starta webbläsaren och gå direkt till webbadressen.

Från menyn Kontakter:

- 1. Öppna Kontakter. Rulla till önskat kontaktkort och öppna det.
- 2. Tryck på Alternativ och välj Gå till webbadress.

# ÄNDRA I LISTAN KONTAKTER

Från menyn Kontakter:

- 1. Öppna Kontakter. Rulla till önskat kontaktkort
- 2. Tryck på Alternativ och välj Redigera, Ta bort eller Skapa dubblett.

Obs: Läs i Markera/Avmarkera på sid. 26 om du vill markera fler än en post.

#### Använt minne i Kontakter

Så här granskar du antal kort, grupper som används och mängden minne som används från menyn Kontakter:

1. Öppna Kontakter. Tryck på Alternativ och välj Info om Kontakter > Minne.

#### Sortera kontaktlistan efter förnamn eller efternamn

Från menyn Kontakter:

1. Öppna Kontakter. Tryck på Alternativ och välj Inställningar.

2. Öppna fältet Sortera kontakter efter och sortera listan med Efternamn först eller Förnamn först.

# SKICKA ETT KONTAKTKORT

Om din nätoperatör har sparat servicenummer på SIM-kortet kan du visa och ringa dem. Från menyn **Kontakter**:

- 1. Öppna Kontakter. Rulla till önskad kontaktpost.
- 2. Tryck på Alternativ, rulla till Skapa meddelande > Via SMS, Via MMS, Via epost, Via Bluetooth eller eller Via infraröd.
- Instruktioner för hur du slutför SMS finns på sid. 50, motsvarande instruktioner för MMS finns på sid. 50, för e-postmeddelanden på sid. 51, för Bluetooth<sup>®</sup> på sid. 51 och för infraröd överföring på sid. 51.

**Obs:** E-postalternativet visas när du har ställt in en e-postinkorg i menyn Meddelanden.

### SIM-KATALOG

SIM-katalogen visar de namn och nummer som sparats på SIM-kortet. Vodafone kan programmera sina servicenummer, ditt telefonnummer och andra nummer på SIM-kortet. Du kan även lagra personliga nummer på SIM-kortet.

Till skillnad från en post sparad i telefonens minne består en post i SIM-katalogen av endast ett namn och ett telefonnummer.

#### Kopiera nummer till SIM-katalogen

- 1. Markera önskat kort i listan Kontakter.
- 2. Tryck på Alternativ och välj Kopiera t. SIM-katal..
- 3. Välj ett av telefonnummerfälten och tryck på OK.
  - Om du väljer **Alla** skapar telefonen en separat SIM-katalogpost för varje telefonnummer som sparats med namnet i posten i Kontakter som ovan nämns.
- Obs: Om du vill kopiera SIM-poster till Kontakter markerar du önskad SIM-post, trycker sedan på Alternativ och väljer Kopiera t. Kontakter.
   Första gången Kontakter öppnas efter att ett annat SIM-kort satts i telefonen trycker du på OK om du vill kopiera SIM-kontakterna till Kontakter-minnet.

#### Skapa och ändra i SIM-katalogposter

- 1. Rulla ► från kontaktlistan om du vill visa SIM-katalogen.
- 2. Tryck på Alternativ och välj bland följande:

| Ring | Ring den markerade posten. |
|------|----------------------------|
|------|----------------------------|
| Skapa SIM-kontakt    | Skapa en ny SIM-kontaktpost Öppna och ange <b>Namn</b> och ange sedan <b>Nr</b> och tryck på <b>Klar</b> . |  |  |  |  |
|----------------------|----------------------------------------------------------------------------------------------------|--|--|--|--|
| Redigera             | ligera Redigera den markerade SIM-posten. Nummer som lagrats<br>Vodafone kan inte redigeras.               |  |  |  |  |
| Radera               | Radera den markerade SIM-posten. Nummer som lagrats av Vodafone kan inte redigeras.                        |  |  |  |  |
| Kopiera t. Kontakter | Kopiera den markerade SIM-posten till listan Kontakter.                                                    |  |  |  |  |
| Mina nummer          | Granska dina egna telefonnummer.                                                                           |  |  |  |  |
| SIM-information      | Granska antalet använda och lediga SIM-poster.                                                             |  |  |  |  |

### SERVICENUMMER

Om Vodafone har sparat servicenummer på SIM-kortet kan du visa och ringa dem. När du är i programmet **Kontakter**:

1. Öppna Kontakter. Tryck på Alternativ och välj Servicenummer.

### SKAPA OCH ÄNDRA I GRUPPER

Samla kontaktkort i en grupp. Välj gruppnamnet när du anger mottagare i ett nytt meddelande så skickas meddelandet till alla medlemmar i gruppen. Du kan till exempel samla poster i grupperna Arbete och Familj. Läs i *Meddelanden* på sid. 49 om hur du skickar meddelanden.

#### Skapa ny grupp

Från menyn Kontakter:

- 1. Öppna Kontakter. Rulla ► till fliken Grupper.
- 2. Tryck på Alternativ och välj Skapa grupp.
- 3. Ange ett namn på gruppen och tryck på OK.
- 4. Öppna gruppnamnet, tryck på Alternativ och välj Lägg till medlemmar.
- 5. Välj önskade kontaktkort att lägga till.
  - Om du vill ta bort en medlem från en grupp rullar du till önskat namn, trycker på Alternativ och väljer Ta bort från grupp.

#### Ändra i grupper

Från menyn Kontakter:

- 1. Öppna Kontakter. Rulla ► till fliken Grupper.
- Rulla till önskad grupp, tryck på Alternativ och välj mellan följande alternativ: Öppna, om du vill granska gruppen, Radera gruppen, Byt namn på gruppen och lägg till Rington för gruppen.

Så här ser du om en person tillhör någon grupp, eller lägger du till en person i en grupp från menyn Kontakter:

- 1. Öppna Kontakter. Rulla till önskat kontaktkort.
- 2. Tryck på Alternativ och välj Tillhör grupperna eller Lägg till i grupp. När du lägger till en kontakt väljer du önskad grupp och trycker på Lägg till.

### TA EN BILD OCH LÄGG TILL I KONTAKTKORT

Från menyn Kamera:

- 1. Öppna **Ta bild**. Huvudskärmen fungerar som sökare när vikskärmen är öppen. Den externa skärmen fungerar som sökare när vikskärmen är stängd.
- 2. Ta bilden genom att trycka på () om vikskärmen är öppen. Om vikskärmen är stängd trycker du på flervalsknappen [] på sidan av telefonen.
  - Bilden sparas i mappen Bilder i Mina poster.
- 3. Öppna Kontakter från menyn Kontakter.
- 4. Markera önskat kontaktkort.
- 5. Tryck på Alternativ och välj Redigera.
- 6. Tryck på Alternativ och välj Lägg till bild.
- 7. Välj Telefonminne.
- 8. Öppna mappen Bilder. Rulla så att bilden markeras och tryck på Välj.
- 9. Tryck på Klar.

### SAMTALSLOGG

Visa nyligen missade samtal, mottagna samtal och uppringda nummer. Visa mängden data som skickats och mottagits via GPRS. Visa mängden data som skickats och mottagits via GPRS. Visa detaljer för varje inkommande och utgående kommunikationshändelse som t.ex. röstsamtal, SMS-meddelanden och GPRS-anslutningar.

Dessa funktioner är SIM-kortsberoende.

# MISSADE SAMTAL, MOTTAGNA SAMTAL OCH UPPRINGDA NUMMER

När du missar ett inkommande samtal, visas en ikon som anger att ett samtal missats och en anteckning visas på vänteskärmen. Tryck på **Visa** för att visa information om det missade samtalet.

Från menyn Kontakter:

- 1. Öppna Samtalslogg. Öppna Samtalslistor.
- 2. Öppna Missade samtal, Mottagna samtal och Uppringda nummer.

 En lista över de senaste 20 samtalen visas tillsammans med uppringarens nummer eller slaget nummer (eller namn om detta angivits i Kontakter), datum och tid då samtalet ringdes. Det går också att rulla med ► eller ◄ för att visa listan.

Genväg:Om du vill visa listan Uppringda nr från vänteskärmen, trycker du på 🔄 .

Radera alla Samtalslistor (Missade samtal, Mottagna samtal och Uppringda nr) samtidigt, genom att öppna **Samtalslistor** och sedan trycka på **Alternativ** och välja **Töm samtalslistor**.

#### Ringa eller Spara i Kontakter

Ring upp ett nummer i någon av samtalslistorna, eller lägg till numret till Kontakter. Från menyn **Kontakter**:

- 1. Öppna Samtalslogg. Öppna Samtalslistor.
- 2. Leta upp numret i Missade samtal, Mottagna samtal eller Uppringda nr och markera det.
- 3. Tryck på Alternativ och välj:

| Samtal              | Slå numret.                                                                            |  |  |  |
|---------------------|----------------------------------------------------------------------------------------|--|--|--|
| Skapa meddelande >  | Välj Via SMS eller Via MMS om du vill skapa en nytt meddelande adresserat till numret. |  |  |  |
| Använd nummer       | Använd numret som redigeringsbas för att slå ett liknande<br>nummer.                   |  |  |  |
| Radera              | Radera markerat nummer.                                                                |  |  |  |
| Töm lista           | Radera alla nummer från den markerade listan.                                          |  |  |  |
| Spara i Kontakter > | Skapa kontakt-kort eller Uppdatera befintligt kort med numret som utgångspunkt.        |  |  |  |

### SAMTALSLÄNGD

Kontrollera det senaste samtalets längd och den sammanlagda längden för uppringda samtal, mottagna samtal och alla samtal.

Från menyn Kontakter:

- 1. Öppna Samtalslogg. Öppna Samtalslängd.
- 2. Rulla för att visa längden på Senaste samtal, Uppringda nummer, Mottagna samtal och Alla samtal (sedan timern nollställdes).
  - Tiderna anges i timmar:minuter:sekunder.

Radera alla Samtalslistor (Senaste samtal, Uppringda nummer, Mottagna samtal och Alla samtal) samtidigt genom att trycka på **Alternativ** och välja **Nollställ tidmätare**.

För att skilja Samtalslistor i översikter för var och en av de två linjerna, Linje 1 eller Linje 2, trycker du på **Alternativ** och väljer **Filtrera tidmätare**.

**Obs:** Faktiska samtalstider för samtal och tjänster som Vodafone fakturerar kan variera från tidmätarna beroende på hur många nättjänster du abonnerar på, när faktureringen börjar och slutar, avrundning för fakturering, etc.

### MÄTARE FÖR GPRS-DATA

Visa datamängden i antal kilobyte som skickats och mottagits av telefonen via GPRSdatapaket, t.ex., WAP-sidor, e-postmeddelanden, nerladdade ringtoner och program. Från menyn **Kontakter**:

- 1. Öppna Samtalslogg. Öppna GPRS-mätare.
- 2. Värdena för All sänd data och All mott. data visas i kilobyte.

Nollställ GPRS-mätaren genom att trycka på **Alternativ** och välja **Nollställ mätare**. Ange telefonens låskod och tryck på **OK**.

Se Säkerhetsinställningar på sid. 117.

### SAMTALSLOGGSINSTÄLLNINGAR

Från menyn Kontakter:

- 1. Öppna Samtalslogg. Tryck på Alternativ och välj Inställningar.
- 2. Rulla för att välja:

| Loggtid           | Välj från Ingen logg, 1 dag, 10 dagar eller 30 dagar för att la samtalsinformation i loggarna. |  |  |  |  |
|-------------------|------------------------------------------------------------------------------------------------|--|--|--|--|
| Visa samtalslängd | Välj <b>Ja</b> för att aktivera en tidmätare som mäter tiden som förflyter under ett samtal.   |  |  |  |  |

### ALLMÄNNA SAMTALSLOGGAR

Visa detaljer för varje inkommande och utgående kommunikationshändelse som t.ex. röstsamtal, SMS och GPRS-anslutningar.

Från menyn Kontakter:

- Öppna Samtalslogg. Rulla med ▶ till fliken för allmänna loggar 🗐 🏎.
- 3. Tryck på Alternativ och välj:

| Visa        | Rulla till önskad händelse för att visa information som t.ex. riktning (in/ |
|-------------|-----------------------------------------------------------------------------|
| information | ut), typ (röst, data, etc.), längd (för samtal).                            |
| Töm logg    | Töm alla händelser från loggen.                                             |

| Filtrera                   | Separera händelser i en lista efter typ som t.ex. Utgående,<br>Inkommande, Röstsamtal, Dataöverföringar.       |
|----------------------------|----------------------------------------------------------------------------------------------------|
| Lägg till i<br>Kontakter > | Rulla till önskad händelse för att Skapa kontakt-kort eller Uppdatera befintligt kort med nummer eller adress. |

### **SNABBUPPRINGNING**

Ställ in telefonen att snabbt slå de nummer du ringer ofta, genom att trycka på 2 knappar.

### TILLDELA ETT SNABBUPPRINGNINGSNUMMER

Från menyn Kontakter:

- 1. Öppna Snabbringning.
- 2. Siffrorna 1 9 visas som ikoner.
  - Om en siffra ersätts med en ikon, har motsvarande knapp reserverats av Vodafone för uppringning av ett särskilt nummer, t.ex. röstbrevlådans nummer.
- 3. Rulla till ett nummer, tryck på Alternativ och välj Tilldela.
- 4. Rulla till önskat kontaktkort och tryck på Välj.
- 5. Rulla till önskat nummer och tryck på Välj.

### RINGA UPP ETT SNABBUPPRINGNINGS-NUMMER

Välj önskad metod för att ringa ett förinställt snabbuppringningsnummer:

- Från vänteläget trycker du på motsvarande nummerknapp 📧 🖻 och trycker sedan på 🖾.
- Från menyn **Snabbuppringning** rullar du till önskat nummer och trycker på Seller på **Alternativ** och väljer **Samtal**.

### ÄNDRA, TA BORT ELLER VISA SNABBUPPRINGNINGSNUMMER

Från menyn Kontakter:

- 1. Öppna Snabbringning.
- 2. Rulla till önskat nummer.
- 3. Tryck på Alternativ och välj Ändra, Ta bort snabbuppringning eller Visa nummer.

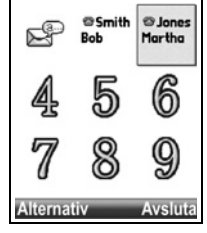

## ORGANISATÖREN

Kontrollera din Kalender innan du schemalägger mötet. Ställ in alarmklockan så att den påminner dig när det nästan är dags för mötet. Använd menyn Att göra om du vill skapa en lista med viktiga saker som ska göras. Gör snabbanteckningar i menyn Anteckningar.

Menyn Organisatören innehåller följande huvudalternativ:

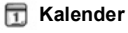

👸 Alarm

Att göra

🖆 Anteckningar

### KALENDER

Håll reda på planerade möten, sammanträden och särskilda datum. Ställ in alarm som påminner dig om planerade händelser. Händelser i Kalender kan skickas och tas emot som vCalendar-meddelanden och synkroniseras med andra enheter så att du lättare kan hålla reda på din tidsplanering.

### SKAPA KALENDERANTECKNINGAR

Från menyn Organisatören:

- 1. Öppna Kalender.
- Tryck på Alternativ och välj Lägg till anteckning > Möte, händelser med startoch sluttid, Memo, händelser som resor eller semestrar eller Årsdag, enstaka dagshändelser som t.ex. födelsedagar och bröllopsdagar
- Du skriver in information i de flesta fälten genom att mata in nummer eller bokstäver:

| Möte           | Memo           | Årsdag         |
|----------------|----------------|----------------|
| Ämne           | Ämne           | Anledning      |
| Plats          | Startdatum     | Datum          |
| Starttid       | Slutdatum      | Alarm          |
| Sluttid        | Synkronisering | Synkronisering |
| Startdatum     |                |                |
| Slutdatum      |                |                |
| Alarm          |                |                |
| Upprepa        |                |                |
| Synkronisering |                |                |

#### 4. Tryck på Klar för att spara händelsen.

**Genväg:** Om du börjar inmatningen efter att du har öppnat Kalender, matas ämnet automatiskt in i en mötespost.

#### Ställa in kalenderalarm

När du ställer in alarmfältet till **På**, rullar du med ▼ för att ställa in tid och datum för alarmet. När alarmet aktiveras, trycker du på **Stopp** 🖅 för att stänga av det. Tryck på **Snooze** ∑ eller en annan valfri knapp för att tillfälligt inaktivera alarmet.

#### Ställa in upprepning av händelser

När en händelse återkommer med regelbundna mellanrum (t.ex. fotbollsträning eller musiklektion), öppnar du fältet **Upprepa** för att ställa in intervallet för tidsperioderna, exempelvis **Varje vecka** eller **Varje månad**.

#### Ställa in sykronisering

Om du synkroniserar dina händelser i Kalender med en dator, kan du ställa in sekretessnivån.

- · Aktivera funktionen Privat om du vill dölja anteteckningar från andra användare online.
- Aktivera funktionen Allmän om du vill att andra användare ska kunna se anteckningen online.
- Aktivera funktionen Ingen om du inte vill synkronisera anteckningen med datorkalendern. Se Synkronisering på sid. 130.

### SÖKA I KALENDER

Visa kalendern efter dag, månad eller vecka.

Ändra vy genom att trycka på Alternativ och välja Månadsvy eller Veckovy.

Genvägar: Rulla med knapparna ▲ ▼ ◀ ► för att söka i kalendern.

Tryck på Alternativ och välj Gå till datum för att gå till ett önskat datum.

Tryck på 🖅 för att gå till dagens datum.

#### KALENDERIKONER

#### i Dag- och Veckovy

🗁 Memo

🏥 Årsdag

#### Månadsvy

Planerad anteckning Triangel i det nedre högra hörnet i en

|                 | datumpost.                                           |    | N   | là | Ti |
|-----------------|------------------------------------------------------|----|-----|----|----|
|                 | Pöd privat                                           | 4  | 8 2 | 8  | 29 |
|                 |                                                      | 4  | 9   | 5  | 6  |
|                 | synkroniseering.                                     | 5  | 0 1 | 2  | 13 |
|                 | Bla - allmän                                         | 5  | 1 1 | 9  | 20 |
|                 | synkroniseering.                                     | 5  | 2 2 | 2  | 3  |
|                 | Ljusröd - ingen.                                     | Ā  | lte | m  | at |
| Aktuellt datum  | Lila - mer än en post för datumnet.<br>Understruket. |    |     |    |    |
| Valt datum      | Inramet; datumet visas ocksa i the                   |    |     |    |    |
|                 | navigeringsfältet.                                   |    |     |    |    |
| Kolumnen längst |                                                      |    |     |    |    |
| till            | Arets veckonummer (se Rubrik för veckovy i           | vä | าร  | te | ۶r |

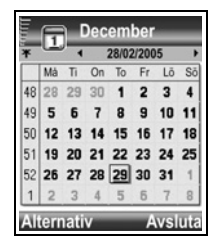

### Veckovy

Veckans dagar visas i kolumner. Varje timme under dagen representeras av en cell.

MötesanteckningarEtt fält under de planerade tidsperioderna.MemoikonerVisas mellan kl. 7 och 8 pa morgonen.ArsdagsikonerVisas mellan kl. 7 och 8 pa morgonen.Aktuell veckodagUnderstruken (om du visar aktuell vecka).Valt datumInramet; datumet visas ocksa i the<br/>navigeringsfältet.SkärmrubrikAntingen veckonummer eller den aktuella veckans datum,

Kalenderinstallningar settings).

Alternativ + Tillbaka

cka 52

Alternativ Tillbaka

#### Dag Om du vill visa en viss dag rullar du till datumet och öppnar det.

beroende pa inställningarna i Kalender.

Planerade anteckningar visas i en lista.

### REDIGERA KALENDERHÄNDELSER

Från menyn Organisatören:

- 1. Öppna Kalender.
- 2. Rulla till önskat datum i valfri vy och öppna det.
- 3. Rulla till önskad händelse och öppna den. Redigera önskade fält.
- 4. Tryck på Klar för att avsluta.

### RADERA HÄNDELSER

Från menyn Organisatören:

- 1. Öppna Kalender.
- Rulla till önskat datum i Månadsvy eller Veckovy och tidsperioden i Veckovy och öppna.
- 3. Tryck på Alternativ och välj Radera eller tryck på /c.

Om du vill radera flera händelser:

- 1. Öppna Kalender. Visa kalendern i Månadsvy.
- 2. Tryck på Alternativ och välj Radera poster > Före datum för att radera posterna före det angivna datumet, eller Alla poster.

### KALENDERINSTÄLLNINGAR

Från menyn Organisatören:

- 1. Öppna Kalender.
- 2. Tryck på Alternativ och välj Inställningar. Öppna varje alternativ:

| Alarm för kalender | Rulla för att välja önskad ton (tonen spelas upp efter en kort paus).                                             |
|--------------------|----------------------------------------------------------------------------------------------------|
| Standardvy         | Välj <b>Månadsvy, Veckovy</b> eller <b>Dag</b> .                                                                  |
| Veckan börjar på   | Välj veckans startdag.                                                                                            |
| Rubrik för Veckovy | Välj <b>Veckonummer</b> för året (t.ex. Vecka 12) eller <b>Veckans</b><br><b>datum</b> (t.ex. 20.03.05-26.03.05). |

**Obs:** Inställningen **Rubrik för veckovy** är endast tillgänglig om **Veckan börjar på** har ställts in på Måndag. Veckonummer visas endast i layouter om **Veckan börjar på** har ställts in på Måndag.

### SÄNDA KALENDERHÄNDELSER

Innan en händelse i Kalender kan sändas i meddelanden eller till en annan enhet, omvandlas den till ett elektroniskt schemaläggningsformat som kallas vCalendar.

- Från en öppen Kalenderhändelse i vyn Dag trycker du på Alternativ och väljer Skapa meddelande > Via SMS, Via MMS, Via e-post, Via Bluetooth eller Via infraröd.
- Läs om hur du slutför SMS-meddelanden på sid. 50; MMS-meddelanden på sid. 50, e-postmeddelanden på sid. 51; Bluetooth<sup>®</sup> på sid. 126 eller Infraröd på sid. 123.

**Obs:** E-postalternativet visas när du har ställt in en e-postinkorg i menyn Meddelanden.

### ALARMKLOCKA

Välj om du vill visa en digital eller analog klocka i vänteläget. Ställ in alarmklocka och alarmsignal som påminner dig om händelser. Om telefonen är avstängd när alarmet aktiveras, slås telefonen på och alarmsignalen hörs.

### STÄLLA IN TID- OCH DATUMINSTÄLLNINGAR

Från menyn Organisatören:

- 1. Öppna Alarm.
- 2. Tryck på Alternativ och välj Inställningar.
- Rulla till önskad inställning och öppna den; eller tryck på Alternativ och välj Ändra:

| Tid                  | Mata in siffrorna eller rulla med ♣ för att mata in tiden. Rulla med<br>◀► för att flytta mellan fälten.                                                                                                    |  |  |  |
|----------------------|----------------------------------------------------------------------------------------------------|--|--|--|
| Datum                | Mata in datumet på samma sätt som tiden matades in.                                                                                                    |  |  |  |
| Datumformat          | Välj format där mm = månad, dd = dag, åååå = år.                                                                                                    |  |  |  |
| Datumavskiljare      | Välj bland symbolerna [.: / -].                                                                                                    |  |  |  |
| Tidsformat           | Välj 12 timmar eller 24 timmar.                                                                                                    |  |  |  |
| Tidavskiljare        | Välj symbolerna : eller                                                                                                    |  |  |  |
| Klocktyp             | Välj Analog eller Digital.                                                                                                    |  |  |  |
| Alarmsignal          | Om du vill välja en ton rullar du igenom listan med ringtoner.<br>Lyssna på signalen genom att markera dess namn och vänta.<br>Tryck på valfri knapp när du har lyssnat klart på ljudet. Välj en<br>signal genom att markera dess namn och trycka på <b>Välj</b> . |  |  |  |
| Autom. tidsjustering | Välj <b>På</b> för att uppdatera tiden från nätet. Endast tillgänglig om nätet stöds.                                                                                                    |  |  |  |
| GMT-förskjutning     | ng Välj en tidszon som är förskjuten i förhållande till GMT-tiden (till exempel: +05:00 eller -05:00).                                                                                                    |  |  |  |
| Sommartid            | Välj <b>På</b> om du vill lägga till en förskjutning på +01:00 till den aktuella GMT-tiden.                                                                                                    |  |  |  |

Obs: Inställningarna GMT-förskjutning och Sommartid är endast tillgängliga om Autom. tidsjustering har ställts in till På.

### STÄLLA IN ALARM.

Var försiktig: Alarm får inte ställas in så att de aktiveras när du befinner dig i ett flygplan, nära känslig medicinsk utrustning eller vid ett tankställe.

Från menyn Organisatören:

- 1. Öppna Alarm.
- 2. Tryck på Alternativ och välj Ställ in alarm.

Om ett alarm redan har ställts in kan du nollställa eller radera alarmet genom att trycka på **Alternativ** och välja **Ändra alarmtid** eller **Ta bort alarm**.

#### När alarmet ringer

När alarmet aktiveras ringer alarmsignalen, bakgrundsljuset blinkar och ett meddelande visar.

Slå av alarmet genom att trycka på Stopp.

Om du vill inaktivera alarmet under 5 minuter trycker du på **Snooze** eller valfri knapp. Om telefonen är avstängd:

- Telefonen slås tillfälligt på och de andra alarmsignalerna hörs.
- Om du trycker på Snooze, stängs telefonen av automatiskt i 5 minuter och därefter hörs alarmet igen (högst 5 gånger).
- Om du trycker på Stopp får du frågan om du vill slå på telefonen.

Var försiktig: Tryck inte på Ja för att slå på telefonen när du befinner dig i ett flygplan, nära känslig medicinsk utrustning eller vid ett tankställe om detta kan leda till risk för störningar eller fara.

Alarmet raderas när du trycker på **Stopp**. Om du vill ställa in ett alarm för nästa dag, måste du ställa in alarmet igen.

### <u>ATT GÖRA-LISTA</u>

Upprätta en lista över uppgifter, ange ett datum då uppgiften ska vara utförd samt prioritet för varje uppgift.

#### Skapa en ny uppgift

Från menyn Organisatören:

- 1. Öppna Att göra.
- 2. Tryck på Alternativ och välj Lägg till uppgift.

#### 3. Ange uppgifter i följande fält:

| Ämne           | Beskrivning av uppgift eller ämne.                   |  |  |  |  |
|----------------|------------------------------------------------------|--|--|--|--|
| Förelagt datum | Tilldela ett förelagt datum.                         |  |  |  |  |
| Prioritet      | Öppna och välj <b>Hög</b> , <b>Normal</b> eller Låg. |  |  |  |  |

4. Tryck på Klar för att spara uppgiften.

**Obs:** I listan över uppgifter, betyder ikonen ! att uppgiften har hög prioritet; ikonen - betyder att uppgiften har låg prioritet.

#### Redigera och markera uppgifter

Från menyn Organisatören:

- 1. Öppna Att göra.
- 2. Rulla till önskad uppgift.
  - Om du vill redigera uppgiften, öppnar du den och ändrar informationen i fältet efter behov.
  - Om du vill markera uppgiften som utförd eller återställa den, trycker du på Alternativ och väljer Markera som utförd eller Markera som ogjort.

**Obs:** En kryssmarkering i en ruta betyder att uppgiften är utförd. En tom ruta betyder att uppgiften inte har slutförts.

### ANTECKNINGAR

Gör snabbanteckningar och spara dem här. Öppna och redigera enkla textdokument (.txt) sparade från textbilagor som sänts via meddelanden.

Från menyn Organisatören:

- 1. Öppna Anteckningar.
- 2. Tryck på Alternativ och välj Lägg till anteckning.

Så här skickar du en anteckning:

Från menyn Organisatören:

- 1. Öppna Anteckningar.
- Tryck på Alternativ och välj Skapa meddelande > Via SMS, Via MMS, Via epost, Via Bluetooth eller Via infraröd.

 Läs om hur du slutför SMS-meddelanden på sid. 50; MMS-meddelanden på sid. 50; e-postmeddelanden på sid. 51; Bluetooth<sup>®</sup> på sid. 126 eller Infraröd på sid. 123.

**Obs:** E-postalternativet visas när du har ställt in en e-postinkorg i menyn Meddelanden.

## MEDDELANDEN

I menyn Meddelanden finns dessa huvudalternativ:

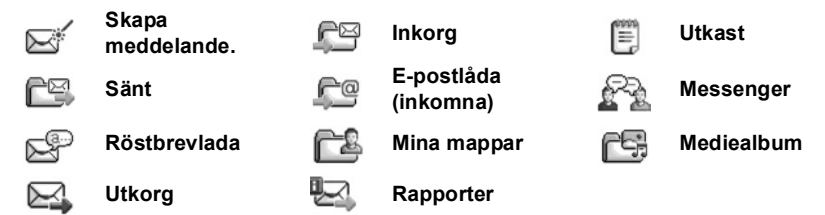

#### Huvudalternativ i menyn Meddelanden

| <b>Skapa meddelande</b><br>Skapa nya<br>meddelanden.                              | Inkorg<br>Lagrar mottagna meddelanden<br>förutom e-post och cell broadcast. | <b>Utkast</b><br>Lagrar halvfärdiga<br>meddelanden.               |  |  |
|-----------------------------------------------------------------------------------|-----------------------------------------------------------------------------|-------------------------------------------------------------------|--|--|
| Sänt<br>Lagrar skickade<br>meddelanden.                                           | <b>E-postlåda (inkomna)</b><br>Tar emot och lagrar e-post.                  | Messenger<br>Chattjänst.                                          |  |  |
| RöstbrevlådaMina mapparLyssna påLagrar flyttade meddelanderöstmeddelanden.mallar. |                                                                             | Mediealbum<br>Lagrar personliga bilder i ditt<br>onlinefotoalbum. |  |  |
| Utkorg<br>Lagrar tillfälligt<br>meddelanden som ska<br>skickas.                   | Rapporter<br>Leveransstatus för SMS-, MMS-<br>och specialmeddelanden.       |                                                                   |  |  |

I vissa huvudalternativ i Meddelanden anger ikoner meddelandetyp:

|   | SMS        | ۹   | Bluetooth | E | Cell broadcast |
|---|------------|-----|-----------|---|----------------|
| P | Multimedia | **( | Infraröd  | ? | Okänd          |
| œ | E-post     | ۲   | WAP-push  | 0 | Bilaga         |
|   |            |     |           |   |                |

Smart

Om du vill granska Cell Broadcast-meddelanden läser du på sid. 64.

### **GRUNDLÄGGANDE OM MEDDELANDEN**

Skicka, ta emot och spara meddelanden från textmeddelanden (SMS), multimediemeddelanden (MMS), e-post, service och Cell broadcast.

#### Meddelandetyper

**SMS**: Med Short Message Service (SMS) kan du skicka och ta emot korta textmeddelanden till och från mobiltelefoner som hanterar SMS och som använder samma operatör som du eller en operatör med vilken ett roaming-avtal finns. Ett litet svartvitt bildmeddelande kan infogas i meddelandet.

**MMS**: Med Multimedia Messaging Service (MMS) kan du skicka meddelanden med bilder, videoklipp, ljudklipp och text. Presentationsmallar är tillgängliga och används vid placering av medieobjekt med en förinställd layout. Multimediemeddelanden (MMS) kan skickas till andra mobiltelefoner som hanterar MMS eller till en e-postadress.

**E-post**: Skriv, skicka och ta emot e-postmeddelanden, som kan innehålla bilagor. **Specialmeddelanden**: Meddelanden med data, t.ex. elektroniska visitkort, ringsignaler, Java<sup>™</sup>-program eller konfigurationsdata som WAP och multimedieinställningar.

Dessa tjänster fungerar inte genom att meddelandet skickas direkt till mottagaren. Istället lagras och vidarebefordras meddelandet på/från nätservrar som är avsedda för respektive tjänst.

#### Innan du använder meddelandetjänster

Innan du kan skicka multimedie- och e-postmeddelanden måste dina anslutningsinställningar konfigureras.

Dina konfigurationsinställningar för multimedia är eventuellt redan inställda Vodafone. Om inställningarna inte är tillgängliga kontaktar du Vodafone.

Inställningarna till din e-postkonfigurering tillhandahalls av en Internettjänstleverantör (ISP) som hanterar POP3/IMAP4/SMTP-protokoll.

Innan du kan skicka och ta emot e-post:

(1) behöver du ett datatjänstabonnemang; (2) måste avtal ingås med en

Internettjänstleverantör; (3) måste du konfigurera en Internetkopplingspunkt (läs i *Inställningar för kopplingspunkt* på sid. 113).

### SKAPA MEDDELANDE

Skapa nytt SMS-, MMS- eller e-postmeddelande att skicka till vänner och familj.

### SKAPA NYA SMS-MEDDELANDEN

Från menyn Meddelanden:

- 1. Öppna Skapa meddelande.
- 2. Välj SMS.
- 3. I fältet Till anger du mottagarens telefonnummer.
  - Om du vill hämta numret från ett kontaktkort trycker du på

     , eller Alternativ och väljer Lägg till mottagare. Rulla till önskat namn och tryck på OK. Välj önskat nummer om posten innehåller flera nummer.
  - Om du vill ange flera mottagare skiljer du dem åt med semikolon (;) genom att trycka på we
- 4. Rulla ▼ när du vill flytta till textinmatningsfältet och skriv texten.
- 5. Om du önskar kan du trycka på Alternativ och välja Infoga >

| Grafik | Bildmeddelande från Mina poster.                                            |
|--------|-----------------------------------------------------------------------------|
| Mall   | Välj i en lista med meningar där du fyller i tomrummet i respektive mening. |

6. Skicka genom att trycka på < eller trycka på Alternativ och välja Sänd.

**Obs:** SMS får innehålla maximalt 160 tecken. En teckenräknare håller reda på hur många tecken som återstår. Om du använder fler än 160 tecken påbörjas ett nytt SMS, men visas som ett meddelande för mottagaren. Du debiteras för mer än ett textmeddelande.

### SKAPA NYA MMS-MEDDELANDEN

- 1. Öppna Skapa meddelande.
- 2. Välj MMS.
- **3.** I fältet Till anger du mottagarens telefonnummer eller epostadress.
  - Om du vill hämta adressen i ett kontaktkort trycker du pa

     , eller Alternativ och väljer Lägg till mottagare. Rulla till önskat namn och tryck pa OK. Välj önskat nummer om posten innehaller flera nummer. Kortet maste innehalla ett telefonnummer eller en e-postadress för att vara synligt.

| MMS-bi     | id 1/1 |
|------------|--------|
| * O kB     | 123    |
| Till:      |        |
|            |        |
|            |        |
|            |        |
|            |        |
| Alternativ | Stäng  |

- Om du vill ange flera mottagare skiljer du dem åt med semikolon (;) genom att trycka på *ve*.
- 4. Rulla ▼ när du vill flytta till textinmatningsfältet och skriv texten.

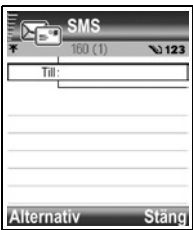

#### 5. Du kan också trycka på Alternativ och välja Infoga >

| Grafik     | Bild från mappen Bilder.            |
|------------|-------------------------------------|
| Ljudklipp  | Ljudklipp från mappen Ljud.         |
| Videoklipp | Videoklipp från mappen Videoklipp.  |
| Ny bild    | Ny bild från Kamera.                |
| Nytt ljud  | Nytt ljudklipp från Röstinspelning. |
| Sida       | Lägg till ny sida i meddelandet.    |

#### 6. Skicka genom att trycka på 🔄 eller trycka på Alternativ och välja Sänd.

**Obs:** Om MMS-meddelanden skickas till enheter som inte hanterar multimedia eller e-post får mottagaren eventuellt ett meddelande med en länk till en webbsida.

### SKAPA NYA E-POSTMEDDELANDEN

Innan du kan skriva ett e-postmeddelande måste minst en brevlåda ha konfigurerats. Se sid sid. 56.

- 1. Öppna Skapa meddelande.
- 2. Välj E-post.
- 3. I fältet Till anger du mottagarens e-postadress.
  - Om du vill hämta information fran ett kontaktkort, trycker du pa 

     eller Alternativ och väljer Lägg till mottagare.

     Rulla till önskat namn och tryck pa OK. Kortet maste innehalla en e-postadress för att vara synligt.

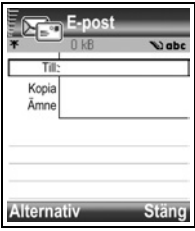

- Om du vill ange flera mottagare skiljer du dem åt med semikolon (;) genom att trycka på ver.
- Rulla ▼ om du vill ange mottagare i fältet Kopia och ange ämnet i ämnesfältet (båda fälten kan lämnas tomma).
- 5. Rulla ▼ när du vill flytta till textinmatningsfältet och skriv texten.
- 6. Du kan också trycka på Alternativ och välja Infoga >

| Grafik     | Bild från mappen Bilder.           |
|------------|------------------------------------|
| Ljudklipp  | Ljudklipp från mappen Ljud.        |
| Videoklipp | Videoklipp från mappen Videoklipp. |
| Anteckning | Anteckning från Anteckningar.      |

| Mall | Välj i en lista med meningar där du fyller i tomrummet i respektive |
|------|---------------------------------------------------------------------|
|      | mening.                                                             |

- 7. Skicka genom att trycka på 🔄, eller Alternativ och välj Sänd.
  - Om du vill granska, lägga till eller ta bort bilagor innan du skickar meddelandet trycker du på Alternativ och väljer Bilagor.
  - Om telefonen är inställd så att den skickar e-post vid nästa anslutning till brevlådan lagras meddelanden som ska skickas i Utkorg. Ändra inställningen genom att trycka på Alternativ och välja Sändningsalternativ.

#### Vanligt förekommande redigering

- Om du vill klippa ut, kopiera och klistra in text läser du på sid. 24.
- Om du vill spara innan du skickar meddelandet trycker du på **Stäng**. Meddelandet lagras automatiskt i mappen Utkast.
- Om du vill att namnen i Till och Kopia ska överensstämma med namn i Kontakter trycker du på Alternativ och väljer Verifiera kontakter.

### <u>INKORG</u>

I Inkorg lagras mottagna SMS-, MMS- och specialmeddelanden. Även meddelanden av typen Bluetooth<sup>®</sup>, Infraröd, WAP-push, SIM, röstmeddelande och e-post som väntar placeras här.

#### Ta emot nya meddelanden

När du får ett nytt meddelande indikeras detta med en ikon som med uppgift om hur många nya meddelanden som inkommit. Tryck på **Visa** om du vill läsa meddelandet. Om fler än ett meddelande inkommit trycker du på **Visa**, så öppnas Inkorgen, där du rullar till det önskade meddelandets rubrik och öppnar den.

Meddelandena finns i Inkorg tills du flyttar dem till Mina mappar eller raderar dem.

- Vid olästa meddelanden finns en inkommande-pil och en ikon som anger meddelandetypen.
- Mid lästa meddelanden visas ikonen utan pil.

#### Läs eller spela upp meddelanden i Inkorg

- 1. Rulla till Inkorg och öppna den.
- En lista med meddelanderubriker visas där meddelandetyp anges (MMS, Bluetooth<sup>®</sup>, etc.) tillsammans med en ikon. Rulla till önskat meddelande och öppna det.
- Meddelandet maste eventuellt först hämtas fran nätservern, beroende pa vilken meddelandetyp det är fragan om och om det innehaller stora filer
- Tryck på Spela upp om det handlar om videoklipp, ljudklipp och presentationer.

• Om meddelandet innehåller en bild öppnas det automatiskt.

**Obs**: Rulla **◀** ► så sänks eller höjs ljudvolymen.

#### Svara på och vidarebefordra meddelanden i Inkorg

Från menyn Meddelanden:

- 1. Öppna Inkorg.
- Rulla till önskat meddelande och öppna det, tryck pa Alternativ och välj Svara > Till avsändare, Till alla eller Vidarebefordra.
- Svara genom att skriva text i textfältet. Vidarebefordra genom att ange mottagarens/mottagarnas telefonnummer eller epostadresser.
- 4. Tryck på 🔄.

**Obs:** Telefonen kanske inte tillåter dig att kopiera, ändra, överföra eller vidarebefordra en del copyrightskyddade bilder, ringsignaler och annat innehåll.

#### Lagra meddelanden i Inkorg

Från menyn Meddelanden:

- 1. Öppna Inkorg.
- 2. Markera önskat meddelande.
- 3. Tryck på Alternativ och välj Flytta till mapp.
- 4. Välj en mapp och tryck på OK.

#### Spara bilaga eller data

Du kan spara bilder och medieklipp från meddelanden. Bilagor till e-post, länkar till medieklipp med direktuppspelningsfunktion, kontaktkort, kalenderanteckningar, ringsignaler och konfigurationsdata kan också sparas.

- 1. Öppna önskat meddelande.
- 2. Tryck på Alternativ och välj Spara.
  - · Vid behov styrs data till lämpligt menyalternativ.
- 3. Om du vill kan du välja att spara i telefonminnet eller miniSD-kortet och trycka på OK.
- Du kan också rulla till önskad mapp och placera objektet eller bilagan där. Tryck på Öppna eller Spara. Byt vid behov även namn på filen. Tryck på Spara.

 Obs: Mottagna program eller spel kan installeras direkt från Inkorg. När du öppnar meddelandet får du frågan om du vill installera det nu.
 En bilaga eller ett objekt finns kvar i Inkorg efter att den/det sparats till ett annat menyalternativ. Spara minnesutrymme genom att radera meddelandet från Inkorg.

#### Sök telefonnummer, e-post eller webbadress i meddelandet

I mottagna meddelanden kan du i texten söka ett telefonnummer, e-postmeddelande eller en webbadress och använda det till att ringa upp, skriva ett meddelande, använda en tjänst eller skapa ett kort i Kontakter.

Från menyn Meddelanden:

- 1. Öppna Inkorg eller Mina mappar.
- 2. Rulla till önskat meddelande och öppna det.
- 3. Tryck på Alternativ och välj Sök > Telefonnummer, E-postadress eller Webbadress.
- 4. Text och nummer markeras när de hittas. Om fler än ett hittas rullar du så att önskad post markeras.
- 5. Tryck på 
   till Sänd när du vill skicka ett meddelande, till Spara i Kontakter när du vill lägga till eller uppdatera kontakter, Ringa ett nummer, Gå till webbadress eller Spara i bokmärken om du vill lägga till en webbadress i bokmärken.

### <u>UTKAST</u>

Ofullständiga SMS-, MMS- och e-postmeddelanden som du inte har skickat lagras i mappen Utkast.

- 1. Öppna Utkast.
- 2. Rulla till önskat meddelande och öppna det.
- 3. Skriv färdigt meddelandet.
- 4. Tryck på 🔄 eller Alternativ och välj:

| Sänd                             | Sänd meddelande.                                                                                                    |
|----------------------------------|----------------------------------------------------------------------------------------------------|
| Lägg till mottagare              | Skicka meddelande till fler än en adress.                                                                                                    |
| Infoga >                         | Infoga poster som, <b>Bild</b> , <b>Ljudklipp</b> , <b>Videoklipp</b> eller <b>Mall</b> beroende på vilken typ av fil som meddelandetypen hanterar. |
| Bilagor (e-post)<br>Objekt (MMS) | Öppna, infoga, eller ta bort bilagor eller objekt.                                                                                                  |
| Redig. presentation<br>(MMS)     | Redigera presentationen.                                                                                                    |
| Förhandsvisa medd.<br>(MMS)      | Förhandsgranska meddelandet innan det skickas.                                                                                                    |
| Verifiera kontakter              | Kontrollera att namnen i fälten Till och Kopia överensstämmer med dem i Kontakter.                                                                  |
| Meddelandeinfo.                  | Granska uppgifter som meddelandestorlek.                                                                                                    |

| Sändningsalternativ | Granska eller ändra sändningsalternativ så att det passar |
|---------------------|-----------------------------------------------------------|
|                     | meddelandetypen.                                          |

### <u>SÄNT</u>

SMS-, MMS-, special- och e-postmeddelanden som skickats lagras i mappen Sänt, där de 15 senast skickade meddelandena lagras.

#### Flytta skickade meddelanden till Mina mappar

Från menyn Meddelanden:

- 1. Öppna Sända.
- 2. Rulla till önskat meddelande och tryck sedan på Alternativ och välj Flytta till mapp.
- 3. Välj önskad mapp och tryck på OK.

#### Visa eller radera skickade meddelanden

Så här granskar eller raderar du skickade meddelanden och objekt eller bilagor från menyn **Meddelanden**:

- 1. Öppna Sända.
- 2. Rulla till önskat meddelande och öppna det.
- 3. Tryck på Alternativ och välj:

| Bilagor (e-post)<br>Objekt (MMS) | Öppna, spara eller skicka bilagor eller objekt. |
|----------------------------------|-------------------------------------------------|
| Radera                           | Radera meddelande, objekt eller bilaga.         |
| Meddelandeinfo.                  | Granska uppgifter som meddelandestorlek.        |

### E-POSTLÅDA (INKOMNA)

E-post tas emot och lagras i en separat brevlåda. När du konfigurerat en brevlåda, byter E-postlåda (inkomna) namn och visas med sitt nya namn i huvudlistan i Meddelanden. Du kan konfigurera upp till 6 brevlådor som alla visas separat i huvudlistan i Meddelanden.

När din e-postlåda konfigurerats kan du använda den när du granskar och skickar epost. Filer som exempelvis bilder, ljud- och videoklipp kan bifogas från telefonminnet eller miniSD-kortet. E-postklienter som stöds inkluderar standard POP3-, IMAP4-, SMTP- och MIME-klienter E-postöverföring sker med CSD- och GPRS-bärare med hjälp av e-postprotokoll för Internet av standardtyp via TCP/IP.

Obs: Innan du kan skicka eller hämta e-post måste du först konfigurera en brevlåda.

#### Konfigurera brevlådor

- 1. Tryck på Alternativ och välj Inställningar.
- 2. Rulla till E-post och öppna.
- 3. Markera Brevlådor och öppna den.
- 4. Tryck på Alternativ och välj Ny brevlåda.
- 5. Ange uppgifter i fälten. Fält som i telefonen markerats med en röd asterisk (\*) måste fyllas i.

| Brevlådans namn                         | Använd förinställt namn eller ange ett namn för brevlådan och tryck på <b>OK</b> .                                                           |
|-----------------------------------------|----------------------------------------------------------------------------------------------------|
| * Använd koppl.punkt                    | Standardkopplingspunkten tillhandahålls av Vodafone.                                                                                         |
| * Min e-postadress                      | Ange din e-postadress och tryck på <b>OK</b> . Kan tillhandahållas<br>av Vodafone eller Internettjänstleverantör.                            |
| * Utgående server                       | Ange SMTP-adress (e-postserver).                                                                                                    |
| Sänd meddelande                         | Välj Vid nästa uppk. eller Omedelbart.                                                                                                    |
| Kopia till mig själv                    | Välj <b>Ja</b> eller <b>Nej</b> .                                                                                                    |
| Inkludera signatur                      | Välj <b>Ja</b> , så kan du ange en signatur som används i utgående meddelanden.                                                              |
| Användarnamn                            | Ange ett namn som du använder vid inloggning till<br>fjärrbrevlådan hos tjänsteleverantören.                                                 |
| Lösenord                                | Ange lösenord.                                                                                                    |
| * Inkommande server                     | Ange adressen till servern för inkommande e-post (POP eller IMAP), som tillhandahålls av tjänsteleverantören.                                |
| Brevlådetyp                             | Välj <b>POP3</b> eller <b>IMAP4</b> .                                                                                                    |
| Säkerhet                                | Välj <b>Av</b> eller <b>Pa</b> (Transport Layer Security). TLS försäkrar sekretessen. Bestäms av Internettjänstleverantören.                 |
| Säker APOP-inloggn.<br>(endast POP3)    | Välj <b>Pa</b> om du vill använda verifierad POP-inloggning, vilket innebär att lösenordet krypteras.                                        |
| <b>Hämta bilaga</b> (endast<br>IMAP4)   | Välj <b>Ja</b> eller <b>Nej</b> beroende på om bilagan ska hämtas automatiskt när meddelandet hämtats eller ej.                              |
| <b>Hämta rubriker</b> (endast<br>IMAP4) | Välj Alla så hämtas alla meddelanderubriker, eller välj<br>Anv.definierad och ange ett tal om du vill hämta endast de<br>senaste rubrikerna. |

#### Välj namn på brevlådan som används när e-post skickas

Information om att välja vilken brevlåda som ska användas när du skickar e-post finns på sid. 63.

Om du har fler än en brevlåda och börjar skriva ett nytt meddelande får du ett meddelande om det brevlådenamn som för tillfället används. Om du vill ändra brevlåda läser du på sid. 63 om hur inställningen Använd brevlåda ändras.

#### Skapa ett nytt e-postmeddelande

Information om hur du skapar ett nytt e-postmeddelande finns på sid. 51.

#### Hämta e-post

Du kan granska innehållet i brevlådan i såväl online- som offline-läge. När du är online kan du se de av dina meddelanden som lagras på fjärrservern. När du är offline kan du se de meddelanden som hämtats från fjärrservern till din telefon, eller

meddelanderubriker om meddelandena ännu inte hämtats. Med IMAP4-protokollet kan du hämta meddelanden utan bilagor, så filer som kräver mycket minne blir kvar i online-brevlådan och kan inte sparas i telefonen.

Du kan markera meddelanden som lästa eller radera dem. Du kan också kopiera dem till en annan mapp och granska uppgifterna i meddelandet när du är offline. Brevlådan synkroniseras mot servern när du ansluter till Internet.

När du får ett nytt e-postmeddelande visas ett meddelande om detta på skärmen i vänteläge..

Så här ansluter du till brevlådan från menyn Meddelanden:

- 1. Välj Inkorg (eller det nya namnet på brevlådan).
- 2. Tryck på Alternativ och välj Anslut.
- När du är ansluten trycker du på Alternativ och väljer Hämta e-post > Ny, Vald eller All.
  - Om du vill välja vissa meddelanden använder du åtgärden Markera/ Avmarkera.
- När meddelanden hämtats kan du läsa dem offline. Tryck på Alternativ och välj Koppla från.

#### Läsa meddelanden offline

Från menyn Meddelanden:

- 1. Välj Inkorg (eller det nya namnet på brevlådan).
- 2. Tryck på Nej när telefonen frågar om du vill ansluta till brevlådan.
- **3.** Rulla till önskat meddelande och öppna det.

#### Svara på e-postmeddelanden

Från menyn Meddelanden:

1. Välj Inkorg (eller det nya namnet på brevlådan).

- 2. Markera önskat meddelande.
- 3. Tryck på Alternativ och välj Svara > Avsändaren eller Alla.

#### Kopiera e-postmeddelanden

Från menyn Meddelanden:

- 1. Välj Inkorg (eller det nya namnet på brevlådan).
- 2. Markera önskat meddelande.
- 3. Tryck på Alternativ och välj Kopiera till mapp.
- 4. Välj bland lämpliga mappar och tryck på OK.

#### Sortera lista med meddelanden

#### Från menyn Meddelanden:

- 1. Välj Inkorg (eller det nya namnet på brevlådan).
- 2. Tryck på Alternativ och välj Sortera efter > Datum, Avsändare eller Ämne.

#### Spara bilaga eller data

Du kan spara bilagor, t.ex. Kontakter-kort, Kalender-poster, länkar till medieklipp med direktuppspelningsfunktion och konfigurationsdata.

- 1. Öppna önskat meddelande.
- 2. Tryck på Alternativ och välj Bilagor >

| Öppna | Öppna bilaga i skrivskyddat läge.                         |
|-------|-----------------------------------------------------------|
| Spara | Spara bilaga.                                             |
| Sänd  | Skicka bilagan via Bluetooth <sup>®</sup> eller Infraröd. |

Obs: Bilagan kan inte öppnas, sparas eller skickas om den inte har hämtats.

#### Lägga till e-postadress i kontaktkort

Från menyn Meddelanden:

- 1. Välj Inkorg (eller det nya namnet på brevlådan).
- 2. Öppna önskat meddelande.
- Tryck på Alternativ och välj Lägg till i Kontakter > Skapa nytt om du vill skapa ett nytt kontaktkort med avsändarens e-postadress eller Uppdatera befintligt om du vill placera avsändarens adress på ett befintligt kontaktkort.
- **4.** Fortsätt med *Skapa nya kort i Kontakter* på sid. 30 eller *Redigera kort i Kontakter* på sid. 31.

### Ändra i brevlådor

- 1. Välj Inkorg (eller det nya namnet på brevlådan).
- 2. Tryck på Alternativ och välj Inställningar.
- 3. Rulla till E-post och öppna.
- 4. Markera Brevlådor och öppna posten.
- 5. Rulla till önskad brevlåda och tryck på Alternativ och välj Redigera eller Radera.

### MESSENGER

Chatta med vänner och familj med Messenger. Med Chatt eller Chattmeddelanden kan du utbyta meddelanden online med en annan part. Mer information om den här tjänsten får du om du kontaktar Vodafone.

### ANSLUTA TILL MESSENGER

Från menyn Meddelanden:

- 1. Öppna Messenger.
- 2. Följ ledtexterna på skärmen.

### <u>RÖSTBREVLÅDA</u>

Tjänsten Röstbrevlåda sparar meddelanden från personer som inte lyckats nå dig. Meddelandena sparas inte i din telefon utan i Vodafones nätverk. Du måste först prenumerera på tjänsten hos Vodafone innan du kan använda den.

#### Lyssna på röstmeddelanden

När du får ett nytt röstmeddelande, hörs en signal om ringsignalen inte har ställts in på ljudlös och röstbrevlådeikonen 🔍 visas.

- 1. Tryck och håll ned 🔙 i vänteläge, så ringer du meddelandecentralen som röstbrevlådan är kopplad till.
  - Du kan också trycka på 🔙 och 🕥 i vänteläge.
- 2. Följ de anvisningar som ges när du lyssnar på röstmeddelandena.

Om du ombeds ange numret till röstbrevlådan, anger du telefonnumret till meddelandecentralen för röstbrevlådan som du fått från Vodafone.

Så här ändrar du numret till röstbrevlådan från menyn Meddelanden:

- 1. Öppna Röstbrevl.
- 2. Tryck på Alternativ och välj Ändra nummer.

### MINA MAPPAR

Spara meddelanden i Mina mappar Du kan också skapa och namnge nya mappar. Du kan t.ex. skapa mappar för meddelanden till Vänner och Familj. Mappar kan också skapas för olika meddelandetyper och ämnen.

Från menyn Meddelanden:

- 1. Välj Mina mappar.
- 2. Tryck på Alternativ och välj Ny mapp.
- 3. Ange ett namn på mappen och tryck på OK.

**Obs**: Du kan inte skapa mappar inom en mapp.

Gör så här om du vill byta namn på eller radera en mapp från menyn Meddelanden:

- 1. Välj Mina mappar.
- 2. Rulla till önskad mapp, tryck på Alternativ och välj Byt mappnamn eller Radera.

#### Mallar

Mallar är korta meningar där du fyller i de tomma utrymmena och sedan skickar meddelandet. Mallmeningar kan även infogas i längre meddelanden. Från menvn **Meddelanden**:

- 1. Välj Mina mappar.
- 2. Välj Mallar.
- Rulla till önskad text. Tryck på Alternativ och välj Skapa meddelande > Via SMS, Via MMS eller Via e-post.
- 4. Tryck på 🖲 så öppnas ett nytt meddelande med färdig malltext.
- 5. Fyll i nödvändiga uppgifter och tryck på 🔄.

**Obs:** I längre meddelanden trycker du vid markören på **Alternativ** och väljer **Infoga > Mall**. Malltexten placeras vid markören.

Skapa egen malltext från menyn Meddelanden:

- 1. Välj Mina mappar.
- 2. Välj Mallar.
- 3. Tryck på Alternativ och välj Ny mall.
- 4. Skriv text, tal eller symboler och tryck på Klar.

### **MEDIEALBUM**

Spara personliga bilder på ditt fotoalbum online och låt familjen och vännerna få tillgång till dem. Du måste registrera dig för den här tjänsten. Mer information får du från Vodafone eller besök Vodafones webbplats.

### ÖVERFÖRA BILDER

Gör så här om du vill överföra bilder till mediealbum från menyn Meddelanden:

- 1. Öppna Mediealbum.
- 2. Följ de anvisningar som ges när du överför dina bilder.

Bilder som har skickats visas som ett MMS-meddelande i mappen Sänt i menyn Meddelanden.

### <u>UTKORG</u>

I Utkorg lagras meddelanden som ska skickas och meddelanden som inte kunnat skickas, p.g.a att exempelvis anslutningen till nätet misslyckats.

Här lagras också tillfälligt Bluetooth<sup>®</sup> och Infraröda meddelanden i väntan på anslutning till den mottagande enheten. Om anslutningen misslyckas kommer meddelandet inte att sparas i Utkorg.

Utkorg-ikonen 🚖 visas på skärmen i vänteläge när det finns meddelanden i Utkorg. Status på meddelanden i Utkorg:

| Sänder          | Ansluter till nätet.                             | Väntar            | Väntar på anslutning.                          |
|-----------------|--------------------------------------------------|-------------------|------------------------------------------------|
| l kö            | E-post väntar på anslutning.                     | Sänd igen         | Försök skicka igen om sändningen misslyckades. |
| Sänds<br>senare | Skjut upp sändningen till en<br>senare tidpunkt. | Miss-<br>lyckades | Sändningen lyckades inte.                      |

#### Skicka, granska och ändra i meddelanden i Utkorg

Från menyn Meddelanden:

- 1. Öppna Meddelanden.
- 2. Rulla till Utkorg och öppna den.
- 3. Rulla till önskat meddelande. Tryck på Alternativ och välj:

| Sänd senare        | Skjut upp sändningen tills du skickar manuellt.                                |
|--------------------|--------------------------------------------------------------------------------|
| Meddelandeinfo.    | Granska uppgifter som meddelandestorlek.                                       |
| Sänd               | Skicka meddelande nu.                                                          |
| Flytta till Utkast | Flytta meddelandet till mappen Utkast, där det kan redigeras och skickas igen. |

Meddelanden som finns i Utkorg skickas automatiskt igen (med undantag för e-post som ställts in så att den skickas vid nästa anslutning), vilket sker beroende på när nätet är tillgängligt.

Så här avbryter du sändningsförsök i menyn Meddelanden:

- 1. Rulla till Utkorg och öppna den.
- 2. Rulla till önskat meddelande. Tryck på Alternativ och välj Radera.

### **LEVERANSRAPPORTER**

Leveransrapporter för SMS, MMS och specialmeddelanden kan skickas av Vodafone och lagras i mappen Leveransrapporter. Leveransrapporter kan inte fas för e-postmeddelanden.

- 1. Öppna Rapporter.
- 2. Tryck på Alternativ och välj Inställningar.
- 3. När det gäller SMS-meddelanden öppnar du SMS, rullar till Ta emot rapport och väljer Ja.

När det gäller MMS-meddelanden öppnar du **MMS-meddelande**, rullar till **Ta emot** rapport och väljer **Ja**.

### INSTÄLLNINGAR FÖR MEDDELANDEN

#### SMS-meddelandeinställningar

Från menyn Meddelanden:

- 1. Tryck på Alternativ och välj Inställningar.
- 2. Öppna SMS. Öppna de fält du behöver:

| Meddelandecentraler  | Välj i den tillhandahållna listan med nät- och SIM-<br>meddelandecentraler.                                                                                                    |
|----------------------|----------------------------------------------------------------------------------------------------|
| Använd medd.cent.    | Välj vilken meddelandecentral som ska användas för att leverera SMS-meddelanden.                                                                                                    |
| Ta emot rapport      | Välj <b>Ja</b> eller <b>Nej</b> . Om du väljer Ja lagras leveransrapporter med status för sända SMS-meddelanden i Leveransrapporter.                                                             |
| Giltighetstid        | Välj en tidslängd från en timme till högsta möjliga, under vilken meddelandecentralen försöker leverera SMS-meddelandet.                                                                         |
| Meddel. sänds som    | Välj <b>Personsökning</b> eller <b>E-post</b> om du vill konvertera SMS-<br>meddelandet till någon av dessa sändningsformer. Endast<br>tillgängligt om konverteringen kan utföras av operatören. |
| Primär anslutning    | Välj GSM eller GPRS-anslutning.                                                                                                    |
| Svar via samma cent. | Välj <b>Ja</b> , så att de som tar emot ditt SMS kan använda din SMS-<br>central när de svarar till dig, utan att behöva abonnera på en<br>meddelandetjänst.                                     |

#### MMS-inställningar

- 1. Tryck på Alternativ och välj Inställningar.
- 2. Öppna MMS. Öppna de fält du behöver:

| * Använd    | Välj i en lista med kopplingspunkter. Information om hur du |
|-------------|-------------------------------------------------------------|
| koppl.punkt | skapar och ändrar i kopplingspunkter finns på sid. 113.     |

| Mottagning pa<br>hemnätet | Välj <b>Tillat</b> eller <b>Fraga alltid</b> för inkommande meddelanden.                                               |
|---------------------------|----------------------------------------------------------------------------------------------------|
| Mottagning vid<br>roaming | Välj <b>Tillat, Fraga alltid</b> eller <b>Avvisa</b> för inkommande meddelanden.                                       |
| Tillåt anonyma<br>medd.   | Välj <b>Ja</b> om du vill ta emot meddelanden från anonyma (okända)<br>avsändare.                                      |
| Ta emot reklam            | Välj <b>Ja</b> om du vill ta emot reklam.                                                                              |
| Ta emot rapport           | Välj <b>Ja</b> om du vill ta emot leveransrapporter.                                                                   |
| Neka rapportsändn.        | Välj <b>Ja</b> så att telefonen inte skickar en leveransrapport för att bekräfta att ett nytt meddelande mottagits.    |
| Giltighetstid             | Välj en tidslängd under vilken meddelandecentralen kan försöka leverera meddelandet.                                   |
| Bildstorlek               | Välj Liten (standard), vilket motsvarar 160 x 120 (max.)<br>bildstorlek eller Stor, vilket motsvarar 640 x 480 (max.). |
| Standardhögtalare         | Välj mellan att spela upp ljudklipp i <b>Högtalare</b> eller <b>Telefon</b> .                                          |

#### Inställningar för e-postmeddelande

Från menyn Meddelanden:

- 1. Tryck på Alternativ och välj Inställningar.
- 2. Öppna E-post. Öppna de fält du behöver:

| Brevlådor       | Granska lista med brevlådor som du konfigurerat.         |
|-----------------|----------------------------------------------------------|
| Använd brevlåda | Välj från vilken brevlåda e-postmeddelanden ska skickas. |

#### Inställningar för servicemeddelanden

Från menyn Meddelanden:

- 1. Tryck på Alternativ och välj Inställningar.
- 2. Öppna Servicemeddelande. Öppna de fält du behöver:

| Servicemeddelanden | Välj <b>På</b> om du vill ta emot servicemeddelanden                                   |
|--------------------|----------------------------------------------------------------------------------------|
| Ladda ner medd.    | Välj <b>Manuellt</b> så att endast verifierade avsändare kan skicka servicemeddelanden |

#### Inställningar för Cell Broadcast-meddelanden

- 1. Tryck på Alternativ och välj Inställningar.
- 2. Öppna Cell broadcast. Öppna de fält du behöver:

| Mottagning    | Välj <b>På</b> om du vill ta emot cell broadcast-meddelanden                                                                                                    |
|---------------|----------------------------------------------------------------------------------------------------|
| Språk         | Välj <b>Alla</b> om du vill ta emot cell broadcast-meddelanden på alla<br>språk, eller <b>Valt</b> om du vill välja i en lista, eller <b>Annat</b> om önskat<br>språk inte finns med i listan. |
| Ämnesspårning | Välj <b>På</b> så visas en lista med ämnesindex som operatören tillhandahåller.                                                                                                    |

#### Andra inställningar för meddelanden

Från menyn Meddelanden:

- 1. Tryck på Alternativ och välj Inställningar.
- 2. Öppna Annat. Öppna de fält du behöver:

| Spara sända medd.   | Välj <b>Ja</b> om du vill spara skickade meddelanden i mappen Sänt               |
|---------------------|----------------------------------------------------------------------------------|
| Antal sparade medd. | Ange ett tal som är det högsta antalet meddelanden som får sparas i mappen Sänt. |

### SIM-MEDDELANDEN

Så här granskar, kopierar eller raderar du SMS som sparats på SIM-kortet från menyn **Meddelanden**:

- 1. Tryck på Alternativ och välj SIM-meddelanden.
- 2. En lista med meddelanden som sparats på SIM-kortet visas.
- Om du vill granska meddelandena kopierar du dem först till telefonminnet. Innan du kopierar flera meddelanden använder du Markera/Avmarkera > Markera eller Markera alla, så markeras vissa eller alla meddelanden för samtidig kopiering. Tryck på Alternativ och välj Kopiera.
- 4. Välj den mapp där kopian ska placeras och tryck på OK.
- 5. Om du vill radera meddelandena från SIM-kortet trycker du på Alternativ och väljer Radera.

### CELL BROADCAST-MEDDELANDEN

Cell broadcast-meddelanden skickas av Vodafone till GSM-kunder i ett visst område. De innehåller allmän information inom ämnen som väderrapporter, trafikinformation och kundtjänster. Namn på ämnen och nummer som är tillgängliga tillhandahålls av Vodafone.

Obs: Om Cell broadcast är inställd på På tar batteriet fort slut.

Från menyn Meddelanden:

- 1. Tryck på Alternativ och välj Cell broadcast.
- 2. Tryck på Alternativ och välj:

| Öppna                                              | Öppna ämne.                                                                                                    |
|----------------------------------------------------|----------------------------------------------------------------------------------------------------|
| Abonnera eller<br>Avsluta abonnem.                 | Abonnera på utvalt ämne så får du meddelanden inom ämnet.<br>Välj Avsluta abonnem. så får du inga fler meddelanden på<br>ämnet.                                                                        |
| Meddela ink. ämnen<br>eller<br>Medd. ej ink. ämnen | När ämnet är markerat med Meddela ink. ämnen får du ett meddelande när du får meddelanden inom ämnet.                                                                                                  |
| Ämne >                                             | Välj Lägg till manuellt om du vill ange ett ämnesnamn eller<br>ämnesnummer eller Radera allt.                                                                                                    |
| Inställningar                                      | Läs i Inställningar för Cell Broadcast-meddelanden på sid. 63 om<br>du vill slå på eller av mottagning av Cell broadcast-meddelanden,<br>välja Cell broadcast-språk och slå på eller av ämnesspårning. |

### **SERVICEKOMMANDO**

Du kan be Vodafone aktivera en viss tjänst genom att skicka ett servicekommando. Dessa kommandon, som kan kallas USSD-kommandon, kan aktivera tjänster som laddning av kontantkort och chatt.

Kontakta Vodafone för den korrekta servicekommandokoden.

- 1. Tryck på Alternativ och välj Servicekommando.
- 2. Ange servicekommandot och tryck sedan på 🔄.

## KAMERA

Ta bilder och spela in videoklipp att sända med ett MMS- eller e-postmeddelande. Bilder kan också sändas via infraröd överföring eller Bluetooth<sup>®</sup>. Lägg till bilder i dina Kontaktkort.

Kameramenyn innehåller följande huvudalternativ:

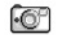

Grafik

🗂 Video

#### Fotolampa

### TA BILD

**Obs:** Kamera-läget tömmer batteriet snabbare. För att spara på batteriet försätts telefonen i kamera-vänteläge efter 1 minut om ingen knapp trycks in.

#### Från menyn Kamera:

- 1. Öppna Bild.
- 2. När luckan är öppen fungerar huvudskärmen som en sökare. Fånga in motivet genom att flytta telefonen i rätt läge.
- 3. När du vill ta bilden trycker du på .
  - Bilden sparas automatiskt i mappen Bilder. Se *Mina poster* på sid. 72.

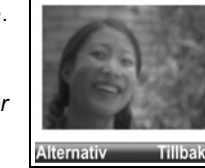

Om du vill skicka bilden omedelbart trycker du på 🔄. Rulla till

### Via MMS, Via e-post, Via Bluetooth eller Via infraröd. Läs om

hur du slutför MMS-meddelanden på sid. 50, e-postmeddelanden på sid. 51,

Bluetooth® på sid. 126, eller Infraröd på sid. 123.

Om du inte vill spara den, gör något av följande:

- Tryck på <u>r</u> och välj **Ja**.
- Tryck på Alternativ och välj Radera.

#### Ändra bildtagningsläge

Välj olika bildtagningslägen, rulla med ◀► för att välja:

Standard liggande bilder i vanlig storlek (640x480 bildpunkter [VGA])

- **Porträtt** små bilder som tar upp mindre minne och som kan placeras i Kontakter (80 x 96 pixlar)
- Det röda numret i det övre högra hörnet anger antalet bilder som kan sparas i telefonminnet, beroende på vald bildstorlek.

#### Zoom

Du kan zooma in ditt motiv innan du tar en bild.

- När du granskar motivet i sökaren, trycker du på ▲ en gång för 2x zoom, tryck på ▲ igen för 4x zoom. Tryck på ▼ för att zooma ut en nivå.
- 2. Tryck på 
   för att ta bilden.

#### Självutlösare

Ställ in kameran att ta en bild efter att du har ställt in självutlösaren att fördröja slutaren.

- 1. Från sökaren trycker du på Alternativ och väljer Självutlösare > 10 sekunder, 20 sekunder eller 30 sekunder.
- 2. Fånga in motivet genom att röra telefonen i rätt läge.
- 3. Tryck på Aktivera för att aktivera självutlösaren.
  - Ett slutarljud spelas upp när bilden tas.
  - Bilderna sparas i mappan Bilder i Mina poster.

### TA ETT SJÄLVPORTRÄTT

Från menyn Kamera:

- 1. Öppna Bild.
- Stäng telefonens lucka. Den utvändiga skärmen fungerar som sökare. Fånga in motivet genom att röra telefonen i rätt läge.
- 3. Tryck på flervalsknappen [] på sidan av telefonen för att ta bilden.
- 4. Öppna luckan. Bilden visas på huvudskärmen.
  - Bilden sparas automatiskt i mappen Bilder i Mina poster. Om du vill ändra bilden trycker du på Alternativ och väljer Gå till Mina poster. Se Mina poster på sid. 72.

För att skicka bilden omedelbart, se Skicka bilder på sid. 68.

Om du inte vill spara den, trycker du på Alternativ och väljer Radera.

### SPARA BILDER

Bilder sparas automatiskt i mappen Bilder under Mina Poster i telefonens minne. Du kan även spara bilder i DCF-Exif-format (JPEG) i en mapp i miniSD-kortets DCIM-mapp. Så här sparar du bilder på miniSD-kortet från menyn **Kamera**:

- 1. Öppna Bild. Tryck på Alternativ och välj Inställningar.
- 2. Rulla till Använt minne och öppna det.
- 3. Välj INGET NAMN eller namnet tilldelat miniSD-kortet.
  - Alla bilder sparas på miniSD-kortet tills den här inställningen ändras till
     Telefonminne eller miniSD-kortet avlägsnas.

**Obs:** Om du vill ändra namn på miniSD Card-kortet finns information om hur du gör det i Använda miniSD-kort och miniSD-adapter sida 135.

### VISA BILDER

Från menyn Kamera:

- 1. Öppna Bild.
- 2. Tryck på Alternativ och välj Gå till Mina poster. En lista med bilder som sparats i telefonminnet visas. Rulla till önskad bild och öppna den.

 Om du alternativt vill visa bilder på miniSD-kortet, trycker du på Tillbaka och rullar med 
 till fliken miniSD-kort. Rulla till önskad bild och öppna den.

### NAMNGE BILDER

Så här ändrar du namnet som används som standardfilnamn för nya bilder från menyn Kamera:

- 1. Öppna Bild.
- 2. Tryck på Alternativ och välj Inställningar.
- 3. Öppna Standardbildnamn och mata in önskad text.
  - Om du exempelvis ändrar bildnamnet till Sportlov kommer bilderna att fa namnen Sportlov, Sportlov(001), Sportlov(002), osv. tills det förinställda namnet ändras.
- 4. Om du vill ändra namn på en enskild bild när du har tagit en bild:
  - 1 Med den sparade bilden på huvudskärmen trycker du på Alternativ och väljer Byt namn på bild.
  - 2 Ange ett nytt namn på bilden.

### BILDKVALITET

Så här ändrar du komprimeringsnivå (minnesstorlek) för framtida bilder från menyn Kamera:

- 1. Öppna Bild.
- 2. Tryck på Alternativ och välj Inställningar.
- 3. Öppna Bildkvalitet.
- Välj Hög, Normal eller Låg upplösning. Ju högre bildkvalitet som väljs, desto större kommer filens storlek att bli.

Om du tänker visa bilderna på en dator använder du **Hög** eller **Normal** upplösning så att kvaliteten bibehålls när de förstoras på en dataskärm.

Bildkvaliteten Låg upplösning är bäst när bilder visas på telefoner och andra små skärmar.

Obs: Alla tre nivåer har en upplösning på 640x480 bildpunkter (skärpa).

### SKICKA BILDER

Skicka bilden som du just har tagit till familj och vänner.

- Med den sparade bilden på huvudskärmen trycker du på <a>h
   </a>, eller på Alternativ och väljer Skapa meddelande > Via MMS, Via e-post, Via Bluetooth eller Via infraröd.
- Läs om hur du slutför MMS-meddelanden på sid. 50, e-postmeddelanden på sid. 51, Bluetooth<sup>®</sup> på sid. 126, eller Infraröd på sid. 123.

Obs: E-postalternativet visas när du har ställt in en e-postinkorg i menyn Meddelanden.

#### Skicka till mediealbum

Skicka bilden som du just har tagit till ditt Mediealbum online.

- 1. Med den sparade bilden på huvudskärmen trycker du på Alternativ och väljer Skicka till mediealbum.
- 2. Följ de anvisningar som ges när överför din bild till ditt Mediealbum online.

#### Lägga till en bild till ett kort i Kontakter

För att lägga till en bild till ett kort i Kontakter, se Redigera kontaktkort på sid. 31.

#### Inkommande samtal i kameraläget

Om någon ringer när telefonen är i kameraläget, stänger telefonen av kameraläget tillfälligt och växlar till skärmen för inkommande samtal. När du har svarat återgår skärmen till kameraläget och på skärmen syns en liten ikon för pågående samtal. Om en tagen bild förhandsvisas, sparas den i mappen Bilder i Mina poster.

### SPELA IN VIDEO

Spela in och skicka videoklipp till andra eller spela upp klipp på telefonen.

**Obs:** Videoinspelningsläget gör att batteriet tar slut snabbare. Telefonen sparar batteri genom att aktivera vänteläget efter 1 minut om inspelningen inte har startat. Tryck pa **Alternativ** och välj **Fortsätt** om du vill aterga till sökarläget.

### SPELA IN ETT VIDEOKLIPP

Om du vill spela in närbeläget ljud på videon läser du i *Inställningar för videoinspelning* på sid. 70.

Från menyn Kamera:

- 1. Öppna Video.
- 2. Huvudskärmen fungerar som sökare. Fånga in motivet genom att röra telefonen i rätt läge.
- 3. Tryck på Alternativ och välj Spela in, så påbörjas inspelning. Titta på skärmen och rör sedan telefonen om det behövs för att hålla motivet kvar i bild.
  - Rulla ▲ om du vill zooma in och rulla ▼ så zoomar du ut om du har zoomat in.
  - Tryck på Paus så att videoinspelningen pausas och tryck sedan på Återuppta när du vill återuppta inspelningen.
- **4.** Videoinspelningen fortsätter tills högsta tillåtna klippstorlek nås (anges i Fillängd i Inställningar) eller tills du trycker på funktionsknappen **Stopp**.
- 5. Vänta några sekunder medan videoklippet sparas i mappen Videoklipp i Mina poster eller på miniSD-kortet, beroende på videolagringsinställningen. Den sista bilden i inspelningen visas på skärmen.

Om du vill skicka videoklippet genast läser du i Skicka ett videoklipp på sid. 70.

Om du inte vill spara det trycker du på <u>c</u> och väljer **Ja**. Du kan också trycka på **Alternativ** och välja **Radera**.

**Obs:** Skärmbildernas kvalitet kan variera med motivet och miljön. Skärmbilderna kan förvridas vid inspelning av föremål i rörelse, framför allt i en snabbrörlig omgivning.

### SKICKA ETT VIDEOKLIPP

- Med videoklippet på huvudskärmen trycker du på Seller på Alternativ och väljer Skapa meddelande > Via MMS, Via e-post, Via Bluetooth eller Via infraröd.
- Läs om hur du slutför MMS-meddelanden på sid. 50, e-postmeddelanden på sid. 51, Bluetooth<sup>®</sup> på sid. 126, eller Infraröd på sid. 123.

Obs: E-postalternativet visas när du har ställt in en e-postinkorg i menyn Meddelanden.

#### Spela upp ett videoklipp

Om du vill spela upp videoklippet som just spelats in trycker du på **Alternativ** och väljer **Spela upp**.

Så här spelar du upp ett sparat videoklipp från menyn Kamera:

- 1. Öppna Video.
- 2. Tryck på Alternativ och välj Videoalbum.
- **3.** Fortsätt med steg 3 i *Spela upp video, ljudklipp och medieklipp med direktuppspelningsfunktion* på sid. 73.

### INSTÄLLNINGAR FÖR VIDEOINSPELNING

Från menyn Kamera:

- 1. Öppna Video.
- 2. Tryck på Alternativ och välj Inställningar.
- 3. Välj mellan följande:

| Upplösning     | Välj om bilden på skärmen ska ha <b>Låg</b> eller <b>Hög</b> upplösning.                                                                                                    |
|----------------|----------------------------------------------------------------------------------------------------|
| Ljudinspelning | Ställ in på <b>På</b> så spelas närbeläget ljud in med videon. <b>Av</b> innebär att mikrofonen är avstängd.                                                                            |
| Videonamnbas   | Ange önskad text. Om du exempelvis ändrar namnet till Sportlov<br>kommer videoklippen att få namnen Sportlov, Sportlov(01),<br>Sportlov(02), osv. tills det förinställda namnet ändras. |
| Videolagring   | Välj om videoklippen ska sparas i telefonminnet eller på miniSD-<br>kortet.                                                                                                    |
| Fillängd       | Välj en fast storlek för inspelade klipp, eller obegränsad storlek.                                                                                                    |
| Videokvalitet | Välj <b>Låg</b> eller <b>Hög</b> upplösning. |
|---------------|----------------------------------------------|
| videokvalitet | vaij Lag eller nog upplosning.               |

#### Inkommande samtal när telefonen är i läget Videoinspelning

Om du får ett samtal när telefonen är i läget Videoinspelning avbryts inspelningen och videoklippet sparas. När samtalet avslutats visas den sista bilden i det inspelade klippet.

### **FOTOLAMPA**

Lys upp ditt motiv innan du tar en bild eller spelar in ett videoklipp. Så här växlar du till Fotolampa från menyn **Kamera**:

- 1. Rulla till FotoLampa och öppna.
- Om du vill ta en bild rullar du till Bild och fortsätter enligt *Ta bild* på sid. 66. Om du vill spela in ett videoklipp rullar du till Spela in video och fortsätter enligt *Spela in ett videoklipp* på sid. 69.

Sa här stänger du av Fotolampa fran menyn Kamera:

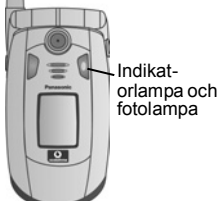

#### 1. Öppna FotoLampa.

Till skillnad från en kamerablixt blixtrar inte fotolampan till. Fotolampan förblir tänd tills du stänger av den.

**Obs:** Använd inte FotoLampan nära ögon. FotoLampan ska ses som en extra ljuskälla vid fotografering pa mörka platser. Den ger inte samma intensiva ljus som en typisk kamerablixt.

Batterianmärkning: Om FotoLampan far vara tänd länge kommer batteriet att laddas ur snabbare. Spara batterieffekt genom att sla av FotoLampan när den inte används.

#### Använda fotolampan som blixt

Fotolampan kan slås på och användas som en liten blixt.

1. Tryck på och håll ner 😿 i viloläget. Fotolampan tänds.

Stäng av fotolampan genom att gå tillbaka till vänteläget och tryck på och håll ner 😿.

- Fotolampan förblir tänd tills du stänger av den, oavsett om du har fällt ner vikskärmen eller ej.
- · Fotolampan släcks när telefonen stängs av.

# **MINA POSTER**

Spara, spela upp, och ändra bland bilder, video- och ljudklipp och länkar (webbadresser) till filer med direktuppspelningsfunktion i telefonminnet eller miniSDkortet. Skicka meddelanden med mediefiler till vänner och familj via MMS, e-post, Bluetooth<sup>®</sup> och infraröd överföring.

Information om vilka mediefilformat som stöds finns i Tekniska data på sida 143.

Menyn Mina poster innehåller följande huvudalternativ:

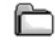

Dokument

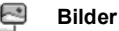

📮 Ljudklipp

CH Videoklipp

# VISA MAPPEN BILDER, LJUDKLIPP ELLER VIDEOKLIPP

Från menyn Mina poster:

- På fliken Telefonikon visas data som sparats i telefonminnet. Du kan även rulla ► när du vill granska data som sparats på miniSD-kortet.
- 2. Välj mellan följande:

| Dokument   | Information om hur du visar QuickOffice-dokument finns i<br><i>Filhanterare</i> på sid. 91.                                                                                                    |
|------------|----------------------------------------------------------------------------------------------------|
| Bilder     | Rulla till önskad bild eller öppna mappen Bakgr.bilder om du vill<br>granska filer med bakgrundsbilder. Öppna <b>Fler bilder</b> om du vill<br>hämta fler bilder. Kontakta Vodafone om möjligheten för<br>bildmeddelandeservice. |
| Ljudklipp  | Välj mappen Digitala ljud eller mappen Toner. Öppna <b>Fler</b> ringsignaler om du vill hämta fler ringsignaler.                                                                                                    |
| Videoklipp | Videoklipp. Öppna Fler videoklipp om du vill hämta fler videoklipp.                                                                                                    |

# VISA BILDER, ZOOMA IN OCH ANGE SOM BAKGRUND

När en enskild bild har öppnats kan du zooma in/ut, rotera och granska bilder på helskärm och utföra andra åtgärder i listan nedan.

Från menyn Mina poster:

- 1. På fliken Telefonikon visas data som sparats i telefonminnet. Du kan även rulla när du vill granska data som sparats på miniSD-kortet.
- 2. Öppna Bilder.
- 3. Rulla till önskad bild och öppna den.

#### 4. Tryck på Alternativ och välj:

| Skapa meddelande >   | Skapa ett meddelande med mediefilen att skicka via MMS, e-<br>post, Bluetooth <sup>®</sup> eller infraröd. Se sid. 74.    |  |
|----------------------|----------------------------------------------------------------------------------------------------|--|
| Ange som bakgrund    | Ange bilden som bakgrund i vänteläge.                                                                                     |  |
| Rotera >             | Rotera bilden Vänster eller Höger i 90-graderssteg.                                                                       |  |
| Zooma in / Zooma ut  | Zooma in eller ut i steg om 12.5% till 800%.                                                                              |  |
| Hel display          | Statusfältet och funktionsknapparna försvinner så att mer av<br>bilden visas.                                             |  |
| Normal display       | I helskärmsläge trycker du på 🔄 och väljer <b>Normal display</b><br>när du vill visa statusfältet och funktionsknapparna. |  |
| Byt namn             | Byt namn på bilden.                                                                                                    |  |
| Visa information     | Granska uppgifter som filformat, storlek samt datum och tidpunkt när bilden skapades.                                     |  |
| Lägg till i Genvägar | Lägg till en genväg så att bilden kan visas i Genvägar.                                                                   |  |

#### Genvägar till zoomning, rotering och panorering

Zooma 🖙 zoomar in, 🖭 zoomar ut, 🔤 zoomar in; tryck igen så aktiveras hel display.

- Panorera ▲ och ஊ panorerar uppåt, ▼ och panorerar nedåt, ◀ och panorerar åt vänster, ▶ och panorerar åt höger.
- Rotera 🖅 roterar medurs, 🗔 roterar moturs.

Original Tryck och håll ned 📴 om du vill återgå till ursprunglig vystorlek.

Hel display 📧 växlar mellan vyerna hel display och originalstorlek.

 Om bilden inte är i zoomat läge rullar du med <> när du vill flytta till nästa bild i aktuell mapp.

# SPELA UPP VIDEO, LJUDKLIPP OCH MEDIEKLIPP MED DIREKTUPPSPELNINGS-FUNKTION

Se på videoklipp, lyssna på ljudklipp eller spela upp direktuppspelande medieklipp. Medieklipp med direktuppspelningsfunktion är ljud och video som spelas upp allteftersom den hämtas från Internet eller dina nätservrar. Filen lagras därför inte på telefonen och upptar värdefullt minne.

#### Från menyn Mina poster:

- 1. På fliken Telefonikon visas data som sparats i telefonminnet. Du kan även rulla ► när du vill granska data som sparats på miniSD-kortet.
- 2. Öppna Ljudklipp eller Videoklipp.

- 3. Rulla till önskat ljud- eller videoklipp och öppna det.
- **Obs:** När telefonen anslutit till länken (webbadressen där medieklippet med direktuppspelningsfunktion finns) sker förberedande laddning under en kort stund, varefter medieklippet börjar spelas upp.

# SPELARKONTROLLER

#### Videokontroller

| Spela upp:               | Tryck på Alternativ och välj Spela upp.                                                                                                    |
|--------------------------|----------------------------------------------------------------------------------------------------|
| Stopp:                   | Tryck på funktionsknappen Stopp.                                                                                                    |
| Paus:                    | Tryck på funktionsknappen <b>Paus</b> eller på (). Återuppta<br>uppspelningen genom att trycka på () och välja <b>Fortsätt</b> . Du kan<br>även trycka på <b>Alternativ</b> och välja <b>Fortsätt</b> . |
| Snabbspolning<br>framåt: | Tryck och håll ned 🛦 på styrknappen under spel.                                                                                                    |
| Snabb återspolning:      | Tryck och håll ned 🔻 på styrknappen under spel.                                                                                                    |

#### Ljudkontroller

Om du vill välja knappar på skärmen rullar du ▲ eller ▼ för att flytta rutan till knappen och trycker på ●:

| Spela upp: 🗾 | Paus:               | Återspolning: 🚮 |
|--------------|---------------------|-----------------|
| Stopp:       | Snabbspolning fram: | Spela in: 📷     |

#### Volymkontroll

Rulla ▶ om du vill höja volymen och ◀ om du vill sänka den (observera stapeln i övre delen av skärmen).

Om du vill stänga av ljudet rullar du ◀ tills ikonen för avstängt ljud K visas. Slå på ljudet igen genom att rulla ►. När du spelar ljudklipp är den lägsta volyminställningen nivå 1.

# ALTERNATIV FÖR BILDER, LJUD- OCH VIDEOKLIPP

#### Från menyn Mina poster:

- På fliken Telefonikon visas data som sparats i telefonminnet. Du kan även rulla ► när du vill granska data som sparats på miniSD-kortet.
- 2. Öppna Bilder, Ljudklipp eller Videoklipp.
- 3. Öppna respektive mapp och markera önskad fil.

4. Tryck på Alternativ och välj bland dessa övriga alternativ:

| Öppna                                        | Öppna klipp eller medielänk med direktuppspelningsfunktion.                                                                                                    |  |  |
|----------------------------------------------|----------------------------------------------------------------------------------------------------|--|--|
|                                              | Information finns i Spelarkontroller på sid. 74. För medieklipp med                                                                                                    |  |  |
|                                              | direktuppspelningsfunktion påbörjas anslutning till Internet eller till                                                                                                    |  |  |
|                                              | nätoperatören.                                                                                                    |  |  |
| Skicka till                                  | Skicka filen till Mediealbum online. Information finns på sid. 60.                                                                                                    |  |  |
| mediealbum                                   |                                                                                                    |  |  |
| Skapa meddelande >                           | Skapa ett meddelande med mediefilen att skicka via MMS, e-post,<br>Bluetooth <sup>®</sup> eller infraröd. Se sid. 76.                                                                                                    |  |  |
| Ställ in som                                 | När en ljudfil är markerad kan du ställa in den som ringsignal för                                                                                                    |  |  |
| ringsignal                                   | den aktuella profilen.                                                                                                    |  |  |
| Radera                                       | Radera markerat alternativ.                                                                                                    |  |  |
| Skapa ny >                                   | Skapa en ny Bild, Ljudklipp eller Webbadress.                                                                                                    |  |  |
| Flytta till mapp                             | Flytta filen till <b>Menynivå</b> eller till mappen <b>Bilder</b> , <b>Ljudklipp</b> eller<br>Videoklipp.                                                                                                    |  |  |
| Exportera till<br>miniSD><br>(endast bilder) | Kopiera eller flytta fil till miniSD-kort. Filen kopieras eller flyttas till<br>DCIM-mappen på miniSD-kortet. DCIM-mappen, som har en<br>undermapp, kan användas av andra enheter som till exempel tv-<br>apparater och skrivare.<br>Detta kommando skapar en Exif-fil under specificeringen SD-bild/<br>DCF från alla bildformat. På så sätt kan du spela upp bilder som |  |  |
|                                              | exporterats från X701 på tv-apparater och skrivare med SD-kort.                                                                                                    |  |  |
| Kopiera till                                 | Kopiera fil till telefonminne eller miniSD-kort.                                                                                                    |  |  |
| Ny mapp                                      | Skapa en ny mapp i den aktuella mappen.                                                                                                    |  |  |
| Markera/Avmarkera                            | Markera flera alternativ. Se sid. 26.                                                                                                    |  |  |
| Byt namn                                     | Byt namn på klipp.                                                                                                    |  |  |
| Ladda ner fler                               | Ga till hämtningslänk för bilder, ringsignaler eller videoklipp. Du kan även ange din egen hämtningsadress.                                                                                                    |  |  |
| Ta emot via infraröd<br>(IR)                 | Ta emot en fil via infraröd anslutning.                                                                                                    |  |  |
| Visa information                             | Granska klippinformation som filformat, storlek, upplösning och längd.                                                                                                    |  |  |
| Lägg till i Genvägar                         | Lägg till en genväg så att du kan se eller lyssna på klipp i<br>Genvägar.                                                                                                    |  |  |
| Inställningar                                | Justera multimedieinställningar (information finns i <i>RealOne Player-inställningar</i> på sid. 105).                                                                                                    |  |  |
| Obs: Funktionen Ta en                        | Obs: Funktionen Ta emot via infraröd är eventuellt inte tillgänglig.                                                                                                    |  |  |

# SKAPA MEDDELANDEN MED BILDER, LJUD- ELLER VIDEOKLIPP

Från menyn Mina poster:

- På fliken Telefonikon visas data som sparats i telefonminnet. Du kan även rulla när du vill granska data som sparats på miniSD-kortet.
- 2. Öppna Bilder, Ljudklipp eller Videoklipp.
- 3. Öppna respektive mapp och markera önskad fil.
- 4. Tryck på Alternativ och välj Skapa meddelande > Via MMS, Via e-post, Via Bluetooth eller Via infraröd.
- Läs om hur du slutför MMS-meddelanden på sid. 50, e-postmeddelanden på sid. 51, Bluetooth<sup>®</sup> på sid. 51, eller Infraröd på sid. 123.

**Obs:** Alternativet **Skapa meddelande** är inte tillgängligt för medieklipp med direktuppspelningsfunktion.

# **VODAFONE LIVE!**

Bläddra Vodafone live! om du vill ta reda på vad som är nytt och hämta massor med roligt material till din X701-telefon.

I menyn Vodafone live! finns dessa huvudalternativ:

| 3 | Vodafone live! | C  | Ange URL   | ()* | Bokmärken    |
|---|----------------|----|------------|-----|--------------|
| Š | Vad är nytt?   |    | Spel       | 1   | Ringsignaler |
|   | Bilder         | 3  | Teman      | *   | Nyheter      |
| ۲ | Sport          | 04 | Mediealbum |     |              |

# VODAFONE LIVE!

I telefonen finns en webbläsare, med vilken du kan använda tjänster som nyheter, väderrapporter, bankärenden, sportnyheter, reseinformation och aktiekurser.

Webbplatser som besöks med trådlös anslutning är utformade så att de kan visas på mobiltelefonskärmar och består mest av text och eventuell enkel grafik. Webbplatser som används med trådlös anslutning är skrivna i Wireless Markup Language (WML) och XHTML (Extensible Hypertext Markup Language), som skiljer sig från det Hypertext Markup Language (HTML) som används på webbplatser som besöks med datorer och som inte kan besökas med trådlösa telefoner.

Telefonwebbläsaren fungerar på WAP 2.0-webbplatser, där spel, ljud, programvara, WBMP-bilder, vCARD- och VCalendar-evenemang och annat kan hämtas.

# INSTÄLLNING FÖR ATT ANSLUTA TILL VODAFONE LIVE!

Innan du börjar (1) behöver du teckna ett datatjänstabonnemang hos Vodafone och (2) konfigurera en Internetkopplingspunkt.

Vodafone har redan gjort anslutningsinställningarna för Internetlänken, som inte kan ändras.

# ANSLUTA TILL VODAFONE LIVE!

Genvägar till webbplatser anpassade för trådlös användning kan i huvudsak sparas på två sätt. (1) I listan Bokmärken 🔅 sparas webbadresser som du eller Vodafone sparat i listan. (2) I listan Sparade sidor 🌾 sparas WAP-sidor som du kan läsa oavsett om du är online eller ej.

Genväg:Tryck på Rulla ▲ i vänteläge om du vill starta Vodafone live! Rulla ▲ i vänteläge om du vill starta Vodafone live!

Från menyn Vodafone live!:

6. Öppna Vodafone live!

- 7. En lista med Internetlänkar och bokmärken visas och mappar kan eventuellt också visas. Vodafone har skapat länkar till sina tjänster som visas som bokmärken. Rulla till önskad anslutning eller bokmärke och välj den.
  - Du kan också rulla ► till listan Sparade sidor ( , där WAP-sidor sparas som du kan granska utan att vara ansluten. Du kan sedan ansluta till Internet och uppdatera sidorna.
- 8. Telefonen påbörjar anslutningsprocessen.

### NAVIGERA I VODAFONE LIVE!

Vanligtvis gör du på följande vis när du är ansluten till Vodafone live!:

| Rulla uppåt ▲, nedåt ▼, åt vänster ◀ eller höger ► genom sidinnehållet genom att trycka på den yttre kanten av styrknappen.                             |                        |
|----------------------------------------------------------------------------------------------------|------------------------|
| Välj en markerad post eller öppna en understruken webbsida.<br>Tryck och håll ned styrknappen, så öppnas listan Bokmärken.                              | $igodoldsymbol{	heta}$ |
| Radera ett tecken.                                                                                                    | C                      |
| Backa - Gå baklänges i navigeringshistoriken.<br>Stäng - Gå till någon av vyerna Bokmärken eller Sparade sidor.<br>Avbryt - Avslutar pågående hämtning. |                        |
| Tryck och håll för att koppla från Vodafone live! när du vill.                                                                                          | x                      |
| Indikerar att den aktiva webbläsaranslutningen är säker.                                                                                                | 8                      |

**Obs:** Om du går till en webbplats som innehåller mycket grafik kan det ta lång tid att hämta bilderna. Om du inte vill att bilderna ska hämtas läser du om inställningen **Visa bilder** på sid. 80.

#### Säkra anslutningar

När anslutningen är säker har överföringen mellan telefonen och nätservern säkrats och krypterats. Vodafone ansvarar för att anslutningen mellan nätserver och webbplatser är säkrad.

Fråga Vodafone om du vill veta mer om hur de säkrar anslutningar. Var försiktig när du hämtar filer och innehåll på webbplatser eller anger känslig information.

#### **Online-alternativ**

När du är ansluten till Internet kan du lägga till och uppdatera bokmärken, sidor och granska uppgifter om den aktiva anslutningen.

Tryck på Alternativ och välj:

| Öppna   | Öppna markerad länk.                                 |
|---------|------------------------------------------------------|
| Godkänn | Godkänn det du har skrivit in på den aktuella sidan. |

| Service-<br>alternativ > | Öppna en lista med kommandon eller åtgärder som hör till sidan.                                                                                                    |
|--------------------------|----------------------------------------------------------------------------------------------------|
| Bokmärken                | Visa listan med Bokmärken.                                                                                                    |
| Spara som<br>bokm.       | Spara webbadressen i Bokmärken.                                                                                                    |
| Visa bild                | Om det finns bilder på sidan öppnar du en lista med bilder. Om du vill granska en viss bild, rullar du till den och trycker på <b>OK</b> .                                                                                 |
| Navigeringsalt. >        | Gå till webbadress, Historik om du vill välja en sida som du besökt<br>tidigare under den nuvarande anslutningen, Töm cache om du vill<br>radera innehållet i cacheminnet, Uppdatera om du vill uppdatera<br>aktuell sida. |
| Avancerade<br>alt. >     | Normal visning om du vill anpassa sidan till telefonens display,<br>Spara sida om du vill spara den aktuella sidan i listan Sparade sidor,<br>Koppla från om du vill avsluta anslutningen.                                 |
| Visa bilder              | Visas om du har ställt inställningen Visa bilder på Nej i inställningarna till Vodafone live! För att låta bilderna laddas på den aktuella sidan.                                                                          |
| Sänd<br>bokmärke >       | Skicka aktuell sida via SMS.                                                                                                    |
| Sök >                    | Sök telefonnummer, e-postadresser eller webbadresser pa aktuell sida. Fältet Sök visas när du börjar skriva.                                                                                                    |
| Information              | Granska information och säkerhetsuppgifter om den aktiva anslutningen.                                                                                                    |
| Inställningar            | Se Vodafone live! Inställningar på sid. 80.                                                                                                    |
| Servicemedd.             | Visas om du har olästa WAP-meddelanden av push-typ.                                                                                                    |

När du är online har du ibland möjlighet att ringa samtal med hjälp av den aktuella sidan. Du kan t.ex. beställa biljetter eller presenter genom att klicka på en länk. Med länkens hjälp kan du ringa ett samtal direkt från webbläsaren.

När du visar Katalogtjänster kan länken 'Spara i Kontakter' visas. Klicka på länken så visas ett formulär där en ny post i Kontakter fylls i. Spara posten så återgår du till webbläsaren.

#### Koppla från Vodafone live!

Koppla från Vodafone live! genom att trycka och hålla ned 📧 eller trycka på Alternativ och välja Koppla från.

# HÄMTA FILER FRÅN VODAFONE LIVE!

Du kan hämta ringsignaler, spel, video- och ljudklipp och program till telefonen via Vodafone live!. När filerna hämtats, sparas de till lämplig menypost i telefonen. Från menyn **Vodafone live!**:

- 1. Rulla till Spel, Ringsignaler, Bilder eller Teman.
- 2. Rulla till önskat bokmärke om det finns fler är ett och öppna det. Telefonen påbörjar anslutningsprocessen.
- 3. När du har anslutit till webbplatsen rullar du till den länk som innehåller filen och öppnar den.
- 4. När filen har hämtats sparas den i den meny som filen öppnas i. Ett videoklipp sparas t.ex. i Mina poster.

**Obs:** Panasonic är inte ansvarigt för hur hämtat material fungerar eller för fel som eventuellt uppstår i telefonprogramvaran. Telefonen kanske inte tillåter dig att kopiera, ändra, överföra eller vidarebefordra en del

Telefonen kanske inte tillåter dig att kopiera, ändra, överföra eller vidarebefordra en de copyrightskyddade bilder, ringsignaler och annat innehåll.

# VODAFONE LIVE! INSTÄLLNINGAR

Kontrollera standardkopplingspunkten, ange om du vill att bilder ska hämtas automatiskt och bestäm om cookies ska få lagras i telefonen.

Från menyn Vodafone live!:

- 1. Öppna Bokmärken.
- 2. Tryck på Alternativ och välj Inställningar så kommer du till följande:

| Standardkonnl        | Ändra standardkopplingspunkt för anslutning till Internet                                                                                                    |
|----------------------|----------------------------------------------------------------------------------------------------|
| .punkt               |                                                                                                    |
| Visa bilder          | Om du vill att Internet ska fungera snabbare väljer du <b>Nej</b> , så sker ingen<br>automatisk hämtning av bilder. När du är online kan du trycka på<br><b>Alternativ</b> och välja <b>Visa bilder</b> på en enskild sida där du vill att en bild<br>ska visas.                                                                                                    |
| Teckenstorlek        | Välj en teckenstorlek som texten på webbsidan ska visas i.                                                                                                    |
| Standard-<br>kodning | För att tecknen i texten på webbsidorna ska kunna visas korrekt måste<br>du välja ett av följande alternativ: För. kin., Västeurop., Trad. kin.,<br>Unicode (UTF-8), Centr.europ., Baltisk, Kyrillisk, Grekisk, Turkisk, Heb.<br>(ISO-Logical), Hebr. (ISO-Visual), Arabiska (ISO), Arabic (Windows),<br>Hebr. (Windows), Centr.eur. (Wind.), Kyrillisk (Wind.), Grekisk (Wind.),<br>Turkisk (Wind.), Baltisk (Windows) eller Automatisk. |
| Cookies              | Välj <b>Tillåt</b> om du vill lagra cookies, som är korta textfiler som en webbserver skickar till telefonen. Med hjälp av cookies kan exempelvis webbsidor som anpassats till dina vanor sedan visas.                                                                                                    |

| Säkerhets<br>varningar | Välj <b>Visa</b> eller <b>Dölj</b> , så visas eller visas inte meddelanden om säkra webbplatser. |
|------------------------|--------------------------------------------------------------------------------------------------|
| Bekr. DTMF-            | Välj antingen <b>End. första gång.</b> eller <b>Alltid</b> innan du skickar DTMF-                |
| sändning               | toner under pågående samtal när du är online.                                                    |

# SPARADE SIDOR

Sparade sidor är webbsidor och mappar som du har sparat i telefonen så att du kan granska dem offline.

Från menyn Vodafone live!:

- 1. Öppna Bokmärken.
- 2. Rulla med ► och öppna fliken Sparade sidor (③).
- 3. Rulla till önskad sida och välj den.
- 4. Tryck på Alternativ och välj:

| Öppna                 | Granska en sparad sida eller öppna mappen.                                                            |
|-----------------------|----------------------------------------------------------------------------------------------------|
| Tillbaka till sida    | Återgå till sidan du besökte innan du öppnade Sparade sidor.                                          |
| Uppdatera             | Hämta och spara den senaste versionen av den sparade sidan.                                           |
| Hant. sparade sidor > | Flytta till mapp om du vill flytta en sparad sida till en annan mapp, Ny mapp, Byt namn eller Radera. |
| Markera/ Avmarkera >  | Välj <b>Markera</b> eller <b>Markera alla</b> om du vill utföra åtgärder på flera poster.             |
| Navigeringsalt. >     | Töm cache om du vill radera innehållet i cacheminnet.                                                 |
| Avancerade alt. >     | Lägg till i genvägar om du vill lägga till en genväg till sidan<br>från menyn Genvägar.               |
| Inställningar         | Se Vodafone live! Inställningar på sid. 80.                                                           |

# ANGE URL

Från menyn Vodafone live!:

#### 1. Öppna Ange URL.

Skriv sedan in URL till platsen du vill besöka. Du kan alltid sätta ett bokmärke för den om du vill.

# **BOKMÄRKEN**

Ändra i dina bokmärken när du är online eller offline.

Från menyn Vodafone live!:

1. Öppna Bokmärken.

#### 2. Tryck på Alternativ och välj:

| Ladda ner           | Anslut till det valda bokmärket.                                                          |
|---------------------|-------------------------------------------------------------------------------------------|
| Hantera bokmärken > | Flytta till mapp, Ny mapp, Redigera bokmärke, Lägg till<br>bokmärke, Radera.              |
| Markera/Avmarkera > | Välj <b>Markera</b> eller <b>Markera alla</b> om du vill utföra åtgärder på flera poster. |
| Navigeringsalt. >   | Gå till webbadress eller Töm cache.                                                       |
| Avancerat >         | Lägg till i favoriter om du vill lägga till bokmärket i Genvägar.                         |
| Skapa meddelande >  | Skicka webbadressen till en annan enhet.                                                  |
| Sök bokmärke        | Skriv ett eller två tecken, så förflyttas du till bokmärken som<br>börjar med de tecknen. |
| Inställningar       | Se Vodafone live! Inställningar på sid. 80.                                               |

# VAD ÄR NYTT?

Från menyn Vodafone live!:

#### 1. Öppna Vad är nytt?

Var uppdaterad om allt nytt innehåll och tjänster på Vodafone live! Var först att känna till alla spännande nya erbjudanden och avgiftsfria prov.

### **SPEL**

Från menyn Vodafone live!:

1. Öppna Spel.

Gör det mesta av din fritid med ett stort urval spel från gamla favoriter till nya spännande utmaningar.

### RINGSIGNALER

Från menyn Vodafone live!:

#### 1. Öppna Ringsignaler.

Alla de senaste musikljuden som går att hämta till din telefon Välj från topplistor, ljudspår och mycket mer.

# **BILDER**

Från menyn Vodafone live!:

1. Öppna Bilder.

Stort urval av bilder som du kan använda som bakgrunder eller sända som MMSmeddelanden.

### **TEMAN**

Från menyn Vodafone live!:

1. Öppna Teman.

Anpassa telefonen med ett annat tema så att den blir personlig och spännande!

### NYHETER

Från menyn Vodafone live!:

1. Öppna Nyheter.

Alla de senaste nationella och ekonomiska nyheterna samt nöjesnytt. Få dagliga alarm skickade till dig.

# **SPORT**

Från menyn Vodafone live!:

1. Öppna Sport.

För nyheter och bevakning besöker du sportkategorin för alla dina favoritsporter.

# MEDIEALBUM

Från menyn Vodafone live!:

1. Öppna Mediealbum.

Din egen förvaringsplats online där du skapar dina egna fotoalbum och låter familj och vänner få tillgång till dem. Du kan också skapa och skicka bildmeddelanden.

# PROGRAM

Hantera flera olika uppgifter på en och samma plats. Installera Java™ MIDlet MIDletprogram (Mobile Information Device) med Progr.hanterare. Använd Kalkylator för att göra snabba uträkningar. Använd Omvandlare för att omvandla valutor och mått. Spela in korta röstklipp med Inspeln. Visa dina filer från en plats med Filhant. I menyn Program finns dessa huvudalternativ:

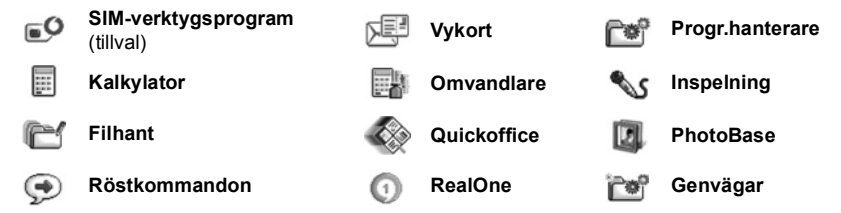

# SIM-VERKTYGSPROGRAM

SIM-verktygsprogrammet gör att program på SIM-kortet kan samverka och fungera ihop med telefonen. Dessa program, lagrade i SIM-kortets minne, kallas mervärdestjänster.

Vodafone kan konfigurera ditt SIM-kort med program som kan visas på telefonen som extra menyalternativ.

Mer information får du genom att kontakta Vodafone.

# VYKORT

Skicka en bild och ett meddelande via MMS, så trycker Vodafone ett riktigt vykort och skickar iväg det till en postadress. Vissa Vodafone-nät tillåter leverans till andra länder.

Obs: Vykortstjänsten är inte tillgänglig från alla Vodafone-operatörer.

### SÄNDA ETT VYKORT

Om du är i menyn Program:

- 1. Öppna Vykort.
- 2. Om du vill ta en ny bild, välj Ta bild.
  - Om du vill skicka en befintlig bild väljer du Välj bild. Rulla till önskad bild i Mina poster i telefonens minne eller på miniSD-kortet, tryck på Alternativ och välj Välj bild.
- 3. Om du tar en ny bild, öppnas Kamera. Ta bilden.
  - Om du vill ta en ny bild, tryck på Alternativ och välj Ta ny bild för att rensa den aktuella bilden och öppna Kamera igen.

- 4. Om du vill behålla bilden och fortsätta genom att mata in ditt meddelande, trycker du på Alternativ och väljer Mata in text.
- 5. Skriv in önskat textmeddelande.
  - Om du vill skriva ett nytt meddelande, trycker du på Alternativ och väljer Radera text.
- 6. När du vill skicka vykortet, trycker du på Alternativ och väljer Ange adress.
- 7. Fyll i alla fält, dvs. Namn, Gatuadress & Nummer och Postnummer.
- 8. Skicka vykortet genom att trycka på **Alternativ** och välja **Sänd**. Det skickas som ett MMS till Vodafone som trycker det och skickar det per post till mottagaren.

# VYKORTSUTKAST

I menyn Utkast sparas de vykort som du ännu inte har sänt.

Om du vill redigera ett utkast från menyn Program:

- 1. Öppna Vykort.
- 2. Öppna Utkast.
- 3. Markera önskat utkast. Tryck på Alternativ och välj Redigera. Aktuell information visas.
- 4. Tryck på Alternativ och välj:

| Mata in text/<br>Redigera text | Ändra aktuell text.     |
|--------------------------------|-------------------------|
| Redigera adress                | Ändra mottagaradressen. |
| Ersätt bild                    | Ändra aktuell bild.     |

# SÄNDA VYKORT

Om du vill läsa och vidarebefordra redan sända vykort, från menyn Program:

- 1. Öppna Vykort.
- 2. Öppna Sända vykort.
- 3. Markera önskat vykort.
- 4. Tryck på Alternativ och välj:

| Öppna              | Öppna vykortet för att vidarebefordra det.        |
|--------------------|---------------------------------------------------|
| Flytta till Utkast | Flytta vykortet till Utkast för att redigera det. |

5. Om du vill fortsätta med ett öppet vykort trycker du på Alternativ och väljer:

| Vidarebefordra     | Vidarebefordra vykort till en annan adress.       |
|--------------------|---------------------------------------------------|
| Sänd igen          | Skicka vykortet pa nytt.                          |
| Flytta till Utkast | Flytta vykortet till Utkast för att redigera det. |

### **MINA KONTAKTER**

Visa och hantera listan Kontakter härifrån.

Om du är i menyn Program:

- 1. Öppna Vykort.
- 2. Öppna Mina kontakter. Listan Kontakter i telefonen visas.
- 3. Kontaktkort med postadresser visas med en ikon.
- 4. Tryck på Alternativ och välj:

| Öppna          | Öppna Kontaktkortet.                                                                                                    |
|----------------|----------------------------------------------------------------------------------------------------|
| Skapa vykort > | Välj <b>Ta bild</b> om du vill ta en ny bild eller <b>Välj bild</b> om du vill använda en befintlig bild. Fortsätt enligt <i>Sända ett vykort</i> på sid. 84. |
| Ny             | Skapa ett nytt kontaktkort.                                                                                                    |

### PROGRAMHANTERARE

Med Programhanteraren kan du installera och hantera både Java™ MIDlet-program (Mobile Information Device) och programinstallationsfiler för andra enheter. Detta kan t.ex. röra sig om spel, säker informationslagring och komprimeringsprogram. Du kan också visa och hantera attesterarcertifikat och personliga certifikat (se *Certifikathantering* på sid. 119).

#### Visa programinformation

Från menyn Program:

- 1. Öppna Prog.hanterare.
- 2. Rulla till önskad programinstallationsfil.
  - Filer med filnamnstillägget .sis är programinstallationsfiler för enheter. Filer med filnamnstilläggen .jad eller .jar är Java™-program.
- 3. Tryck på Alternativ och välj Visa information.
  - En lista med uppgifter som t.ex. namn, version, typ, certifikat- och signaturinformation, tillitsstatus för MIDlets, programstorlek och programleverantör visas.

#### Visa certifikat

Från menyn Program:

- 1. Öppna Prog.hanterare.
- 2. Rulla till önskad programinstallationsfil.
- 3. Tryck på Alternativ och välj Visa certifikat.
  - En lista visas med uppgifter som t.ex. utfärdare, ämne, giltighetsperiod, serienummer och fingeravtryck.

Se Certifikat-hantering på sid. 119.

#### Installera program eller mjukvara

Din telefon stödjer installation av mjukvara och program som lämpar sig för operativsystemet Symbian<sup>™</sup>. Eftersom dessa filer oftast är stora och komprimerade, bör du sätta av tillräckligt med tid och telefonminne för hela installationsproceduren. Från menyn **Program**:

- 1. Öppna Prog.hanterare.
- 2. Rulla till önskad programinstallationsfil.
- 3. Tryck på Alternativ och välj Installera.

**Obs:** Panasonic är inte ansvarigt för hur hämtat material fungerar eller för fel som eventuellt uppstår i telefonprogramvaran.

Om mjukvaran eller programmet inte har bifogats med en digital signatur eller ett certifikat, utfärdar telefonen varningar om risken för installation utan att källan har verifierats. Du bör endast installera mjukvara eller program från källor som du personligen har verifierat och som du är helt säker på.

Du får meddelanden som frågar dig om du vill fortsätta eller avbryta under olika steg i installationsprocessen.

Om installationsprocessen avbryts av någon anledning, t.ex. om telefonen inte längre har något ledigt minne, kommer installationen att vara ofullständig. Om du vill slutföra den påbörjade installationen, tar du bort det delvis installerade programmet och installerar programmet på nytt.

Om du upplever installationsproblem, öppnar du installations-loggen eller skickar den till en teknisk kundtjänstavdelning för felsökning. Tryck på **Alternativ** och välj **Visa logg** eller **Sänd logg**.

#### Ta bort program eller mjukvara

Från menyn Program:

- 1. Öppna Prog.hanterare.
- 2. Rulla till önskad programinstallationsfil.
- 3. Tryck på Alternativ och välj Ta bort.

**Obs:** Om du tar bort ett program kommer du inte att kunna öppna dokument som skapats med programmet ifråga, och andra program kommer eventuellt inte att fungera om de är beroende av det borttagna programmet.

# KALKYLATOR

Utför enkla matematiska uträkningar med kalkylatorn. Från menyn **Program**:

- 1. Öppna Kalkylator.
- 2. En virtuell kalkylator visas. Skriv in det första talet i uträkningen. Detta visas i fältet nära skärmens nedre del.
  - Om du vill mata in en decimal trycker du på 📷.
  - Radera en siffra genom att trycka på /c.
  - Ändra ett tal till positivt eller negativt, genom att rulla till positiv/negativ-knappen och välja.

- **4.** Ange nästa tal. Visa resultatet genom att rulla till knappen med likhetstecknet och välja den.
  - Visa det senaste resultatet, genom att trycka på Alternativ och välja Senaste resultatet.

Den vänstra sidan av skärmen fungerar som en "remsa" där dina uträckningar registreras. Använd dubbelpilarna för upp och ner på skärmen för att rulla uppför och nedför "remsan".

Spara ett tal i kalkylatorns minne, genom att välja MS-knappen (Memory Save). Hämta talet, genom att välja MS-knappen (Memory Save).

Genväg: Mata in det första talet för att automatiskt addera, subtrahera, multiplicera eller dividera. Tryck på ver tills du når önskad nummeråtgärd; sluta trycka på ver, och åtgärden infogas.

# OMVANDLARE

Omvandla olika mått för t.ex. världsvalutor, yta, längd, volym, temperatur, kraft och hastighet.

#### Ställa in basvalutan

Från menyn Program:

- 1. Öppna Omvandlare.
- 2. Om fältet Typ inte har ställts in på Valuta, öppnar och ändrar du det till Valuta.
- Tryck på Alternativ och välj Valutakurser. En lista över världsvalutor (valutakoder bestående av 3 bokstäver) visas med basvalutan (om denna ställts in) överst på skärmen.
  - De vanligaste koderna är överst i listan. De är USD = US-dollar, EUR = Euroland Euro, GBP = Brittiska pund sterling, JPY = Japanska yen.

- Rulla till den valutakod du vill ange som basvaluta, tryck på Alternativ och välj Anv. som basvaluta.
  - Alla tidigare angivna kurser nollställs.
- Rulla till önskad valutakod och mata in valutaväxlingskurserna, grundat på den nyligen angivna basvalutan = 1.
  - Om du vill mata in en decimal trycker du på 🗾.
- 6. Tryck på Klar.
- 7. Fortsätt med steg 3 i Måttomvandling på sid. 89.

Obs: Redigera valutakurserna genom att trycka på Alternativ och välja Valutakurser.

#### Måttomvandling

Från menyn Program:

- 1. Öppna Omvandlare.
- 2. Öppna fältet Typ, rulla till önskad måttyp och tryck på OK.
- Rulla till det första enhetsfältet, tryck på Alternativ och välj Välj enhet.
  - Om du vill omvandla valuta trycker du på Alternativ och väljer Ändra valuta.
- 4. Rulla till den enhet du vill omvandla FRÅN och tryck på OK.
- Rulla till det andra enhetsfältet, tryck på Alternativ och välj Välj enhet.
  - Om du vill omvandla valuta trycker du på Alternativ och väljer Ändra valuta.
- 6. Rulla till den enhet du vill omvandla TILL och tryck på OK.
- 7. Rulla till det första fältet Antal; tryck på <u>c</u> för att nollställa. Mata in önskat enhetsbelopp som ska omvandlas.
  - Om du vill mata in en decimal trycker du på 🞫.
  - Om du vill mata in symbolerna + och (för temperatur) och E (exponenter) trycker du på *we*.

Det omvandlade beloppet visas automatiskt i det andra fältet Antal.

**Obs:** Du kan även omvandla belopp i omvänd riktning. Skriv in beloppet i det andra fältet, det omvandlade beloppet visas automatiskt i det första fältet.

# INSPELNING

Spela in röstmemon på upp till 1 minut. Du kan också spela in till en tvåvägskonversation på telefon. Inspelade ljudklipp sparas i formatet .amr.

### Spela in ljudklipp

Från menyn Program:

| ē 🖃 🖬                                   | Omvand     | llare   |
|-----------------------------------------|------------|---------|
| *                                       |            | 123     |
| Тур                                     | Temperatur |         |
| Enhet                                   | Fahrenheit |         |
| Antal                                   | 70         |         |
| Enhet                                   | Celsius    |         |
| Antal                                   | 21.11111   |         |
| ana ana ana ana ana ana ana ana ana ana |            |         |
| Alterna                                 | ativ       | Avsluta |

- 1. Öppna Inspein..
- 2. Tryck på Alternativ och välj Spela in ljudklipp.
- 3. Börja tala i mikrofonen. Tryck på **Stopp** för att avbryta inspelningen.
  - Både räknestapeln för sekunder nära skärmens nedre del och längdräknaren håller reda på hur många sekunder som förflutit.
- Om du vill ändra ljudklippets namn för att kunna hitta det i listan, trycker du på Alternativ och väljer Nytt ljudklippsnamn.

#### Spela upp ett ljudklipp

Om ljudklipp just spelades in fortsätter du till steg 4 eller från menyn Program:

- 1. Öppna Inspeln.
- 2. Tryck på Alternativ och välj Gå till Mina poster.
- 3. Öppna önskad mapp, rulla till önskat ljudklipp och öppna det.
- 4. Välj Spela upp på skärmen.
  - Volymreglage Rulla med <> för att justera volymen. Observera högtalarikonen och volymnivåerna på skärmens övre del.
  - Om du vill välja knappar på skärmen rullar du ▲ eller ▼ för att flytta rutan till knappen och trycker på ●:

| Spela upp: | $\mathbf{>}$ | Paus:               | IJ | Återspolning: | < L |
|------------|--------------|---------------------|----|---------------|-----|
| Stopp:     |              | Snabbspolning fram: |    | Spela in:     | ۲   |

Om du vill spela upp ett ljudklipp under ett samtal, öppnar du ljudklippet från dess aktuella plats och spelar upp det. Den andra parten hör ljudklippet.

#### Spela in en konversation

Var försiktig: Du ansvarar själv för sekretessen för ett inspelat meddelande. Be om den andra partens samtycke innan du spelar in ett samtal och följ lokala bestämmelser för röstinspelning.

- 1. Tryck på 🔄 under ett telefonsamtal, och följ steg 1 till 3 i Spela in ett ljudklipp på sid. 89.
- 2. Konversationen spelas in.
- 3. Tryck på Stopp för att avbryta inspelningen.

#### Skicka ett ljudklipp

Om ljudklipp just spelades in fortsätter du till steg 4 eller från menyn Program:

- 1. Öppna Inspeln.
- 2. Tryck på Alternativ och välj Gå till Mina poster.
- 3. Öppna önskad mapp och rulla sedan till önskat ljudklipp.
- 4. Tryck på Alternativ och välj Skapa meddelande > Via MMS, Via e-post, Via Bluetooth eller Via infraröd.

5. Läs om hur du slutför MMS-meddelanden på sid. 50, e-postmeddelanden på sid sid. 51, Bluetooth<sup>®</sup> på sid. 126 eller Infraröd på sid. 123.

#### Inställningar för inspelning

Från menyn Program:

- 1. Öppna Inspeln.
- 2. Tryck på Alternativ och välj Inställningar. Rulla till:

| Använt minne      | Spara inspelningar i telefonminnet eller pa miniSD-kortet. |
|-------------------|------------------------------------------------------------|
| Standardhögtalare | Välj Högtalare eller Telefon.                              |

#### Använda inspelning som rington

Om du vill använda en inspelning som rington, spelar du in ett ljudklipp enligt anvisningarna i *Spela in ett ljudklipp* på sid. 89.

Det nya ljudklippet visas automatiskt i listan med ringtoner i menyposterna Ringtoner, Kontakter, Klocka och Kalenderalarm. Information om att tilldela ringsignaler finns i *Profiler* på sid. 108, *Tilldela en rington* på sid. 32 och *Ställa in alarm* på sid. 45.

### **FILHANTERARE**

Ordna och hantera filer som sparats i telefonminnet och på miniSD-kortet. Det är ett enkelt sätt att hitta filer och mappar.

#### Visa mappar och filer

Från menyn Program:

- 1. Öppna Filhant.
- En lista över mappar och filer som sparats i telefonminnet visas. En del mappar kan ha undermappar. Mappen Bilder har t.ex. två undermappar - Bildmedd. och Bakgrund. Filer som inte har sparats i en mapp listas efter mappnamnen.
  - Rulla med ▶ när du vill visa mappar och filer som sparats på miniSD-kortet.

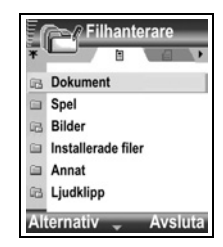

3. Rulla till önskad mapp eller fil och öppna posten.

#### Söka efter mappar och filer

Skriv in bokstäver eller nyckelord i en sökruta för att hitta en mapp eller en fil. Från menyn **Program**:

- 1. Öppna Filhant.
- 2. Tryck på Alternativ och välj Sök.
- 3. Välj om du vill söka i telefonminnet eller pa miniSD-kortet.
- 4. Skriv in nyckelordet du vill söka efter eller några få bokstäver och tryck på Sök.

- Efter en kort stunds sökning, visas en lista över filer och mappar som innehåller nyckelordet.
- 6. Listan sorteras från den bästa träffen överst till den sämsta träffen sist. Om det finns mappar och filer som har samma namn visas mappen före filen.

#### Hantera mappar och filer

Från menyn Program:

- 1. Öppna Filhant.
- 2. Tryck på Alternativ och välj:

| Öppna                        | Öppna den valda mappen eller filen.                                                                                                    |
|------------------------------|----------------------------------------------------------------------------------------------------|
| Radera                       | Radera den valda mappen eller filen.                                                                                                    |
| Flytta till mapp             | Flytta den valda posten till en annan mapp.                                                                                                    |
| Kopiera till mapp            | Kopiera den valda posten till en annan mapp och låt originalet<br>vara kvar på befintlig plats.                                                                                                    |
| Ny mapp                      | Skapa en ny mapp.                                                                                                    |
| Markera/Avmarkera            | Markera eller avmarkera flera filer åt gången. Inte tillgängligt för mappar.                                                                                                    |
| Byt namn                     | Ändra namn på posten. Standardmappar kan inte ges ett nytt namn.                                                                                                    |
| Ta emot via infraröd<br>(IR) | Information om hur du tar emot en fil med infrarött finns på sid. 123                                                                                                    |
| Visa information             | Visa namn, formattyp, datum och tid som ändrats, storlek i byte<br>eller kilobyte (om posten är en mapp, är storleken den totala<br>storleken för alla filer och mappar i mappen), om det är en<br>standardmapp, mängden undermappar och mängden filer. |
| Minnes-information           | Visa antal byte som sparats i separata menyer som t.ex.<br>Kalender eller Meddelanden. Visa även totalt använt minne och<br>oanvänt minne. Visa telefonminnet på telefonminnesfliken, eller<br>rulla med ▶ för miniSD-kortminnet.                       |

#### Sända filer

Från menyn Program:

- 1. Öppna Filhant..
- 2. Öppna önskad mapp och öppna sedan filen.
- 3. Tryck på Alternativ och välj Skapa meddelande > Via MMS, Via e-post, Via Bluetooth eller Via infraröd.

- Läs om hur du slutför MMS-meddelanden på sid. 50, e-postmeddelanden på sid. 51, Bluetooth<sup>®</sup> på sid. 126, eller Infraröd på sid. 123.
  - **Obs:** Telefonen kanske inte tillåter dig att kopiera, ändra, överföra eller vidarebefordra en del copyrightskyddade bilder, ringsignaler och annat innehåll.

Sänd meddelande är inte tillgängligt om en mapp eller spellista har markerats.

## QUICKOFFICE

Spara dina dokument i Microsoft<sup>®</sup> Word, Excel och PowerPoint<sup>®</sup> på telefonen. Redigera dem direkt i telefonen, och överför eller skicka de nya dokumenten till en annan enhet, eller spara dem på miniSD-kortet.

Obs: För kundsupport och mer information om Quickoffice, besök www.quickoffice.com.

### **GRANSKA DOKUMENT**

Från menyn Program:

- 1. Öppna Quickoffice.
- 2. Rulla med ▶ till dokumentflikarna Snabbord, Snabblad eller Snabbpunkt.
- 3. En lista med dokument i telefonminnet visas.
- 4. Tryck på Alternativ och välj:

| Öppna                                                 | Öppna markerad fil                                                                                                    |
|-------------------------------------------------------|----------------------------------------------------------------------------------------------------|
| oppila                                                |                                                                                                    |
| Ny                                                    | Skapa ett nytt dokument.                                                                                                    |
| Sök                                                   | Välj minnet som ska genomsökas. Efter mappar efter behov för att visa dokument.                                                                    |
| Filhantering >                                        | Sortera filer för att sortera efter namn, storlek, datum och tillägg<br>eller Skanna plats till Skanna standard, Skanna post eller<br>Skanna allt. |
| Uppdatera                                             | Uppdatera listvyn.                                                                                                    |
| Egenskaper                                            | Visa information om den markerade filen.                                                                                                    |
| Sänd som                                              | Skicka fil Via MMS, Via e-post, Via Bluetooth, Via infraröd.                                                                                       |
| Radera                                                | Radera markerad fil.                                                                                                    |
| Om produkten                                          | Visa upphovsrättslig information om programmet.                                                                                                    |
| Licensavtal (EULA -<br>End User License<br>Agreement) | Visa programmets licensavtal.                                                                                                    |

Obs: Du kan även visa och flytta dokument från Filhanteraren (se sid. 91).

### **GRANSKA MICROSOFT® WORD-DOKUMENT**

Dokumenten öppnas i skrivskyddat läge och visas på helskärm. Du måste trycka på Alternativ och välja läget Redigera för att redigera ett dokument.

Rulla med ◀▶ för att flytta markören radvis eller med 🖨 för att flytta den sidvis.

Gå till genvägar (positionen uttryckt som antal procent genom dokumentet): Tryck på at flyttas du till 20 %, at till 30 %, etc., Tryck på dokumentet.

Tryck på Alternativ och välj:

| Redigera               | Gå till läget Redigera.                                                                                                    |
|------------------------|----------------------------------------------------------------------------------------------------|
| Sök >                  | Välj <b>Sök, Sök nästa</b> eller <b>Ersätt</b> . Skriv text som ska sökas i fältet Sök. I andra fält rullar du för att välja sökområde. Tryck sedan på <b>Sök</b> . |
| Gå till >              | Gå till önskad plats i dokumentet, genom att välja <b>Överst, Procent</b> eller Nederst.                                                                            |
| Zooma >                | Zooma ut, Zooma 100 % eller Zooma in dokumentet efter önskad omfattning.                                                                                            |
| Automatisk<br>rullning | Rullar fram i dokumentet automatiskt rad för rad. Rulla med ▼ för att öka hastigheten, rulla med ▲ för att minska den.                                              |
| Skriv ut               | Skriv ut ett dokument genom att skicka det via MMS, Bluetooth <sup>®</sup> eller infraröd överföring.                                                               |

### **REDIGERA MICROSOFT® WORD-DOKUMENT**

- 1. Från det öppna dokumentet, trycker du på Alternativ och väljer läget Redigera.
- 2. Spara dokumentet med ett nytt filnamn.
- 3. Rulla igenom dokumentet med:

flytta ett steg åt vänster.

- ▼ flytta ner en rad.
  ▲ flytta upp en rad.
  - flytta ett steg åt höger.

Om du vill markera och formatera text trycker du på och håller ner *I*, samt rullar med ► eller ◀. Texten markeras. Fler textredigeringsalternativ finns i *Mata in text* på sid. 23.

Tryck på Alternativ och välj:

| Visa                                                              | Gå till läget Visa.                                      |
|-------------------------------------------------------------------|----------------------------------------------------------|
| Teckensnitt                                                       | Välj ett teckensnittsnamn och storlek för markerad text. |
| Format > Gör text som du markerat fet, kursiv eller understruken. |                                                          |

| Justering > | Vänsterjustera, centrera eller högerjustera text som du markerat.                                                                                                    |  |
|-------------|----------------------------------------------------------------------------------------------------|--|
| Färg        | Formatera text som du markerat i önskad färg.                                                                                                    |  |
| Punktlista  | Gör en punktlista av text som du markerat.                                                                                                    |  |
| Sök >       | Välj <b>Sök, Sök nästa</b> eller <b>Ersätt</b> . Skriv text som ska sökas i fältet Sök. I<br>andra fält rullar du för att välja sökområde. Tryck sedan på <b>Sök</b> . |  |
| Skriv ut    | Skriv ut ett dokument genom att skicka det via MMS, Bluetooth <sup>®</sup> eller infraröd överföring.                                                                  |  |

**Obs:** Tabeller, bilder och inbäddade objekt i Microsoft<sup>®</sup> Word-dokument kan inte visas på telefonen.

Om en fil som innehaller tabeller, bilder eller inbäddade objekt redigeras och sparas pa telefonen, kanske det material som inte bestar av text inte sparas.

# **GRANSKA MICROSOFT® EXCEL-DOKUMENT**

Dokumenten öppnas i skrivskyddat läge och visas på helskärm. Rulla igenom dokumentet med:

- ▼ flytta ner en cell.
- 🛦 flytta upp en cell.
- flytta ett cell åt vänster.
- flytta ett cell åt höger.

• växla mellan gransknings- och redigeringsläge

Tryck på Alternativ och välj:

| Redigera cell          | Redigera markerad cell.                                                                                                    |
|------------------------|----------------------------------------------------------------------------------------------------|
| Arbetsblad >           | Välj, infoga, byt namn på eller ta bort arbetsblad.                                                                                          |
| Växla<br>skärmstorlek  | Växla mellan helskärm och förminskad skärm.                                                                                                  |
| Zooma >                | Välj hur mycket du vill zooma in dokumentet.                                                                                                 |
| Låsa >                 | Lås den <b>Rad</b> , Kolumn eller Både rad och kolumn där den markerade cellen finns.                                                        |
| Justera<br>kolumnbredd | Rulla med <b>∢</b> ▶ för att justera kolumnbredden.                                                                                          |
| Urklipp >              | Välj <b>Klipp ut</b> , <b>Kopiera</b> , <b>Klistra in</b> eller Välj alla och använd dem på markerade celler.                                |
| Sök >                  | Välj Sök, Sök nästa eller Ersätt. Skriv text som ska sökas i fältet Sök. I andra fält rullar du för att välja sökområde. Tryck sedan på Sök. |
| Egenskaper             | Ställ in markörrörelse efter inmatning och växla till automatiska beräkningar.                                                               |

| Skriv ut | Skriv ut ett dokument genom att skicka det via MMS, Bluetooth <sup>®</sup> eller |
|----------|----------------------------------------------------------------------------------|
|          | infraröd överföring.                                                             |

# **REDIGERA MICROSOFT® EXCEL-DOKUMENT**

Dokumenten öppnas i skrivskyddat läge och visas på helskärm.

• växla mellan gransknings- och redigeringsläge

I redigeringsläge:

flytta markören åt vänster i en cell.
 flytta markören åt höger i en cell.

| Välj celler genom att trycka och hålla ner | 🔊 , rulla sedan med 🔺, 🔻, 🕨 eller ┥. |
|--------------------------------------------|--------------------------------------|
| Tryck på <b>Alternativ</b> och välj:       |                                      |

| Godkänn redigerad<br>text   | Mata in ändringen.                                                                                    |
|-----------------------------|----------------------------------------------------------------------------------------------------|
| Ångra redigering av<br>text | Återgå till föregående cellinnehåll.                                                                  |
| Operatorer >                | Välj bland matematiska operatorer och vanliga symboler i listan.                                      |
| Funktioner >                | Välj bland kalkylbladsfunktionerna i listan.                                                          |
| Markera område              | Välj ett cellområde genom att markera det.                                                            |
| Formatering >               | Välj formatering i listan.                                                                            |
| Justering >                 | Välj Standard, Vänsterjustera, Centrera eller Högerjustera för de markerade cellerna.                 |
| Teckensnitt >               | Använd Fet eller Understruken till teckensnittet.                                                     |
| Färg >                      | Använd färg till Teckensnitt eller Cell.                                                              |
| Format >                    | Välj bland text- och sifferformat i listan.                                                           |
| Urklipp >                   | Välj <b>Ångra, Klipp ut, Kopiera, Klistra in</b> eller Välj alla för<br>markerade celler.             |
| Töm >                       | Rensar markerad cellformatering, formelinnehåll eller båda.                                           |
| Skriv ut                    | Skriv ut ett dokument genom att skicka det via MMS, Bluetooth <sup>®</sup> eller infraröd överföring. |

Obs: Makron, bilder, diagram och inbäddade objekt i Microsoft<sup>®</sup> Excel-dokuments kan inte visas på telefonen.
 Om en fil som innehaller makron, bilder eller diagram eller inbäddade objekt redigeras och sparas pa telefonen, kanske det material som inte bestar av text inte sparas.

# **GRANSKA MICROSOFT® POWERPOINT®-DOKUMENT**

Dokumentet öppnas i dispositionsvy.

Rulla med **I** för att växla mellan dispositions-, antecknings-, bildspels- och miniatyrbildsvy.

#### Navigationsgenvägar

| Visa                            | Åtgärd                                                                                       | Knapptryckning                   |
|---------------------------------|----------------------------------------------------------------------------------------------|----------------------------------|
| Disposition, anteckningar, bild | Växla mellan helskärm och halvskärm.                                                         | ۲                                |
| Bildspelsvy med helskärm        | Zooma ut.<br>Zooma in.<br>Anpassa till skärm.                                                |                                  |
| Disposition, anteckningar, bild | Föregående bild.<br>Nästa bild.                                                              | ▲ eller 😿<br>▼ eller ⊯⊅          |
| Miniatyr<br>(4 bilder per sida) | Sida upp.<br>Sida ned.<br>Nästa bild.<br>Föregående bild.                                    | ▲ ▼<br>± 2 <sup>2</sup> /<br>★ 8 |
| Disposition                     | Komprimera bild.<br>Expandera bild.<br>Komprimera alla.<br>Expandera alla.<br>Redigera bild. |                                  |

#### **Menyn Alternativ**

Menyn Alternativ varierar i ett öppet PowerPoint<sup>®</sup>-dokument, beroende på vilket av de fyra lägen för visning som du använder.

Tryck på Alternativ och välj:

| Växla skärm   | Växla mellan dispositions-, antecknings-, - och bildspelsvy.                                                 |
|---------------|----------------------------------------------------------------------------------------------------|
| Redigera      | I dispositionsvy kan du redigera posten, infoga och ta bort bilder. I anteckningsvyn kan du redigera posten. |
| Disposition > | I dispositionsvyn kan du visa, expandera och komprimera en eller alla bilder.                                |
| Navigera >    | I alla vyer kan du flytta till nästa eller föregående sida eller bild.                                       |
| Gå till >     | Gå till en annan vy.                                                                                         |

| Breddsteg | Starta eller stoppa breddstegsenheten.                                                                                                    |
|-----------|----------------------------------------------------------------------------------------------------|
| Skriv ut  | I dispositions- eller anteckningsvyn skriver du ut dokument genom att skicka dem via Multimedia, Bluetooth <sup>®</sup> eller infraröd anslutning. |
| Avsluta > | I miniatyrbildsvy väljer du <b>Stäng och spara</b> , <b>Stäng och spara</b><br>om eller <b>Stäng och förkasta</b> .                                |

**Obs:** Animerings- och multimedieobjekt samt inbäddade objekt i Microsoft<sup>®</sup> PowerPoint<sup>®</sup>dokument kan inte visas på telefonen. Om en fil som innehaller animering, multimedia eller inbäddade objekt redigeras och sparas pa telefonen, kanske det material som inte bestar av text inte sparas.

# PHOTOBASE

Ta bilder och visa dem för dina vänner i ett bildspel i telefonen. Avlägsna röda ögon, beskär, rotera eller ändra ljusstyrkan och kontrasten i bilderna innan du visar dem för andra. Du kan också lägga till ramar, ClipArt och text i bilderna.

Obs! Kundstöd och mer information om PhotoBase får du på www.arcsoft.com.

### TA EN BILD MED PHOTOBASE

Från menyn Program:

- 1. Öppna PhotoBase.
- 2. Öppna Kamera.
- 3. När luckan är öppen fungerar huvudskärmen som en sökare. Fånga in motivet genom att röra telefonen i rätt läge.
- 4. Tryck på (), eller tryck på Alternativ och välj sedan Ta bild, så tas bilden.

Bilden visas på skärmen.

Om du vill spara bilden i ditt album trycker du på Spara.

Om du vill radera bilden trycker du på Avvisa.

#### Innan du tar en bild

On du vill ändra zoom rullar du med  $\blacktriangle$  eller  $\blacktriangledown$ . Om du vill ändra kontrast och ljusstyrka rullar du med  $\blacktriangleleft$  eller  $\blacktriangleright$ .

Innan du tar en bild trycker du på Alternativ och väljer:

| Läge >             | Välj Ram om du vill lägga till en ram runt bilden. Med Horisontellt<br>panorama och Vertikalt panorama kan du foga ihop 3 bilder med<br>varandra. |
|--------------------|----------------------------------------------------------------------------------------------------|
| Mappen<br>bilder > | Välj i vilket minne du vill lagra dina bilder. Med Anpassa kan du skapa en ny mapp.                                                               |
| Inställningar      | Konfigurera kamerainställningar.                                                                                                    |
| Gå till Album      | Flytta till ditt album.                                                                                                    |

# **VISA FOTON**

Från menyn Program:

- 1. Öppna PhotoBase.
- 2. Öppna Album.
- 3. Rulla till önskat foto och öppna det.
  - Om du vill zooma in eller ut trycker du på Alternativ och väljer Zooma in eller Zooma ut. Rulla med ▲, ▼, ◀ eller ▶ om du vill panorera i zoomade bilder.
  - Rulla ▲ om du vill se föregående foto och rulla ▼ om du vill se nästa foto.

#### Bildspel

Så här gör du om du vill skapa ett bildspel av bilderna i mappen Bilder i menyn **Program**:

- 1. Öppna PhotoBase.
- 2. Öppna Album.
- 3. Tryck på Alternativ och välj Bildspel.
- Välj ett tidsintervall mellan bilderna, och välj en övergångseffekt, t.ex. Uppifrån och Ned, som ska användas när varje bild går vidare till nästa.
- 5. Tryck på Spela upp.
- 6. Tryck på 
  om du vill avsluta bildspelet.

# **REDIGERA FOTON**

Från menyn Program:

- 1. Öppna PhotoBase.
- 2. Öppna Album.
- 3. Rulla till önskat foto och öppna det.
- 4. Tryck på Alternativ och välj Redigera.

#### 5. Tryck på Alternativ och välj:

| Spara                      | Spara det redigerade fotot, varvid det gamla raderas.                                              |
|----------------------------|----------------------------------------------------------------------------------------------------|
| Spara som                  | Ange ett namn på det redigerade fotot och spara det som en ny fil.                                 |
| Skapa meddelande >         | Sänd foto via <b>E-post</b> , <b>Bluetooth</b> , <b>Infraröd</b> eller <b>MMS</b><br>(multimedia). |
| Rotera åt vänster          | Rotera fotot åt vänster.                                                                           |
| Rotera åt höger            | Rotera fotot åt höger.                                                                             |
| Ljusstyrka och<br>Kontrast | Rulla ▲ eller ▼ om du vill justera ljusstyrka och rulla ◀ eller ► om du vill justera kontrast.     |
| Ta bort röda ögon          | Tar bort röda ögon från fotot.                                                                     |
| Beskär                     | Läs i <i>Beskär foton</i> på sid. 100.                                                             |
| Ändra storlek              | Ändra storlek på fotot med 200% eller med 50%.                                                     |

#### Beskär foton

- 1. När du har ett öppnat foto på skärmen trycker du på Alternativ och väljer Redigera.
- 2. Tryck på Alternativ och välj Beskär.
- En beskärningsruta med streckade linjer visas. Tryck på 

   om du vill ändra storlek på beskärningsrutan. Rulla ▲ för att göra beskärningsrutan högre, rulla ▶ för att göra den lägre. Rulla med ▼ om du vill göra rutan bredare och rulla med ◄ om du vill göra rutan smalare.
- Om du vill röra beskärningsrutan inom fotot tycker du på Alternativ och väljer Flytta. Flytta rutan genom att rulla i önskad riktning.
  - Om du har flyttat rutan väljer du Ändra storlek och justerar rutans storlek igen.
- 5. Om du vill använda beskärningsfunktionen trycker du på Alternativ och väljer Beskär den.
- 6. Om du vill spara det beskurna fotot som ett nytt foto trycker du på Alternativ och väljer Spara som. Ange ett namn för det nya fotot.

# LÄGG TILL CLIPART OCH RAMAR TILL FOTON

- 1. Öppna ett foto på skärmen och rulla ▶ så går du till skärmbilden Verkstad.
- 2. Välj ClipArt om du vill lägga till ClipArt-objekt eller Ram om du vill lägga till ramar.
- 3. Bläddra till önskat ClipArt-objekt eller ram och välj.

4. När ClipArt-objektet eller ramen visas på fotot trycker du på Alternativ och väljer:

| Flytta        | Rulla ▲, ▼, ◀ eller ▶.                                                       |
|---------------|------------------------------------------------------------------------------|
| Ändra storlek | Rulla ▲, ◀ när du vill öka storleken, ▼, ▶ när du vill minska<br>storleken.  |
| Rotera        | Rulla ▲, ◀ om du vill rotera åt vänster, ▼, ▶ om du vill rotera åt<br>höger. |

5. Tryck på Alternativ och välj Skapa meddelande så visas sändningsalternativ.

#### Förvränga foton

- 1. Öppna ett foto på skärmen och rulla ▶ så går du till skärmbilden Verkstad.
- 2. Välj Förvräng.
- Ett svart hårkors visas på fotot. Rulla ▲, ▼, ◀ eller ► till önskad punkt där förvrängningen ska börja. Tryck ● så att hårkorset ändrar färg till rött och rulla sedan i den riktning du vill att förvrängningen ska gå.
  - Om du vill lägga till fler förvrängningspunkter trycker du på 

     efter behov och växlar då mellan rött och svart hårkors.
- 4. Tryck på Alternativ och välj önskat alternativ bland Spara, Spara som eller Skapa meddelande.

#### Lägg till text i foton

- 1. Öppna ett foto på skärmen och rulla ▶ två gånger så går du till fliken Lägg till text.
- Tryck pa Alternativ och välj Lägg till ny rad. Skriv in önskad text. Om du vill redigera text trycker du pa Alternativ och väljer Redigera aktuell rad, Radera aktuell rad, Ändra textfärg, Ändra textstorlek och Redigera föregaende/nästa rad.
- 3. Tryck på Alternativ och välj önskat alternativ bland Spara, Spara som eller Skapa meddelande.

#### Community

Om du har tillgang till funktionen Community, kan du via länken till en webbsida ladda ner mer ClipArt och ramar och fa ytterligare information fran PhotoBase.

#### Fran menyn Program:

- 1. Öppna PhotoBase.
- 2. Öppna Community. Följ ledtexterna.

# **RÖSTKOMMANDON**

Håll 🔄 nedtryckt, säg "Röstuppringning" och säg sedan ett namn i listan Kontakter och telefonen slår numret. Håll 🔄 nedtryckt och säg sedan "öppna Meddelanden" eller "öppna Kamera" så går din telefon direkt till menyn.

**Obs:** Om telefonen är inställd på ett språk som inte finns tillgängligt i Röstkommandon kan du spela in röstmärken som ringer upp tillhörande telefonnummer. Se *Röstmärken* sid. 103.

# STARTA RÖSTKOMMANDON

- 1. Håll 🔄 nedtryckt.
  - Eller om du är i menyn Program, öppna Röstkommandon.
- 2. Du hör uppmaningen "Säg ett kommando".
- Säg ett av de alternativ i listan på telefonen som du vill använda: Röstuppringning, Namnsökning eller Öppna (menyalternativ).

# RÖSTUPPRINGNING

#### Ringa upp efter namn

Om du vill ringa genom att säga namnet på den person du vill ringa upp:

- 1. Håll 🔄 nedtryckt.
- 2. Efter uppmaningen "Säg ett kommando", säg "Röstuppringning".
- **3.** Efter uppmaningen "Säg namnet eller numret", säger du det fullständiga namnet på en person i listan Kontakter, både för- och efternamn.
- 4. Namnet upprepas och telefonen slår numret.
  - Om namnet har mer än ett nummer i kontaktposten, säger du titeln på det önskade numret.

#### Slå efter nummer

Ringa upp genom att säga numret:

- 1. Efter uppmaningen "Säg namnet eller numret", säger du siffrorna i det telefonnummer du vill slå utan att göra några pauser mellan siffrorna.
- 2. Om telefonen känner igen numret, upprepas det och telefonen börjar slå numret. Om telefonen inte är säker på numret visar den en lista över olika nummeralternativ, frågar "Sa du...?" och nämner det första alternativet.
- Om numret är korrekt, säg "Ja". Om numret är fel, säg "Nej" för att höra nästa möjliga alternativ, eller rulla och välj korrekt nummer i listan.

# NAMNSÖKNING

Sök efter en persons kontaktinformation i Kontakter, utan att automatiskt slå telefonnumret.

1. Håll 🔄 nedtryckt.

- 2. Efter uppmaningen "Säg ett kommando", säg "Namnsökning".
- 3. Efter uppmaningen "Säg namnet", säger du det fullständiga namnet på en person i listan Kontakter, både för- och efternamn.
- 4. Kontakt-posten visas på skärmen.

# ÖPPNA MENYALTERNATIV

Öppna ett menyalternativ genom att säga "Öppna", och sedan säga namnet på önskad meny.

- 1. Håll 🔄 nedtryckt.
- 2. Efter uppmaningen "Säg ett kommando" ska du säga "Öppna" och sedan namnet på menyalternativet, t.ex. "Medelanden".
- 3. Menyalternativet öppnas.

Se Inställningar för röstkommandon on page 136 för att välja menyer att öppna.

# RÖST MÄRKEN

När telefonen är inställd på ett språk som inte finns tillgängligt i Röstkommandon kan du med Röstmärken spela in namn med tillhörande telefonnummer och lagra dem i minnet. Sedan kan du ringa numren med Röstkommandon.

**Obs!** Röstmärken visas bara när telefonen är inställd på ett språk som inte finns tillgängligt i Röstkommandon.

#### Spela in röstmärken

- 1. Tryck på och håll ner 🔄.
  - Om du använder den här funktionen första gången visar telefonen ett meddelande att det inte finns några röstmärken inspelade.
- 2. Välj Lägg till röstmärke.
- **3.** Efter ledtexten med uppmaningen att säga ett namn säger du ett namn som du använder varje gång du ringer upp den personen.
- 4. Telefonen upprepar namnet. Bekräfta genom att trycka på **Ja** eller på **Nej** om du vill spela in på nytt.
- När du har bekräftat anger du numret som ska ringas upp genom att trycka på ot till sol. Tryck sedan på OK.

#### Ringa ett nummer med ett Röstmärke

- 1. Tryck på och håll ner 🔄.
- 2. Efter ledtexten med frågan om vem du vill ringa upp säger du namnet för röstmärket som du har spelat in.
- 3. Telefonen börjar ringa upp numret som är tilldelat röstmärket.

#### Lägga till eller redigera röstmärken

Du kan lagra upp till 30 röstmärken och redigera eller ta bort dem efter behov. Så här lägger du till ett röstmärke:

- 1. Tryck på och håll ner 🔄.
- 2. Tryck på Inställningar.
- 3. En lista med röstmärkta telefonnummer visas.
- 4. Välj Lägg till röstmärke.
- 5. Fortsätt i enlighet med steg 3 i Spela in röstmärken på sid. 103.

Så här redigerar du ett röstmärke:

- 1. Tryck på och håll ner 🔄.
- 2. Tryck på Inställningar.
- 3. En lista med röstmärkta telefonnummer visas.
- 4. Markera och välj det önskade röstmärkta telefonnumret som du vill redigera.
- 5. Välj mellan: Spela, Återinspela, Radera eller Radera alla.

# **REALONE PLAYER**

RealOne Player är en mediespelare som spelar upp videoklipp, ljudklipp och medieklipp i länkar med direktuppspelningsfunktion (webbadresser) som sparats i telefonminnet eller på miniSD-kortet. Video- och ljudklipp som bifogats meddelanden spelas automatiskt upp av RealOne Player, utan att spelaren måste öppnas först. När du öppnar klipp från menyerna Mina poster, Filhanterare, Vodafone live! och Genvägar startas RealOne Player.

Information om vilka mediefilformat som stöds finns i Tekniska data på sida 143.

# SPELA UPP VIDEOKLIPP OCH MEDIEKLIPP MED DIREKTUPPSPELNINGSFUNKTION

Från menyn Program:

- 1. Öppna RealOne.
- Tryck på Alternativ och välj Öppna > Senaste klipp, så öppnas de senast öppnade mediefilerna, eller Sparat klipp om du vill söka befintliga filer och länkar i telefonminnet eller på miniSD-kortet.
- Öppna önskad mapp, rulla till önskat video- eller ljudklipp och öppna det. När du väljer en länk till medieklipp med direktuppspelningsfunktion påbörjas anslutning till Internet eller till nätverket.
  - Läs i Spelarkontroller på sid. 74.

**Obs:** När telefonen anslutit till länken (webbadressen där medieklippet med direktuppspelningsfunktion finns) sker förberedande laddning under en kort stund, varefter medieklippet börjar spelas upp. Information finns i *Spelarkontroller* på sid. 74.

# **REALONE PLAYER-INSTÄLLNINGAR**

Granska och anpassa inställningar för videouppspelning och medieklipp med direktuppspelningsfunktion.

Från menyn Program:

- 1. Öppna RealOne.
- 2. Tryck på Alternativ och välj Inställningar.
- 3. Markera Video och öppna posten.
- 4. Välj mellan följande:

| Kontrast | Öppna och rulla sedan med ◀ eller 🕨 om du vill ändra procenten.                                   |
|----------|---------------------------------------------------------------------------------------------------|
| Upprepa  | Välj <b>På</b> så repeteras samma fil hela tiden, eller <b>Av</b> så spelas filen upp en<br>gång. |

Så här granskar och anpassar du inställningar för medieklipp, från menyn Program:

- 1. Öppna RealOne.
- 2. Tryck på Alternativ och välj Inställningar.
- 3. Rulla till Anslutning och öppna posten.
- 4. Välj Proxy och Nej eller Ja.
  - Om du väljer Ja rullar du sedan nedåt och anger Proxyserveradress och Proxyportnummer.
- 5. Tryck på Tillbaka och rulla till och välj Operatör. Öppna Operatör och välj mellan:

| Standardkoppl. punkt | Välj en av kopplingspunkterna som du har konfigurerat. Läs om<br>Inställningar för kopplingspunkt på sid. 113.                                                                                                |  |
|----------------------|----------------------------------------------------------------------------------------------------|--|
| Uppkopplingstid      | Välj <b>Obegränsad</b> , alternativt <b>Användardef.</b> om du vill ange den tidslängden som ska gå innan telefonen kopplar från om ingen aktivitet märks.                                                    |  |
| Maximal bandbredd    | Välj en högsta bandbredd som får användas av medieklipp med direktuppspelningsfunktion.                                                                                                    |  |
| Timeout för anslutn. | Välj tolererad väntetid från att ett medieklipp med<br>direktuppspelningsfunktion väljs tills anslutning tills server sker.<br>Rulla åt vänster och höger så flyttas reglaget och tidslängden<br>ändras.      |  |
| Timeout hos server   | Välj den väntetid som tolereras vid väntan på att medieservern<br>ska börja sända ett medieklipp med direktuppspelningsfunktion.<br>Rulla åt vänster och höger så flyttas reglaget och tidslängden<br>ändras. |  |
| Lägsta UDP-portnr    | Ange ett User Datagram Protocol-portnummer.                                                                                                    |  |

| Högsta UDP-portnr | Ange ett User Datagram Protocol-portnummer. |
|-------------------|---------------------------------------------|
|-------------------|---------------------------------------------|

#### Inkommande samtal vid uppspelning av videofil

Om du får ett samtal vid uppspelning av videoklipp eller eventuellt med direktuppspelningsfunktion försätts spelaren i pausläge. Den förblir i pausläge under samtal. Om du vill återuppta uppspelningen återgår du till den öppnade filen, trycker på **Alternativ** och väljer **Fortsätt**.

Spelaren gör också paus när ett alarm ljuder, ett meddelande visas eller om du öppnar en annan meny. När du återgår till spelaren trycker du på **Alternativ** och väljer **Fortsätt**.

Om du öppnar en meny när ett video med direktuppspelningsfunktion spelas upp försätts videoklippet i pausläge och stannar sedan när tidsgränsen för automatisk frånkoppling nås. Information finns i *Inställningar för RealOne Player* på sid. 105.

# **GENVÄGAR**

Genvägar fungerar som en "anslagstavla" där genvägar till de menyposter du använder ofta sparas eller dokument lagras i telefonens minne eller på miniSD-kortet.

# ÖPPNA EN GENVÄG

Från menyn Program:

- 1. Öppna Genvägar.
- Rulla till önskad genväg; tryck på Alternativ och välj Öppna. Alternativt, tryck på 

   för att öppna.

# LÄGG TILL EN GENVÄG

- 1. Öppna objektet i menyposten eller öppna dokumentet som du vill lagra i Genvägar.
- 2. Tryck på Alternativ och välj Lägg till i genvägar.
  - · Lägga till i Genvägar är endast tillgängligt för vissa menyposter.

# HANATERA GENVÄGAR

Från menyn Program:

- 1. Öppna Genvägar.
- 2. Rulla till önskad genväg.
- 3. Tryck på Alternativ och välj:

| Redigera    | Ändra namnet på genvägen. |
|-------------|---------------------------|
| genvägsnamn |                           |

| <b>2 0 11</b><br>■ C £ | 1<br>1<br>1 |
|------------------------|-------------|
| Vodafone Live!         |             |
| Alternativ             | Avsluta     |
| Genvägsikon                       | När detta alternativ visas, väljer du en ny ikon genom att rulla igenom samtliga ikoner.                                                        |
|-----------------------------------|----------------------------------------------------------------------------------------------------|
| Flytta                            | En kryssmarkering visas på genvägsikonen. Flytta till önskad<br>plats genom att rulla med <b>∢</b> ▶ eller <b>\$</b> , och tryck på <b>OK</b> . |
| Visa som lista/Visa<br>som ikoner | Visa genvägarna i en lista eller som ikoner.                                                                                                    |
| Radera genväg                     | Ta bort genväg från Genvägar.                                                                                                    |

**Obs**: De förinställda genvägarna till Idag i Kalender, Inkorg i Meddelanden och Anteckningar kan inte tas bort och ikonen kan inte ändras.

Information om hur du ändrar bakgrund till skärmen Genvägar finns i Ändra Bakgrund eller Skärmsläckare på sid. 110.

# INSTÄLLNINGAR

Här väljer du inställningar för ringtonsprofil och tema. Konfigurera inställningar för telefon, samtal, anslutning, säkerhet, vidarekoppling, samtalsspärrar, nätverk och tillbehör. Hantera alla dina anslutningar till andra enheter och nätverksservrar med Anslutningar. Använd miniSD-kortet om du vill utöka telefonens minneskapacitet och överföra filer.

Inställningsmenyn innehåller följande huvudalternativ:

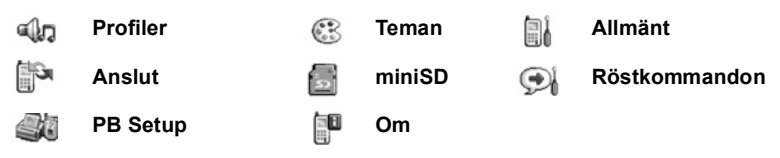

### PROFILER

Profiler är unika ringsignaler, varningssignaler och volyminställningar som används för att göra dig uppmärksam på samtal och meddelanden. Välj mellan Allmän, Ljudlös, Möte, Utomhus och Personsökare. Alla kan ändras efter behov. Du kan använda ringtoner som skickats till dig i ett meddelande via Bluetooth<sup>®</sup> eller infraröd överföring, som spelats in med menyn Inspelning, eller hämtats från Internet.

Namnet på den aktiva profilen visas på vänteskärmen, förutom när Allmän är aktivt.

### **AKTIVERA EN PROFIL**

Från menyn Inställningar:

- 1. Öppna Profiler.
- 2. Rulla till önskad profil.
- 3. Tryck på Alternativ och välj Aktivera.

# ÄNDRA RINGTONSPROFILER, VARNINGSTONER OCH VOLYM

Du kan ändra eller anpassa individuella inställningar i en profil. Exempel: i Allmän profil ändrar du ringtonen till en som du har laddat ner.

- 1. Öppna Profiler.
- 2. Rulla till önskad profil.
- 3. Tryck på Alternativ och välj Anpassa.

4. Rulla fram till önskad inställning.

| Rington             | Rulla igenom listan över signaler. Lyssna på signalen genom att<br>markera namnet och vänta. Tryck på valfri knapp när du har<br>lyssnat klart. Välj en signal genom att markera namnet och trycka<br>på <b>Välj</b> . Om du har abonnerat på 2 rader visas en inställning för<br>varje rad. |
|---------------------|----------------------------------------------------------------------------------------------------|
| Rington, linje 2    | Välj Ringning, Stegrande, En ringning, Ett pip eller Ringer ej.                                                                                                    |
| Ringvolym           | Rulla med <b>∢</b> För att flytta volymstaplarna.                                                                                                    |
| Ton för meddelanden | Samma rington som för Linje 1.                                                                                                    |
| Vibrationssignal    | Välj <b>På</b> eller <b>Av</b> .                                                                                                    |
| Knapptoner          | Välj Av, Nivå 1, Nivå 2 eller Nivå 3.                                                                                                    |
| Varningstoner       | Välj <b>På</b> eller <b>Av</b> .                                                                                                    |
| Ringer för          | Om du har upprättat grupper i Kontakter, väljer du önskat<br>gruppnamn om du endast vill att telefonen ska ringa när<br>medlemmar i gruppen i fråga ringer. Andra inkommande samtal<br>kommer då att ha ljudlös signal.                                                                      |
| Profilnamn          | Ändra namnet på valfri rington förutom Allmän.                                                                                                    |

#### Ring- och varningstonsvolym

Ring- och varningstoner spelas endast upp när telefonens aktuella profil är inställd på Allmän eller Utomhus. De andra profilerna stänger av uppspelningen av ringtoner. Om du vill ändra volyminställningen för signaler när du rullar igenom listan går du till fältet **Ringvolym** och justerar volymen.

### TEMAN

Du kan ändra utseendet på telefonens skärmar utan att ändra telefonens funktioner genom att använda Teman. Teman är bakgrunder, text- och ikonfärger samt inställningar som tillhandahålls i särskilda teman. Teman eller skal finns redan installerade på telefonen när du köper den. Du kan även hämta dem från Internet och installera dem själv.

### FÖRHANDSVISA TEMAN

- 1. Öppna Teman.
- 2. Rulla till önskat temanamn.
- 3. Tryck på Alternativ och välj Förhandsvisa.

### **AKTIVERA ETT TEMA**

Från menyn Inställningar:

- 1. Öppna Teman.
- 2. Rulla till önskat temanamn.
- 3. Tryck på Alternativ och välj Använd.
  - Under förhandsvisning trycker du på Använd om du vill aktivera temat.

Obs: Utseendet på särskilda ikoner kan ändras när du väljer ett nytt tema.

### ÄNDRA BAKGRUND ELLER SKÄRMSLÄCKARE

Du kan ändra vänteskärmens bakgrundsbilder eller skärmen Genvägar, färgen på fält och ramar, samt skärmsläckaren.

Från menyn Inställningar:

- 1. Öppna Teman.
- 2. Tryck på Alternativ och välj Redigera; om du alternativt vill redigera ett särskilt tema, rullar du först fram till önskat tema innan du trycker på Alternativ:

| Bakgrund        | Vänteskärmens bild. Välj <b>Standard, Anv.definierad</b> (din egen bild från Mina poster eller hämtad från Internet), andra teman eller <b>Ingen</b> .  |
|-----------------|----------------------------------------------------------------------------------------------------|
| Färgpalett      | Välj standardfärg eller andra färger i listan för allmänna fält, ikoner och ramar.                                                                      |
| Skärmsläckare   | Välj <b>Datum och tid (Standard</b> ) eller <b>Text</b> (skriv ditt eget textmeddelande).                                                               |
| lkoner          | Välj fran en lista med temauppsättningar av ikoner.                                                                                                    |
| Genvägsbakgrund | Bilden för Genvägar. Välj <b>Standard, Anv.definierad</b> (din egen bild från Mina poster eller hämtad från Internet), andra teman eller <b>Ingen</b> . |

Obs: När kopieringsalternativet visas kan du kopiera teman från telefonens minne till miniSDkortet eller tvärtom.

### HÄMTA NYA TEMAN

Du kan hämta teman direkt från förbestämda webbplatser utan att först gå till Vodafone live!. Länkarna har installerats efter avtal med innehållsleverantörer som erbjuder dessa teman.

Från menyn Inställningar:

1. Öppna Teman.

- 2. Tryck på Alternativ och välj Hämta tema.
- 3. En mapp visas med länkar till innehållsleverantörers webbplatser.
  - Du kan lägga till egna länkar till mappen.
- 4. Öppna mappen, rulla till och öppna önskad länk.
- 5. En anslutning till Internet upprättas.

Obs: Vissa länkar kan vara förinställda av innehållsleverantörer och går inte att ta bort.

### <u>ALLMÄNT</u>

I menyn Allmänna inställningar kan du konfigurera inställningar för telefonen, samtal, anslutning, datum och tid, säkerhet, vidarekoppling, samtalsspärrar, nätverk och tillbehör.

### TELEFONINSTÄLLNINGAR

Här ställer du in språket på telefonen, språket som används vid redigering och välkomsthälsning eller välkomstlogo.

- 1. Öppna Allmän.
- 2. Öppna Telefon.
- 3. Markera Allmän öppna för att välja:

| Enhets     | inställningar<br>• |
|------------|--------------------|
| Allmänt    |                    |
| Display    |                    |
| Alternativ | Tillbaka           |

| Telefonspråk                             | Välj det språk som texten på skärmarna ska visas i. Automatisk använder det språk som SIM-kortet föreskriver.                                                                                                    |
|------------------------------------------|----------------------------------------------------------------------------------------------------|
| Redigeringsspråk                         | Välj det språk som texterna du skriver ska visas i, exempelvis när du skriver ett SMS.                                                                                                    |
| Ordlista                                 | Välj <b>På</b> för att använda ordförslagsfunktionen för snabbare textinmatning.                                                                                                    |
| Välkomstmeddelande<br>eller välkomstbild | Standard använder det välkomstmeddelande eller den<br>välkomstbild som kom med telefonen. Meddelandet eller bilden<br>visas när telefonen slås på. Välj <b>Text</b> för att mata in ditt eget<br>välkomstmeddelande. Välj <b>Bild</b> för att placera en bild från Mina<br>poster. |
| Stäng animering                          | Välj <b>Av</b> för att stoppa den animering som visas när du slar av telefonen.                                                                                                    |
| Knappbelysningstid                       | Spara batteri genom att välja <b>Alltid av</b> sa att knappbelysningen alltid är avslagen.                                                                                                    |

| Fabriksinställningar | Används om en nätoperatör har använt inställningsskydd i en  |
|----------------------|--------------------------------------------------------------|
|                      | telefon och det senare finns anledning att ändra de skyddade |
|                      | instainingama. Kraver laskou.                                |

#### Skärminställningar

Justera skärmens ljusstyrka och ställ in tiden när skärmsläckaren ska slås på. Från menyn **Inställningar**:

- 1. Öppna Allmän
- 2. Öppna Telefon.
- 3. Rulla till Display och öppna posten. Välj och öppna:

| Ljusstyrka                     | Rulla med ▶ för att tända skärmen, eller rulla med ◀ för att<br>släcka skärmen, och tryck på <b>OK</b> .                                                      |
|--------------------------------|----------------------------------------------------------------------------------------------------|
| Tidsgräns för<br>skärmsläckare | Rulla med ▶ eller ◀ för att välja hur lang tid det ska ta innan skärmsläckaren slas pa (1-30 minuter) om ingen aktivitet förekommer, och tryck pa <b>OK</b> . |

### SAMTALSINSTÄLLNINGAR

- 1. Öppna Allmän.
- 2. Rulla till Samtal och öppna posten.
- 3. Rulla till:

| Sändning av<br>mitt nr | Välj <b>Inst. av operatör</b> , <b>Ja</b> eller <b>Nej</b> . Bestämmer om ditt<br>mobilnummer ska visas för personen som du ringer upp.<br>Nätberoende.                                                                                                    |
|------------------------|----------------------------------------------------------------------------------------------------|
| Samtal väntar          | Tryck på <b>Alternativ</b> och välj <b>Kontrollera status</b> . Välj <b>Aktivera</b> vid<br>behov. Nätet skickar ett bekräftelsemeddelande. Om du är upptagen<br>i ett samtal när tjänsten aktiveras, och du får ett inkommande<br>samtal, kan du parkera det första samtalet och besvara det andra<br>samtalet. Se <i>Samtal väntar</i> på sid. 19. |
| Återuppringning        | Välj <b>På</b> för att ringa upp igen om samtalet inte kopplas. Tryck på 📧 för att avbryta återuppringningen.                                                                                                    |
| Samtalsinfo            | Välj <b>På</b> för att visa en kort sammanfattning av det senaste samtalets längd.                                                                                                    |
| Snabbuppringning       | Välj <b>På</b> för att slå numret genom att hålla ner den förinställda<br>nummerknappen i vänteläget. Först ställer du dock in<br>snabbuppringningsknappar (information finns i <i>Snabbuppringning</i><br>på sid. 39).                                                                                                    |

| Valfri svarsknapp         | Välj <b>På</b> för att besvara ett inkommande samtal genom att trycka på valfri knapp förutom , K eller .                                                                                                    |
|---------------------------|----------------------------------------------------------------------------------------------------|
| Öppen tills svar/<br>slut | Välj <b>På</b> om du vill besvara samtal genom att fälla upp vikskärmen<br>och avsluta samtal genom att fälla ner den. När <b>Av</b> har valts och<br>vikskärmen fälls igen under ett samtal kopplas samtalspartens röst<br>över till högtalaren på baksidan istället. |
| Linje som<br>används      | Denna inställning visas om du abonnerar på Alternate Line Service,<br>där du kan ha två olika telefonlinjer med samma SIM-kort. Välj Linje<br>1 eller Linje 2.                                                                                                    |
| Linjebyte                 | Den här inställningen visas om du abonnerar på Alternate Line<br>Service (se inställningen Linje som används). Du kan avaktivera<br>valet av en av telefonlinjerna. PIN2-koden krävs om du återigen vill<br>använda en tidigare blockerad linje.                       |

### ANSLUTNINGSINSTÄLLNINGAR

#### Inställningar för kopplingspunkt

Kopplingspunkter är konfigurationsuppsättningar vilka ansluter telefonen till Internet och andra tjänster. Telefonen använder tre huvuduppsättningar av kopplingspunkter: Multimedia (MMS), Webbläsare och Internet.

Kopplingspunkter måste upprättas för att du ska kunna sända och ta emot MMS och epost, använda Vodafone live!, SyncML, Enhetshanteraren, använda telefonen som modem, chatta och hämta innehåll från Internet.

Kopplingspunkter använder datatjänster för anslutning. Din telefon kan stödja GPRS (Datapaket Dataöverföringstjänster (Circuit switched data).

- GPRS står för General Packet Radio Service och är paketbaserad dataöverföring i hög hastighet. Denna teknik möjliggör för användaren att vara ständigt ansluten och att flera användare delar en anslutning, där paket överförs endast när behov uppstår.
- I Dataöverföring, eller CSD, vilket står för Circuit Switched Data, används en reserverad anslutning i stort sett på samma vis som i rösttelefonitjänster.

Kontakta Vodafone för mer information om vilka datatekniker som erbjuds och abonnemangsavgifter.

En del eller alla dina kopplingspunkter kan vara förinställda i Telefonen av Vodafone och kan inte ändras. Kopplingspunktskonfigurationerna kan sändas till dig i ett smartmeddelande från Vodafone. I vissa fall kan du även lägga till nya kopplingspunkter.

Om du vill visa, redigera eller lägga till nya kopplingspunkter, måste du först få konfigurationerna både från Vodafone och från Internetleverantören, som du sedan kan mata in i telefonen.

- 1. Öppna Allmän.
- 2. Rulla till Anslutning och öppna posten.
- 3. Öppna Kopplingspunkter för att visa en lista över befintliga kopplingspunkter.
  - Ikonen 
     anger dataöverföring. Ikonen 
     **★** anger GPRS-datapaketanslutning.
- 4. Om du vill lägga till en ny kopplingspunkt, trycker du på Alternativ och väljer Ny kopplingspunkt > Använd standardinst. eller Använd befintliga inst.. Du kan antingen upprätta en ny kopplingspunkt från förinställda standardinställningar eller använda en befintlig kopplingspunkt som du redigerar efter behov.
  - Redigera en kopplingspunkt genom att trycka på Alternativ och välja läget Redigera.
- Ange uppgifter i fälten. Fält som i telefonen markerats med en röd asterisk (\*) måste fyllas i. Det är bäraren du väljer som avgör vilka fält som visas.

| *Anslutningsnamn                                       | Mata in ett namn som du lätt kommer ihåg om det inte har tilldelats.                                   |
|--------------------------------------------------------|----------------------------------------------------------------------------------------------------|
| Databärare                                             | Välj GPRS eller Dataöverföring.                                                                        |
| * <b>Uppringt nummer</b><br>(endast<br>dataöverföring) | Mata in kopplingspunktens fjärranslutningsnummer.                                                      |
| Kopplingspunktens<br>namn (endast GPRS)                | Mata in namnet från tjänsteleverantören.                                                               |
| Användarnamn                                           | Ange ett användarnamn som du fått av tjänsteleverantören om så behövs.                                 |
| Efterfråga<br>lösenord                                 | Om du vill att telefonen ska efterfråga ett lösenord varje gång du<br>loggar in, väljer du <b>Ja</b> . |
| Lösenord                                               | Ange lösenordet som du fått av tjänsteleverantören om så<br>behövs.                                    |
| Verifiering                                            | Välj Normal eller Säker.                                                                               |
| Startsida                                              | Skriv in tjänstens internetadress.                                                                     |
| Datasamtalstyp<br>(endast<br>dataöverföring)           | Avgörs av din leverantör av trådlösa tjänster och<br>internetleverantören.                             |
| Max överf.hastighet<br>(endast<br>dataöverföring)      | Välj gräns för din anslutningshastighet om du faktureras mer för<br>högre hastighet.                   |

#### 6. Från huvudfälten trycker du på Alternativ och väljer Avancerade inställn.

| IP-adress till telefon                                  | Ange den IP-adress som tilldelats din telefon, om den är statisk<br>eller dynamisk. Tjänsteleverantören avgör om IP-adressen är<br>statisk eller dynamisk. |
|---------------------------------------------------------|----------------------------------------------------------------------------------------------------|
| Primär namnserver                                       | Skriv in IP-adressen till den primära domännamnservern.                                                                                                    |
| Sekundär namnserv.                                      | Skriv in IP-adressen till den sekundära domännamnservern.                                                                                                  |
| Proxyserver-adress                                      | Mata in kopplingspunktens proxyserveradress.                                                                                                    |
| Proxyport-nummer                                        | Skriv in kopplingspunktens proxyportnummer.                                                                                                    |
| Använd motringning<br>(endast<br>dataöverföring)        | Välj <b>Ja</b> om du vill använda motringningsservrar.                                                                                                    |
| <b>Typ av motringning</b><br>(endast<br>dataöverföring) | Välj <b>Använd servernr</b> för motringning eller <b>Använd annat nr</b> .                                                                                 |
| Motringnings-<br>nummer (endast<br>dataöverföring)      | Mata in telefonnumret som motringningsservern ska använda.                                                                                                 |
| Använd PPP-<br>kompr.<br>(endast<br>dataöverföring)     | Välj <b>Ja</b> om du vill använda PPP-komprimering (Point-to-Point Protocol).                                                                              |
| Anv. inloggn.skript<br>(endast<br>dataöverföring)       | Välj <b>Ja</b> om du vill använda inloggningsskript som definieras i inloggningsskriptfältet.                                                              |
| Inloggnings-skript<br>(endast<br>dataöverföring)        | Mata in inloggningsskript som ska användas.                                                                                                    |
| <b>Modeminitiering</b><br>(endast<br>dataöverföring)    | Mata vid behov in en modeminitieringssträng (AT-<br>kommandosträng).                                                                                       |

**Obs:** Om Vodafone har skyddat en del inställningar kanske du inte kan ändra dem.

#### **GPRS-inställningar**

- 1. Öppna Allmän.
- 2. Rulla till Anslutning och öppna posten.
- 3. Rulla till GPRS och öppna posten.

4. Öppna för att redigera:

| GPRS-anslutning | Välj <b>Vid behov</b> för att ansluta till GPRS-tjänsten endast då du<br>öppnar en menypost som använder GPRS. När du har stängt<br>menyposten kopplas GPRS-tjänsten från.<br>Välj <b>Om tillgänglig</b> för oavbruten anslutning<br>när du befinner dig i ett GPRS-serviceområde,<br>där GPRS-ikonen <b>T</b> ersätter ikonen för signalstyrka <b>I</b> . |
|-----------------|----------------------------------------------------------------------------------------------------|
| Kopplingspunkt  | Välj en kopplingspunkt som tillhandahållits av din tjänsteleverantör om du vill använda telefonen som modem och möjliggöra GPRS-anslutning från en dator.                                                                                                    |

**Obs:** Om du har valt att koppla till GPRS när denna tjänst är tillgänglig och du befinner dig i ett område utan GPRS-tjänst, försöker telefonen med jämna mellanrum ansluta till GPRS-tjänsten.

#### Inställningar för dataöverföring

- 1. Öppna Allmän.
- 2. Rulla till Anslutning och öppna posten.
- 3. Rulla till Dataöverföring och öppna posten.
- 4. Öppna Uppkopplingstid. Välj en tidsperiod efter vilken frånkoppling sker av dataöverföringen om ingen aktivitet förekommer.

### DATUM- OCH TIDSINSTÄLLNINGAR

Datum- och tidsinställningar kan göras från menyn Alarm. Se Alarmklocka på sid. 44.

### SÄKERHETSINSTÄLLNINGAR

#### Telefon och SIM

Din telefon och ditt SIM-kort har säkerhetskoder som du kan använda för att begränsa åtkomsten till telefonen. Skriv ner dina koder och förvara dem på en säker plats.

#### Mata in PIN-koden för att börja använda telefonen

PIN- och PIN2-koderna (4 till 8 siffror), utfärdas av Vodafone. Skydda ditt SIM-kort mot ej godkänd användning.

Om du ställer in begäran av PIN-kod till På, måste du mata in PIN-koden varje gång du slår på telefonen.

PIN2-koden krävs för att du ska komma åt vissa tjänster från nätoperatören t.ex. Nummerbegränsning och Samtalskostnader. Om PIN2-koden är blockerad, använder du PUK2-koden för att låsa upp den.

PIN- och PIN2-koden påverkar endast det aktuella SIM-kortet eftersom de lagras på SIM-kortet, inte telefonminnet.

Från menyn Inställningar:

- 1. Öppna Allmän.
- 2. Rulla till Säkerhet och öppna posten. Öppna Telefon och SIM.
- 3. Rulla till önskad inställning och välj:

| Aktivera telefonens<br>PIN-kod | Välj <b>Ja</b> för att begära inmatning av PIN-koden varje gång telefonen slås på. Kräver PIN-koden för aktivering.              |
|--------------------------------|----------------------------------------------------------------------------------------------------|
| PIN-kod                        | Om du vill ändra PIN-koden, matar du in den aktuella PIN-koden och därefter den nya PIN-koden två gånger. Tryck på <b>OK</b> .   |
| PIN2-kod                       | Om du vill ändra PIN2-koden, matar du in den aktuella PIN2-<br>koden och därefter den nya PIN2-koden två gånger. Tryck på<br>OK. |

**Obs:** Om PIN- eller PIN2-koden matas in felaktigt 3 gånger i följd låses SIM-kortet. Kontakta Vodafone för PUK- eller PUK2-koden (PIN unblock key code). Om PUK- eller PUK2koden matas in felaktigt 10 gånger fungerar inte telefonen längre. All information som lagrats på SIM-kortet går förlorad och SIM-kortet måste bytas ut.

#### Mata in låskoden för att börja använda telefonen

Du kan låsa telefonen för att förhindra obehörig användning av din telefon. När telefonen är låst, måste låskoden matas in innan telefonen kan börja användas. Telefonens låsikon 🚺 anger att telefonen är låst.

Om du vill låsa upp telefonen matar du in låskoden. Du kan eventuellt slå det lokala larmnumret och ta emot inkommande samtal när telefonen är låst.

Genväg:Lås telefonen genom att trycka på 河 och välja Lås telefonen.

Från menyn Inställningar:

- 1. Öppna Allmän.
- 2. Rulla till Säkerhet och öppna posten. Öppna Telefon och SIM.
- 3. Rulla till önskad metod och välj:

| Autom. systemlåstid | Ställ in telefonen att låsas efter en viss tidsperiod utan aktivitet.<br>Välj <b>Anv.definierad</b> för att mata in tidsperioden i minuter. Kräver<br>låskoden för inställning.                                |
|---------------------|----------------------------------------------------------------------------------------------------|
| Låskod              | Om du vill ändra låskoden, matar du in den aktuella låskoden och<br>därefter den nya låskoden två gånger. Skriv ner den nya koden<br>och förvara den på en säker plats. Den förinställda låskoden är<br>12345. |
| Lås om SIM ändras   | Om du vill förhindra att telefonen används ifall ett okänt SIM-kort sätts i telefonen väljer du <b>På</b> .                                                                                                    |

Varning: Om du ändrar låskoden och sedan glömmer bort den, kommer Vodafone inte att kunna identifiera den. Telefonen måste då nollställas av ett auktoriserat servicecenter.

#### Nummerbegränsning och Begränsad anv.grupp

Nummerbegränsning begränsar utgående samtal till "fasta nummer" på SIM-kortet som stödjer den här funktionen. När tjänsten aktiveras, tillåts endast de nummer som finns i listan över nummer med nummerbegränsning. Det är då inte tillåtet att vidarekoppla och skicka meddelanden till nummer som inte finns i listan. PIN2-koden krävs om du vill upprätta och använda den här funktionen.

När du har öppnat Nrbegränsning, trycker du på **Alternativ** och väljer **Ny kontakt** eller **Hämta fr. Kontakter** för att lägga till ett telefonnummer till listan över nummer med nummerbegränsning. Du kan även ringa, redigera och radera nummer i listan över nummer med nummerbegränsning.

Vissa nätoperatörer erbjuder funktionen Begränsad anv.grupp, vilket gör att telefonen endast kan ringa och ta emot samtal från särskilda grupper. Grupperna upprättas i samråd med nätoperatören när du köper ditt abonnemag. Från menyn Inställningar:

- 1. Öppna Allmän.
- 2. Rulla till Säkerhet och öppna posten. Öppna Telefon och SIM.
- 3. Rulla till önskad metod och välj:

| Nrbegränsning          | Ange PIN2-kod. Tryck på Alternativ och välj Ny kontakt eller<br>Hämta från Kont. för att upprätta listan över nummer med<br>nummerbegränsning. Tryck på Alternativ och välj Aktivera nr-<br>begr. för att aktivera tjänsten. |  |
|------------------------|----------------------------------------------------------------------------------------------------|--|
| Begränsad<br>anv.grupp | Välj <b>Standard</b> för att aktivera tjänsten till den standardgrupp som<br>du tidigare upprättade med din nätoperatör. Välj <b>På</b> för att<br>aktivera en annan tidigare upprättad grupp.                               |  |
| Bekräfta SIM-tjänster  | Välj <b>Ja</b> om du vill läsa de bekräftelsemeddelanden som skickas<br>mellan telefonen och operatören när du använder<br>verktygstjänster som hanteras av SIM-kortet.                                                      |  |
| Radera server          | Du kan nollställa den tillförlitliga behöriga serverinställningen om<br>du har tagit emot inställningar i ett meddelande. Kontakta den<br>tjänsteleverantör som du önskar få nya inställningar från.                         |  |

#### · Certifikat-hantering

Certifikat är bilagor till elektroniska meddelanden som används för att verifiera avsändare och mottagare av data över icke tillförlitliga nät, t.ex. e-postservrar eller Internet. Tva certifikattyper som din telefon lagrar är attesterarcertifikat och personliga certifikat.

Attesterarcertifikat hämtas till telefonen och används för att kontrollera servercertifikatsignaturer och för att garantera att certifikatet utfärdas av en attesterare.

Personliga certifikat utfärdas till dig av en attesterare.

Certifikaten är endast giltiga under en viss tid och måste förnyas med jämna mellanrum. Kontakta certifikatutfärdaren om du behöver förnya ditt certifikat.

Innan du hämtar eller sänder konfidentiella uppgifter, bör du kontrollera digital signatur och giltighetsperiod för webbläsar-gateway eller server på certifikatet.

Telefonen utfärdar en anteckning ifall webbläsarens eller serverns identitet inte är autentisk, eller om du inte har korrekt certifikat i din telefon.

#### Visa Certifikat

- 1. Öppna Allmän.
- 2. Rulla till Säkerhet och öppna posten.
- 3. Rulla till Certifikat- hantering och öppna.
  - En lista över attesterarcertifikat visas.

- 4. Tryck på Alternativ och välj Certifikatinfo.
  - En lista visas med uppgifter som t.ex. utfärdare, ämne, giltighetsperiod, certifikatplats, certifikatformat, algoritm, serienummer och fingeravtryck.
  - Attesterarcertifikat och personliga certifikat visar olika uppgifter. Om det personliga certifikatet är på en extern server, innehåller det andra uppgifter.
- 5. Rulla med ► för att visa tillgängliga personliga certifikat.

#### Tillitsinställningar

Kontrollera om vissa menyposter kan använda ett valt certifikat.

Från menyn Inställningar:

- 1. Öppna Allmän.
- 2. Rulla till Säkerhet och öppna posten.
- 3. Rulla till Certifikat- hantering och öppna.
- 4. Rulla till ett attesterarcertifikat; tryck på Alternativ och välj Tillitsinställningar.
- Välj Ja för varje menypost om vill du att certifikatet ska kontrollera program, servrar och webbplatser. Välj Nej om du inte vill att certifikatet ska kontrollera program, servrar och webbplatser.

**Obs:** Innan du ändrar några tillitsinställningar, bör du försäkra dig om att du kan lita på den som utfärdat certifikatet samt att certifikatet tillhör den ägare som anges.

### VIDAREKOPPLING

Vidarekoppla inkommande samtal (röst, data) till ett annat nummer. Nätberoende tjänst.

#### Kontrollera status för Vidarekoppling

Från menyn Inställningar:

- 1. Öppna Allmän.
- 2. Rulla till Vidarekoppling och öppna.
- 3. Tryck på Alternativ och välj Kontrollera status. Nätet skickar ett meddelande om aktuell status.

#### Aktivera Vidarekoppling

- 1. Öppna Allmän.
- 2. Rulla till Vidarekoppling och öppna.
- 3. Välj en eller flera: Alla röstsamtal, Om upptaget, Om obesvarat, Om ej anträffbar, Om ej tillgänglig, Alla faxsamtal eller All dataöverföring.
- 4. Tryck på Alternativ och välj Aktivera.
- 5. Välj om samtalen ska vidarekopplas Till röstbrevlåda eller Till annat nummer.
- 6. Mata in telefonnumret och tryck på OK.

- Tryck på Sök för att gå till Kontakter och välja ett nummer.
- Obs: Om nagot av alternativen Om obesvarat eller Om ej tillgänglig väljs i steg 3, väljer du Fördröjning efter steg 6 fran listan innan samtalen vidarekopplas.
- 7. Nätet skickar ett bekräftelsemeddelande.

Om du vill avbryta vidarekoppling, trycker du på Alternativ och väljer Avbryt eller Avbryt all vidarek.

### SAMTALSSPÄRR

Samtalsspärren begränsar vissa typer av inkommande och/eller utgående samtal, genom användning av ett lösenord som du får av Vodafone. Nätberoende tjänst.

#### Kontrollera status för Vidarekoppling

Från menyn Inställningar:

- 1. Öppna Allmän.
- 2. Rulla till Samtalsspärr och öppna posten.
- 3. Tryck på Alternativ och välj Kontrollera status. Nätet skickar ett meddelande om aktuell status.

#### Aktivera Samtalsspärr

Från menyn Inställningar:

- 1. Öppna Allmän.
- 2. Rulla till Samtalsspärr och öppna posten.
- 3. Välj Utgående samtal, Internationella samtal, Internat. samtal utom till hemlandet, Inkommande samtal eller Inkommande samtal om utomlands.
- 4. Tryck på Alternativ och välj Aktivera.
- 5. Ange spärrkoden och tryck på OK.
- 6. Nätet skickar ett bekräftelsemeddelande.

Om du vill avbryta samtalsspärrar, trycker du på Alternativ och väljer Avbryt eller Avbryt alla spärrar.

Om du vill ändra spärrkoden trycker du på **Alternativ** och väljer **Ändra spärrkod**. Ange lösenbordet som du fått av Vodafone. Mata in och kontrollera den nya koden.

### NÄTVERKSINSTÄLLNINGAR

När du inte befinner dig i ditt hemland eller i ditt område, kan du använda ett nät som du inte direktabonnerar på. Detta kallas för roaming.

Obs: Roaming tillåts eventuellt inte enligt de lokala bestämmelserna i ditt område.

Välja ett nät

Från menyn Inställningar:

1. Öppna Allmän.

- 2. Rulla till Nätverk och öppna posten.
- 3. Ställ in Val av operatör till Automatisk så väljer telefonen automatiskt ett nät vid roaming. Ställ in Val av operatör till Manuell för att själv välja ett nät från listan. Dessa är nät som är tillgängliga i ditt aktuella område som har ett roaming-avtal med ditt förinställda alternativ.

#### Använda ett MCN-nätverk (Micro Cellular Network)

När telefonen använder ett MCN-nätverk, kan den visa en MCN-indikator i vänteläget. Ställ in **Visning av cellinfo** till **På** för att slå på den här indikatorn om du använder ett MCN-nätverk.

### TILLBEHÖRSINSTÄLLNINGAR

När du ansluter ett headset eller ett tillbehör till ett Bluetooth<sup>®</sup> headset till telefonen, kan du ställa in den profil (Allmän, Ljudlös, Möte, Utomhus, Personsökare) som telefonen använder när tillbehöret är anslutet.

Läs Profiler på sid. 108 om du vill lära dig om profiler

Från menyn Inställningar:

- 1. Öppna Allmän.
- 2. Rulla till Tillbehör och öppna posten.
- 3. Rulla till Headset eller BT-tillbehör och öppna.
- 4. Välj inställningar för Standardtoner (Aktiv profil, Allmän, Ljudlös, Möte, Utomhus eller Personsökare).
- 5. Ställ in Automatiskt svar till På om du vill att telefonen ska besvara samtalen automatiskt när tillbehöret är anslutet.

#### ANVÄNT TILLBEHÖR

Välj det tillbehör som har anslutits till telefonen.

Från menyn Inställningar:

- 1. Öppna Allmän.
- 2. Rulla till Tillbehör och öppna posten.
- 3. Öppn Använt tillbehör och välj Headset eller BT-tillbehör. BT-tillbehör visas när de upptäcks av telefonen

### ANSLUTNINGAR

Granska och ändra i telefonens anslutningar till andra enheter som kan anslutas såväl trådlöst som med kabel. Granska befintliga anslutningar med Anslutningshanterare. Synkronisera dina poster i Kontakter och Kalender med andra nätverksanslutna enheter. Din nätoperatör och tjänsteleverantören som hanterar Internet och e-post kan hjälpa dig med konfigurering och hantering av anslutningsinställningar med hjälp av Enhetshanterare.

I menyn Anslutningar finns dessa huvudalternativ:

| Infraröd   | Ansl.hant. | USB |
|------------|------------|-----|
| Bluetooth® | SynkML     |     |
| Modem      | Enh.hant.  |     |

### INFRARÖD

Överför data mellan telefonen och andra enheter som hanterar överföring med en anslutning på infraröd våglängd. Du kan också använda infraröd anslutning till GSMdatatjänster och använda Internet samt e-post via andra enheter.

Varning: Enheten innehåller en klass 1-laserprodukt av lågeffekttyp (Infraröd lysdiod) som vanligtvis inte skadar ögonen. Den infraröda strålen är osynlig för ögat men ska ändå inte riktas mot någons ögon. Aktiverade infraröda enheter i närheten kan orsaka störningar.

**Obs:** Telefonen kanske inte tillåter dig att kopiera, ändra, överföra eller vidarebefordra en del copyrightskyddade bilder, ringsignaler och annat innehåll.

#### Förbered för infraröd överföring

Placera telefonen och den andra enheten inom det användningsavstånd som gäller för infraröd överföring, cirka 20 cm.

- · Kontrollera att utrymmet mellan de båda enheterna är tomt.
- Säkerställ att de infraröda portarna på enheterna är riktade mot varandra.
- Aktivera den infraröda porten på den mottagande enheten.
- Om den andra enheten är en dator måste du konfigurera den infraröda överföringen på den. Välj exempelvis i Windows<sup>®</sup> Start > Inställningar > Kontrollpanel > fliken Alternativ > Aktivera infraröd överföring. Om du behöver konfigureringsinstruktioner för infraröd överföring som gäller för operativsystemet på din dator läser du i datorns online-baserade hjälp.

**Obs:** Windows<sup>®</sup> 2000-användare aktiverar infraröd överföring av filer genom att gå till Start > Inställningar > Kontrollpanel > Trådlös anslutning. På fliken Filöverföring markerar du 'Tillåt att andra skickar filer till den här datorn med IR-kommunikation'.

#### Skicka och ta emot data med infraröd överföring

Du kan skicka och ta emot Kontaktkort som visitkort, Kalenderanteckningar, bilder, ljudklipp, bokmärken och konfigurationsmeddelanden med infraröd överföring samt ta emot program som telefonen hanterar.

Så här skickar du data med infraröd överföring:

- 1. Förbered för infraröd anslutning enligt beskrivning på sid. 123.
- 2. Välj den menypost där de data som du ska skicka finns. Om du ska skicka ett visitkort använder du t.ex. Kontakter.
- 3. Markera eller öppna den post som du vill skicka.

- 4. Tryck på Alternativ och välj Skapa meddelande > Via Infraröd.
- Telefonen påbörjar automatiskt infraröd anslutning, vilket indikeras av blinkande
   Under överföring visas ikonen med fast sken. Ett bekräftelsemeddelande visas när överföringen är slutförd.

Så här tar du emot data med infraröd överföring:

- 1. Förbered för infraröd anslutning enligt beskrivning på sid. 123.
- 2. Öppna Anslutningar, öppna Infraröd, fran menyn Inställningar.
- 3. Den blinkande ikonen •••• visas, vilket innebär att telefonen är beredd att ta emot data.
- **4.** Avsändaren kan börja överföring av data. En signal hörs när överföringen är slutförd.
- 5. Tryck på Visa så godkänner du det inkommande meddelandet med data. Meddelandet finns nu i Inkorg.
- 6. Öppna meddelandet, tryck på Alternativ och välj Spara, så sparas data i den menypost som hanterar dem. Du kan ändra namn på filen.
  - Om överföringen inte påbörjas inom 40 sekunder avbryts den infraröda anslutningen automatiskt.

### TRÅDLÖS ÖVERFÖRING MED BLUETOOTH®

I den trådlösa tekniken Bluetooth<sup>®</sup> kommunicerar en enhet via radiovågor med andra Bluetooth<sup>®</sup> -enheter som befinner sig på ett avstånd om högst 10 meter. Du kan skicka och ta emot visitkort, bilder, Kalenderhändelser, video- och ljudklipp, och andra data som skickas mellan Bluetooth<sup>®</sup> -enheter som mobiltelefoner och telefoner.

Om du använder ett Bluetooth<sup>®</sup>-headset kan du tala i telefonen med trådlös överföring och ha telefonen i fickan eller väskan.

På den här telefonen kan Bluetooth<sup>®</sup> v1.1 med följande profiler användas: Seriell port, Fjärranslutning, Objekt-push, Filöverföring, Headset och Handsfree.

**Obs**: Bluetooth<sup>®</sup>-enheter kan vanligtvis ansluta till varandra på 10 meters avstånd, men väggar och andra hinder kan orsaka störningar i överföringen. Kontrollera först hos lokala myndigheter att du får använda Bluetooth<sup>®</sup>, eftersom Bluetooth<sup>®</sup>-enheter eventuellt inte får användas i vissa länder.

Batterianmärkning: Med Bluetooth<sup>®</sup>-inställningen i läget "På" töms batteriet snabbare. Hushåll med batterieffekt genom att slå av Bluetooth<sup>®</sup>-inställningen när den inte används. Slå av och på Bluetooth<sup>®</sup> i Inställningar.

#### Konfigurera Bluetooth®

Du måste konfigurera Bluetooth<sup>®</sup>-anslutningarna innan du kan börja använda överföringen. Därefter öppnar du fliken Inställningar och slår av eller på Bluetooth<sup>®</sup>-inställningen och ändrar telefonens synlighet hos andra Bluetooth<sup>®</sup>-enheter. Från menyn **Inställningar**:

- 1. Öppna Anslut.
- 2. Öppna Bluetooth.
- 3. På fliken Inställningar öppnar du följande fält:

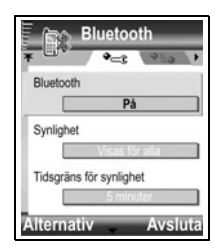

| Bluetooth                     | Välj <b>På</b> eller <b>Av.</b>                                                                                                    |
|-------------------------------|----------------------------------------------------------------------------------------------------|
| Synlighet                     | Välj <b>Visas för alla</b> så kan andra Bluetooth <sup>®</sup> -enheter hitta din telefon när de söker, eller välj <b>Ej synlig</b> så kan andra Bluetooth <sup>®</sup> -enheter inte hitta den under sökning.                                                                                               |
| Tidsgräns för<br>synlighet    | Välj <b>Avaktiverad</b> så förblir inställningen <b>Synlighet</b> i läget <b>Visas</b><br><b>för alla</b> , eller välj, genom att rulla, en tidslängd efter villken<br>telefonen inte kan hittas av andra Bluetooth <sup>®</sup> -enheter<br>(inställningen <b>Synlighet</b> ändras till <b>Ej synlig</b> ). |
| Telefonens namn               | Använd förinställt namn eller ange ett namn på telefonen som visas för andra enheter när de försöker hitta din telefon.                                                                                                    |
| Min överförings-<br>hastighet | Välj Normal, Snabb eller Mycket snabb.                                                                                                    |

#### Koppla ihop med annan enhet och anslut

- 1. Öppna Anslut.
- 2. Öppna Bluetooth.
- 3. Rulla ▶ till lhopkopplade enheter.
- Kontrollera att enheten som du vill koppla ihop med en annan är påslagen och att Bluetooth<sup>®</sup>-inställningen är aktiverad.
- Tryck på Alternativ och välj Ny ihopkoppl. enhet. Om inställningen Bluetooth<sup>®</sup> är i avslaget läge trycker du på Ja, så slås inställningen Bluetooth<sup>®</sup> på.
- 6. Telefonen börjar söka efter enheter och meddelar dig när den hittar den andra enheten.
- Tryck på Välj. Ange vid behov lösenordet till den enhet du ansluter till och tryck på OK. Om den andra enheten inte har kopplats ihop med någon annan enhet tidigare, kommer du överens med den andra personen om ett lösenord och anger det vid uppmaning samt trycker på OK.

8. Om du vill ansluta till den andra enheten öppnar du enhetens namn och väljer Anslut.

Obs: Lösenordet anges eventuellt i handboken till enheten du försöker ansluta till.

#### Skicka och ta emot data via Bluetooth®

Du kan skicka och ta emot kontaktkort som visitkort, händelser i Kalendern, bilder, video- och ljudklipp, bokmärken och konfigurationsmeddelanden och ta emot program som telefonen hanterar via Bluetooth<sup>®</sup>.

**Obs:** Telefonen kanske inte tillåter dig att kopiera, ändra, överföra eller vidarebefordra en del copyrightskyddade bilder, ringsignaler och annat innehåll.

Så här skickar du data med Bluetooth®:

- Kontrollera att enheten som du vill koppla ihop med en annan är påslagen och att Bluetooth<sup>®</sup>-inställningen är aktiverad. Välj den menypost på telefonen där de data som du ska skicka finns. Om du ska skicka ett visitkort använder du t.ex. Kontakter.
- 2. Markera den post som du önskar skicka.
- Tryck på Alternativ och välj Skapa meddelande > Via Bluetooth. Om inställningen Bluetooth<sup>®</sup> är avaktiverad trycker du på Ja, så aktiveras Bluetoothinställningen.
- 4. Telefonen söker automatiskt efter Bluetooth®-enheter i närheten.
  - Enheterna visas en i taget. Om en enhet redan är ihopkopplad visas -ikonen med enhetens namn. Tryck på Stopp om du vill avbryta sökningen när den sökta enhetens namn visas.
  - Om den andra enheten inte har kopplats ihop med någon annan enhet tidigare, kommer du överens med den andra personen om ett lösenord och anger det vid uppmaning samt trycker på **OK**.
- Rulla till önskad enhet och välj den. Meddelande om anslutning visas och en bekräftelse kommer i ett meddelande när överföringen är slutförd om åtgärden godkänns av den andra enheten.
  - Om den andra enheten inte godkänner de data som ska skickas kan Bluetooth<sup>®</sup>-anslutningen inte skicka dem.

Så här tar du emot data med Bluetooth®:

- Tryck på Visa så godkänner du det inkommande meddelandet med data. (Om telefonen inte är i vänteläge visas inte Visa.) Meddelandet finns nu i Inkorg i Meddelanden.
- 2. Öppna meddelandet, tryck på Alternativ och välj Spara, så sparas data i telefonens minne eller på miniSD-kortet. Du kan ändra namn på filen.

**Obs:** Bekräftelse måste lämnas först av allt om den ihopkopplade enheten inte är inställd som behörig.

#### Ändra i ihopkopplade enheter

Från menyn Inställningar:

- 1. Öppna Anslut.
- 2. Öppna Bluetooth.
- 3. Rulla ▶ till fliken Parade enheter och rulla till önskad enhet.
- 4. Tryck på Alternativ och välj:

| Ny parad enhet                                 | Sök efter närliggande Bluetooth®-enheter.                                                                                                    |  |
|------------------------------------------------|----------------------------------------------------------------------------------------------------|--|
| Tilldela smeknamn                              | Ändra namn på den ihopkopplade enheten till något som är lätt att komma ihåg.                                                                                                    |  |
| Ange som behörig<br>eller Ange som<br>obehörig | Tillåt att anslutningen görs automatiskt utan krav på<br>godkännande varje gång, vilket anges av ikonen a. Om<br>obehörig-inställningen används måste anslutningen godkännas<br>varje gång enheten försöker ansluta till telefonen. |  |
| Radera                                         | Radera den ihopkopplade enheten från listan.                                                                                                    |  |
| Radera alla                                    | Radera alla ihopkopplade enheter.                                                                                                    |  |

Ikoner för ihopkopplade enheter:

| 47   | ljud                        |       | telefon         | ▣       | dator       | *             | diverse    |          |
|------|-----------------------------|-------|-----------------|---------|-------------|---------------|------------|----------|
| Obs: | Flera enheter kan tidpunkt. | paras | ihop. Bara en a | ktiv ar | nslutning å | år emellertid | möjlig vid | en given |

#### MODEM

Du kan länka X701-telefonen som ett modem till en dator eller en handdator och sedan få tillgång till Internet.

#### Länka telefonen till datorn när du vill använda Internet

Om du vill använda X701-telefonen som ett modem finns det tre alternativ. Du kan ansluta med den infraröda porten, med Bluetooth<sup>®</sup> eller med Panasonics USB-datakabel (EB-UCX71). Läs information om USB-datakabeln i *Tillbehör* på sid. 84.

#### Förutsättningar

- · Konfigurera ett uppringt nummer-konto med en (ISP) Internettjänstleverantör.
- Du behöver en installations-CD eller kontouppgifter (d.v.s. uppringt nummer, användarnamn, lösenord, DNS-serveradresser) för att kunna konfigurera Fjärranslutning.
- När du konfigurerar Internetkontot första gången ska du välja X701 som anslutande modemenhet. Mer information får du av Internettjänstleverantören.

Om du vill ha hjälp med Windows® Fjärranslutning, söker du i Windows® Hjälp-filer.

#### Installera X701 som modem på en dator

l det följande beskrivs hur en dator konfigureras så att den kan ansluta till X701telefonen. Om annan programvara används kan tillvägagångssättet skilja sig från det som nedan beskrivs.

**Obs:** Den här informationen kan finnas på en cd-skiva.

Om du vill installera telefonen som ett modem på en dator, ges här ett exempel på hur det går till. Välj på datorn Start > Inställningar > Kontrollpanel > Modem > Lägg till > Annat > Identifiera inte modemet > Standardmodem, 33600 bit/s > Kommunikationsport > Virtuell com-port. Om du behöver instruktioner som gäller för operativsystemet på datorn läser du i datorns online-baserade hjälp.

**Obs:** Om du ansluter med datakabel väljer du Com 1 i fältet Kommunikationsport.

#### Konfigurera anslutningen

Från menyn Inställningar:

- 1. Öppna Anslut.
- 2. Öppna Modem.
- 3. Rikta in den infraröda porten på telefonen mot den infraröda porten på datorn.
- 4. Välj Anslut via infraröd, vilket öppnar den infraröda anslutningen.
  - Om du vill använda Bluetooth<sup>®</sup>, måste du starta Bluetooth<sup>®</sup>-anslutningen från den dator eller enhet som du ansluter till. Läs om hur du förbereder telefonen för anslutning via Bluetooth<sup>®</sup> i Konfigurera Bluetooth<sup>®</sup> på sid. 125.
  - Om du vill använda USB-datakabel måste du starta anslutningen från den datorn eller den enhet som du ansluter till.
- 5. Telefonen bekräftar när en anslutning har upprättats.
  - Om Bluetooth-anslutningen fungerar kommer telefonen, när du väljer **Anslut** via infraröd, att ange att modemet redan används av Bluetooth<sup>®</sup>.

**Obs:** Stäng anslutningen genom att trycka på funktionsknappen **Koppla fr**. Om dataöverföring utförs kommer den att avslutas först.

#### Skapa anslutning till Internet

 Nu kan du skapa en ny GPRS-anslutning. Välj exempelvis Start > Program > Tillbehör > Kommunikation > Fjärranslutning > Skapa ny anslutning. Specifika instruktioner finns i datorns online-baserade hjälp.

- Ange X701 som det namn som ringer upp och välj Standardmodem, 33600 bit/s som enhet och klicka sedan på Nästa. Välj 115200 som Högsta hastighet. I fältet som är avsett för telefonnummer anger du \*99# och klickar sedan på Slutför.
- **3.** Du kan nu se en X701-anslutningsikon i datorns anslutningsskärmbild. Dubbelklicka på ikonen och välj Anslut så påbörjas anslutningen.

### ANSLUTNINGSHANTERARE

Granska status, hastighet och mängden data som överförts i alla dina för tillfället aktiva anslutningar i form av GPRS och dataöverföring.

#### Granska anslutningsinformation

Från menyn Inställningar:

- 1. Öppna Anslut.
- 2. Öppna Ansl.hant.
- **3.** En lista med för tillfället aktiva nätanslutningar visas och sorteras i enlighet med när respektive anslutning påbörjats.
- 4. Rulla till önskad anslutning, tryck på Alternativ och välj Info, så kan du granska namn, bärare (GPRS, dataöverföring), status (skapar anslutning, vänteläge, aktiv, parkerat, stänger anslutning eller stängd), mottagna och skickade datamängder i byte, längd, hämtnings- och överföringshastighet i kb/sek, uppringt nummer (gäller endast dataöverföring), namn på GPRS-kopplingspunkt (endast GPRS) samt delning.

#### Avsluta anslutningar

#### Från menyn Inställningar:

- 1. Öppna Anslut.
- 2. Open Conn Mgr.
- **3.** En lista med för tillfället aktiva nätanslutningar visas och sorteras i enlighet med när respektive anslutning påbörjats.
- 4. Om du vill avsluta en anslutning rullar du till den, trycker på Alternativ och väljer Koppla från.

Om du vill avsluta alla aktiva anslutningar, trycker du på Alternativ och väljer Koppla från alla.

 Om du avslutar alla anslutningar stängs anslutningar av typen Dataöverföring först och sedan stängs GPRS-anslutningar i samma ordning som de öppnats.

**Obs:** GPRS-anslutningen kan inte stängas om den för tillfället är avbruten på grund av en åtgärd av typen circuit-switched.

### SYNKRONISERING

Konfigurera profiler och synkronisera poster i Kontakter och Kalender med andra nätverksanslutna enheter.

#### Skapa en ny synkprofil

Från menyn Inställningar:

- 1. Öppna Anslut.
- 2. Öppna SynkML.
- 3. Om profiler saknas väljer du Ja så skapas en ny profil. Eller tryck på Alternativ, välj Ny synkprofil och tryck på Ja.
- Ange uppgifter i fälten. Fält som i telefonen markerats med en röd asterisk (\*) måste fyllas i.

| * Namn på synkprofil    | Ange ett namn om det inte tilldelats. |
|-------------------------|---------------------------------------|
| Kopplingspunkt          | Välj önskat namn på kopplingspunkten. |
| * Adress till värdenhet | Ange synkserverns webbadress.         |
| Port                    | Ange synkserverns portnummer.         |
| Användarnamn            | Ange ditt användarnamn på servern.    |
| Lösenord                | Ange lösenordet.                      |

- 5. Rulla sedan ► så kommer du till fliken Innehåll.
- 6. I varje fält trycker du på Alternativ, väljer Ändra och trycker sedan på Ja.
- 7. Öppna Fjärrdatabas och ange den plats i nätverket där respektive databas finns.
- Öppna Synkroniseringstyp och välj ifråga om var och en av databaserna om du vill synkronisera i båda riktningarna (Normal), från server till telefon (Endast till server) eller från telefon till server (Endast till telefon).

#### Synkronisera

Om du synkroniserar från server till telefon kommer du att få ta emot ett meddelande i Inkorg i Meddelanden. När du öppnar meddelandet får du frågan om du vill att servern ska påbörja synkroniseringsprocessen. Om du godkänner detta påbörjas processen automatiskt.

Så här påbörjar du synkronisering från telefonen, från menyn Inställningar:

- 1. Öppna Anslut.
- 2. Öppna SynkML.
- 3. Markera önskad profil, tryck på Alternativ och välj Synkronisera.

Under synkronisering från något håll kan du följa processen på telefonen. Telefonen bekräftar när synkroniseringen är slutförd.

Om du vill avbryta synkroniseringen trycker du på Avbryt.

Om synkroniseringen misslyckas, beroende på att till exempel synkservern är upptagen eller databasen inte kan öppnas, får du ett meddelande om feltypen.

#### Granska eller ändra i synkprofiler och innehåll

Från menyn Inställningar:

- 1. Öppna Anslut.
- 2. Öppna SynkML.
- 3. Markera önskad profil, tryck på Alternativ och välj Redigera synkprofil.
- Rulla till önskade fält och granska dem. Öppna ett fält om du vill göra ändringar i det.

Om en profil har synkroniserats trycker du på **Alternativ** och väljer **Visa logg** så kan du granska profilnamn, fjärrservernamn, datum, tid och status avseende senaste synkroniseringen och uppgifter om innehållsöverföring.

Om du vill granska eller ändra i inställningarna för Innehåll rullar du till **)**, så kan du granska fliken Innehåll och fortsätta med steg 6 i *Skapa en ny synkprofil* på sid. 130.

### **ENHETSHANTERARE**

Din nätoperatör och tjänsteleverantören som hanterar Internet och din e-post kan hjälpa dig med konfigurering och hantering av anslutningsinställningar. Dessa inställningar kan skickas till telefonen fran en basstation. Genom menyn Enhetshanterare kan tjänsteleverantörer konfigurera och uppdatera dessa inställningar fran sina servrar at dig. I inställningarna kan nätkopplingspunkter, multimedia, e-post och synkroniseringsanslutningar inga.

#### Konfigurering

Konfigurering kan påbörjas i menyn Enhetshanterare i telefonen eller initieras i tjänsteleverantörens server.

Om tjänsteleverantören försöker konfigurera kommer telefonen att visa ett servermeddelande. Innan konfigurering kan påbörjas ombeds du aktivera serveranslutningen och profilen om de är avstängda. Du ombeds sedan att godkänna att servern påbörjar konfigurering. Om du inte vill att konfigurering ska utföras trycker du på **Tillåt inte** eller **Avbryt**.

**Obs:** Om du ställer in serverprofilen så att den godkänner att konfigurering påbörjas utan verifiering av dig, kommer konfigureringen att påbörjas utan att det visas på skärmen. Granska hur långt processen har fortskridit genom att öppna menyn Enhetshanterare.

När konfigureringen påbörjas visas statusmeddelanden på telefonen om aktuell fas i konfigureringen: ansluter till servern, tar emot data från servern, bearbetar data och kopplar från servern.

Så här påbörjar du själv konfigurering (om serverprofilen har konfigurerats) från menyn **Inställningar**:

- 1. Öppna Anslut.
- 2. Öppna Enh.hant.

- 3. Rulla till önskad serverprofil som du vill påbörja konfigureringen i.
- 4. Tryck på Alternativ och välj Start.

#### Skapa en ny serverprofil

Serverprofilen är de inställningar som används när telefonen ansluts till en tjänsteleverantörs enhetshanteringsserver, som hanterar konfigureringsproceduren. Från menyn **Inställningar**:

- 1. Öppna Anslut.
- 2. Öppna Enh.hant.
- 3. Om profiler saknas väljer du Ja så skapas en ny profil. Du kan också trycka på Alternativ och välja Ny serverprofil.
- 4. Ange uppgifter i fälten. Fält som i telefonen markerats med en röd asterisk (\*) måste fyllas i.

| * Servernamn               | Använd föreslaget namn eller ange ett eget.                                                                  |
|----------------------------|----------------------------------------------------------------------------------------------------|
| * Server-ID                | Fjärrservern identifieras via sitt unika ID.                                                                 |
| Server<br>lösenord         | Serverlösenordet som tjänsteleverantören tillhandahåller så att telefonen kan verifiera servern.             |
| Kopplingspunkt             | Välj önskad kopplingspunkt.                                                                                  |
| * Adress till<br>värdenhet | Serverns webbadress.                                                                                         |
| Port                       | Serverns portnummer.                                                                                         |
| * Användarnamn             | Ange ditt användarnamn på servern.                                                                           |
| Lösenord                   | Lösenord i Enhetshanterare som tjänsteleverantören tillhandahåller så att servern kan verifiera din telefon. |
| Tillåt konfigurering       | Välj <b>Ja</b> så kan enhetshanteringen skötas av denna server.                                              |
| Godkänd                    | Välj <b>Ja</b> så kan enhetshanteringen skötas av denna server utan att Godkänn-kommando ges.                |

#### Granska eller ändra i serverprofiler

- 1. Öppna Anslut.
- 2. Öppna Enh.hant.
- Rulla till önskad serverprofil, tryck på Alternativ och välj Redigera profil eller Radera.

#### Granska konfigureringslogg

Om du vill granska resultatet av en utvald servers senaste konfigurering väljer du i menyn **Inställningar**:

- 1. Öppna Anslut.
- 2. Öppna Enh.hant.
- 3. Rulla till önskad profil, tryck på Alternativ och välj Visa logg.

Loggen visar namnet på den server som konfigurerats, konfigureringsresultat, datum och tidpunkt och eventuella fel som uppstått vid konfigurering.

#### Genväg till avbruten konfigurering

Ibland vill du kanske inte att konfigurering ska utföras. Istället för att ställa in Aktiv i varje serverprofil så att servern inte tillåts utföra enhetshantering, kan du istället ställa in telefonen så att enhetshantering inte kan utföras av någon server. Standardinställningen är att tillåta enhetshantering (Aktivera konfig.).

#### Från menyn Inställningar:

- 1. Öppna Anslut.
- 2. Öppna Enh.hant.
- 3. Tryck på Alternativ och välj Inaktivera konfig.
  - · Alla serverprofiler inaktiveras och ingen konfigurering utförs.

Om du vill tillåta att konfigurering utförs igen trycker du på **Alternativ** och väljer **Aktivera konfig.** 

#### USB

Anslut till PC Software Suite med USB-kabeln och med hjälp av menyposten USB.

#### Anslut till PC Software Suite

- 1. Anslut USB-kabeln till telefonen.
- 2. Fran menyn Anslutningar öppnar du USB.
- 3. USB-ikonen visas, vilket anger att USB-anslutningen är aktiv.
- 4. Påbörja önskad uppgift, t.ex. säkerhetskopiering eller synkronisering.

#### Ansluta till modem

- 1. Anslut USB-kabeln till telefonen.
- 2. Från menyn Anslutningar öppnar du Modem.
- 3. Välj Anslut via USB.
- 4. USB-ikonen visas, vilket anger att USB-anslutningen är aktiv.
- 5. Upprätta en anslutning på datorn med telefonen som modem.

### miniSD-KORT (MINNESKORT)

Säkerhetskopiera telefonens minne till miniSD-minneskortet. MiniSD-kort kan installeras i minneskortplatsen av standardformat på andra enheter som använder miniSD-kortadaptern (information finns i *Använda miniSD-kort och miniSD-adapter* på sid. 135). Datafilstorleken på miniSD-kort kan variera beroende på vad som är tillgängligt för tillfället.

### TA BORT miniSD-KOR

 Tryck på 
 ,rulla till Mata ut miniSD-kortet och tryck på OK. <u>När eventuella</u> <u>filåtgärder, t.ex. filer som sparas eller kopieras, är slutförda kan miniSD-kortet</u> <u>avlägsnas</u>.

| * Meny                                  | MiniSD-kort                      |
|-----------------------------------------|----------------------------------|
| Stäng av!                               | Namn Mcard                       |
| Lås knappsats<br>Skjut ut MiniSD-kortet | Kapacitet 14 MB<br>Använt 736 kB |
| Allmänt<br>Ljudlös<br>Möte              | Stänger program                  |
| OK 🗢 Avbryt                             | Avbryt                           |

2. Fortsätt med att Ta ur miniSD-kortet på sid. 9.

### FORMAT, VISA DETALJER PÅ miniSD-KORTET

### SÄKERHETSKOPIOR

Varning: Formatera inte ett miniSD-kort som innehåller viktiga program eftersom det förstör alla data på miniSD-kortet.

- 1. Öppna miniSD. En lista som visar namn, lagringskapacitet, använt lagringsutrymme och oanvänt utrymme visas.
- 2. Tryck på Alternativ och välj:

| Ta ur miniSD-kortet  | Sparar data och stänger menyer innan miniSD-kortet matas ut. |
|----------------------|--------------------------------------------------------------|
| Kopiera telef.minnet | Säkerhetskopiera innehållet på telefonen till miniSD-kortet. |

| Återställ från kort         | Återställa tidigare säkerhetskopierade data på miniSD-kortet till telefonminnet.                                                                            |
|-----------------------------|----------------------------------------------------------------------------------------------------|
| Formatera miniSD-<br>kortet | Formatera vid behov miniSD-kort av ett annat varumärke innan du använder det för första gången.                                                             |
| miniSD-kortets namn         | Skriv ett namn eller en titel på miniSD-kortet.                                                                                                    |
| Minnesinformation           | Visa antal byte som sparats i separata menyposter som t.ex.<br>Kalender, Meddelanden eller Mina poster. Visa även totalt<br>använt minne och oanvänt minne. |

#### Lösenord för vissa miniSD-kort

MiniSD-kort av vissa märken kan låsas från obehörig användning genom ett lösenord. Om du sätter i ett låsbart miniSD-kort i telefonen, visas följande alternativposter. Från menyn **Inställningar**:

- 1. Öppna miniSD.
- 2. Tryck på Alternativ och välj:

| Ange lösenord    | Ange det lösenord du vill använda för att låsa miniSD-kortet.<br>Sedan måste lösenordet anges varje gång miniSD-kortet ska<br>användas i någon enhet. |
|------------------|----------------------------------------------------------------------------------------------------|
| Ta bort lösenord | Genom att ta bort lösenordet låser du upp miniSD-kortet, vilket gör att det kan användas i en annan enhet utan lösenordet.                            |
| Ändra lösenord   | Ändra lösenordet för låsning av det här miniSD-kortet.                                                                                                |
| Låsa upp miniSD  | Ange lösenordet för att låsa upp miniSD-kortet.                                                                                                    |

### ANVÄNDA miniSD-KORT OCH miniSD-ADAPTER

Genom att sätta i miniSD-kortet i miniSD-adaptern, kan du använda miniSD-kortet i en SD-minneskortskompatibel dator. Säkerhetskopiera data och skriv ut bilder med en skrivare.

Sätta i miniSD-kortet i miniSD-adaptern:

- 1. För låsfliken på miniSD-adaptern till olåst läge.
- Skjut in miniSD-kortet i facket, så att det kapade hörnet förs in först på miniSDadapterns vänstra sida, tills det klickar på plats.
- Följ instruktionerna från tillverkaren om hur man sätter i ett SD-kort i den kompatibla datorn och kommer åt data.

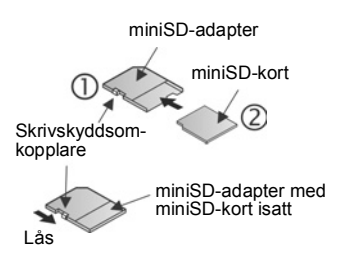

#### SKRIVSKYDDA miniSD-KORT

- Skydda viktiga data genom att flytta skrivskyddsomkopplaren till låst läge. MiniSDkortet är skrivskyddat och det går inte att skriva, spara, och ta bort data eller formatera kortet.
- Om du vill spara data på miniSD-kortet flyttar du skrivskyddsomkopplaren till olåst läge.

### INSTÄLLNINGAR FÖR RÖSTKOMMANDON

Med Röstkommandon kan du trycka och hålla ner 🔄, säga 'Röstuppringning' och sedan säga sedan ett namn i listan Kontakter och telefonen slår numret. Du kan också öppna menyposter på ett liknande sätt. Om du vill lära dig om hur du använder Röstkommandon, se sid. 102. Ändra inställningar av Röstkommandon här.

- 1. Tryck på och håll ner 🔄.
- 2. Efter uppmaningen "Säg ett kommando", trycker du på Inställningar och väljer bland:

| Ringa med siffror           | Om telefonen konsekvent misslyckas med att känna igen de nummer<br>du uttalar väljer du <b>Anpassa siffror</b> för att göra inspelningar som lär<br>systemet att känna igen din röst. Välj <b>Återställ siffror</b> om du vill<br>återställa det ursprungliga igenkänningsprogrammet.                         |
|-----------------------------|----------------------------------------------------------------------------------------------------|
| Känslighet                  | Om telefonen inte känner igen de flesta av dina kommandon, ändrar<br>du känsligheten till Avvisa mindre. Om telefonen känner igen alltför<br>många felträffar, ändrar du känsligheten till Avvisa mer.<br>Välj <b>Kommandon</b> eller <b>Namn</b> . Rulla sedan upp eller ner för att ändra<br>inställningen. |
| Alternativlista             | Välj om telefonen ska visa alternativ när den inte känner igen ditt kommando.                                                                                                    |
| Ljudklipp                   | Slår på eller av uppspelningen av uppmaningar, namn och siffror.<br>Välj Namninställningar för att ändra hastigheten av eller volymen på<br>namnuppspelningen.                                                                                                    |
| Språk                       | I listan väljer du det språk som programmet ska användas för<br>ljuduppmaningar, textskärmar och din röstigenkänning.                                                                                                    |
| Startprogram för<br>program | Kontrollera för att välja menyposter i listan du vill öppna med hjälp av<br>Öppna program.                                                                                                    |
| Uppdatering av<br>Kontakter | Varje gång Röstkommandon öppnas, kontrolleras listan med<br>Kontakter för nya namn eller ändringar, och läser vid behov<br>automatiskt in listan igen. Om listan är omfattande, kan inläsningen<br>ta en längre stund. Välj Konfigurera för att välja Automatisk eller<br>Manuell inläsning.                  |

### STÄLLA IN PRINTBOY

Inställning av PrintBoy fungerar med Quickoffice-menyn vid utskrift av Quickofficedokument trådlöst från din telefon till skrivare som stöds.

#### Från menyn Inställningar:

1. Öppna PB Setup.

Om

- 2. På fliken Drivrutiner finns en lista med skrivardrivrutiner som stöds. Rulla till önskad skrivare.
- 3. Tryck på Alternativ och välj Konfigurera. Välj mellan följande:

| Kommunikationer | Välj metoden att skicka data till skrivaren. |
|-----------------|----------------------------------------------|
| Pappersstorlek  | Välj en pappersstorlek.                      |
| Vänstermarginal | Välj storlek på önskad vänstermarginal.      |

4. När skrivaren är konfigurerad rullar du ►, trycker på Alternativ och väljer:

| Testutskrift      | Skicka en testutskrift.                                              |
|-------------------|----------------------------------------------------------------------|
| Bluetooth >       | Välj <b>Sök skrivare</b> att para ihop med skrivaren.                |
| Ange som standard | På fliken Drivrutiner anger du den markerade skrivaren som standard. |

### <u>OM</u>

Visa upphovsrättslig information om telefonen och de program som finns på telefonen. Från menyn **Inställningar**:

1. Öppna Om.

## SPEL

Din telefon är utrustad spel som redan är installererade.. Information om spel får du om du kontaktar Vodafone.

Så här spelar du ett spel: Från menyn **Spel**:

- 1. Öppna spelikonen.
- 2. Följ ledtexterna på skärmen.

### FLER SPEL

Sa här hämtar du fler spel fran menyn Spel:

- 1. Klicka på Fler spel.
- 2. Telefonen börjar ansluta till Vodafone live! Spelavsnitt.

Om du vill hämta fler spel, se *Hämta filer från Vodafone live!* på sid. 80. För kundsupport för hämtat innehåll, besök respektive leverantörs webbplats.

**Obs:** Panasonic är inte ansvarigt för hur hämtat material fungerar eller för fel som eventuellt uppstår i telefonprogramvaran.

# TILLBEHÖR

Det finns många tillbehör till din Panasonic-telefon. Om du använder tillbehör som inte kommer från Panasonic eller som inte rekommenderas av Vodafone, kan telefonens prestanda försämras och elsäkerheten äventyras.

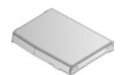

#### • 780 mAh Litiumjonbatteri

(EB-BSX700) Ha ett reservbatteri till hands.

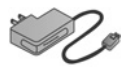

#### Reseladdare

(EB-CAX70AU) (EB-CAX70CN) (EB-CAX70EU) (EB-CAX70UK) (EB-CAX70US)

Ladda batteriet från ett vanligt vägguttag. Stickkontakter för olika länder tillhandahålls.

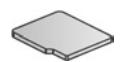

#### miniSD-kort

MiniSD -minneskortet (SD = secure data) kan lagra ljud-, video-, bildoch röstfiler. Kortets minnesstorlek varierar.

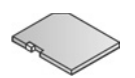

#### miniSD-kortadapter

Den här adaptern gör att du kan använda miniSD-kortet i ett vanligt SDuttag. Information finns i Använda miniSD-kort och miniSD-adapter på sid. 135.

Varning: När du använder ett miniSD-kort med en SD-minneskortsenhet, inför du kortet i miniSD-adaptern som medföljer i paketet. När du använder kortet med en SD-minneskortsenhet, sätter du in och tar ut kortet och adaptern samtidigt. Låt aldrig adaptern sitta kvar i enheten.

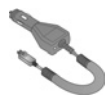

#### • Billaddare (DC-adapter)

(EB-CDX70) Ladda batteriet via fordonets cigarettändaruttag.

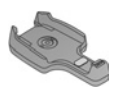

#### Hållare för fordon

(EB-KAX700)

Monteras i fordonet för förvaring av telefonen. Används med ett personligt handsfreeheadset så att du kan tala med händerna fria.

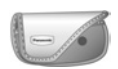

#### Telefonfodral

(EB-YKX700)

Fäst fodralet till dina kläder eller din väska så att du har uppsikt över telefonen.

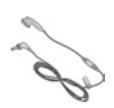

#### Personligt handsfreeheadset

(EB-EMD87)

Ansluts till telefonen så att du slipper hålla telefonen mot örat under körning.

#### ProduKt-CD-skiva

Överför data mellan telefonen och din dator med hjälp av Bluetooth<sup>®</sup>, infraröd teknik eller USB-datakabel.

#### USB-datakabel med laddningsförmåga

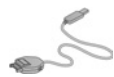

(EB-UCX700)

Används för att ansluta telefonen till en dator så att data kan överföras mellan enheterna. Används tillsammans med programmet på cd-romskivan.

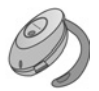

#### Bluetooth<sup>®</sup>-headset

(EB-BHX70)

Prata handsfree och trådlöst. Placera headsetet på örat och telefonen i fickan - anslutningen sker helt trådlöst.

#### Bluetooth<sup>®</sup>-bilsats

Parrot modell CK3000 eller Parrot modell DriveBlue

Med dessa Bluetooth<sup>®</sup>-aktiverade handsfree-bilsatser från Parrot kan du använda telefonen i bilen utan att hålla i den. Modell CK3000 förutsätter installation, modell DriveBlue ansluts till bilens cigarettändaruttag.

#### Hur känner man igen ett originaltillbehör från Panasonic

Panasonic producerar nagra av de mest avancerade mobiltelefonerna pa marknaden. Som en naturlig följd av detta har vi det bästa tillbehörssortimentet. De mest originella tillbehören fran Panasonic har märkts med ett modellnummer med formatet "EB-XXXXX".

# FELSÖKNING

| Problem                                                                                                  | Åtgärd                                                                                                    |
|----------------------------------------------------------------------------------------------------|----------------------------------------------------------------------------------------------------|
| Telefonen går inte att slå på                                                                            | <ul> <li>Kontrollera att batteriet är ordentligt isatt och laddat.</li> <li>Håll v nedtryckt i minst två sekunder.</li> </ul>                                                                                                    |
| Kort hållbarhet för ett nytt<br>batteri                                                                  | Batteriets hållbarhet minskas när:<br>• du spelar spel<br>• lämna Bluetooth <sup>®</sup> påslaget<br>• du tar bilder med kamerafunktionen<br>• du spelar in videoklipp med videoinspelningsfunktionen<br>• du spelar in ljudklipp med inspelningsfunktionen<br>• använda fotolampan ofta<br>• du söker på Internet<br>• du laddar ner data<br>• lämna Cell Broadcast påslaget<br>• telefonen används i ett svagt serviceområde, vilket kräver<br>mer batteristyrka |
| Batteriladdningsindikatorn visas<br>inte och telefonen kan inte slås<br>på när du börjar ladda batteriet | Låt telefonen laddas upp under ett par minuter innan du slår<br>på den. Batteriet kan ha laddats ur helt.                                                                                                    |
| Batterierna går inte att laddas<br>upp                                                                   | Anslut inte reseladdaren förrän batteriet har satts i.                                                                                                    |
| Skärmbilden är blek                                                                                      | Kontrollera inställningarna för Ljusstyrka (se<br><i>Skärminställningar</i> på sid. 112).                                                                                                    |
| Det går inte att ringa<br>larmsamtal                                                                     | Kontrollera att antennsymbolen ♥ visas - förflytta dig till ett täckningsområde och använd telefonen när antennsymbolen visas.                                                                                                    |
|                                                                                                    | <ul> <li>Kontrollera att telefonen är påslagen.</li> </ul>                                                                                                    |
|                                                                                                    | <ul> <li>Om knappsatsen är låst trycker du på väljarknappen Lås<br/>upp och därefter på Frank.</li> </ul>                                                                                                    |
|                                                                                                    | Om telefonen är låst matar du in låskoden.                                                                                                    |
| Det går inte att ringa eller ta                                                                          | <ul> <li>Kontrollera att nätets signalstyrkeindikator visar minst<br/>en stapel. Förflytta dig till ett starkare täckningsområde.</li> </ul>                                                                                                    |
| emot samtai                                                                                              | <ul> <li>Om inget nätnamn visas har telefonen eventuellt inte<br/>registrerats på något nät. Förflytta dig till ett annat område<br/>och observera när telefonen registreras på ett nät.</li> </ul>                                                                                                    |
|                                                                                                    | <ul> <li>Kontrollera inställningarna för Samtalsspärrar,<br/>Nummerbegränsning, Begränsad anv.grupp, och<br/>Vidarekoppling i menyn Inställningar.</li> </ul>                                                                                                    |

Obs: Kvaliteten på skärmbilden kan variera med motivet och miljön. Skärmbilden kan förvridas vid inspelning av föremål i rörelse, framför allt i en snabbrörlig omgivning.

#### Felmeddelanden

Här följer några viktiga felmeddelanden som kan visas.

| Felmeddelande                                                       | Betydelse                                                                                                    |
|---------------------------------------------------------------------|----------------------------------------------------------------------------------------------------|
| Det går inte att installera                                         | Av olika skäl som t.ex. otillräckligt minne eller misslyckad<br>hämtning, gick det inte att installera spel, ringsignaler,<br>program, etc.                                                                                       |
| Inga kopplingspunkter har angetts. Ange nu?                         | Du måste upprätta en kopplingspunkt för din telefon för att få tillgång till tjänsten du begär, t.ex. MMS, e-post eller användning av Internet.                                                                                   |
| Minnet fullt                                                        | Telefonminnet fullt. Radera några filer så att nya filer kan sparas. Se <i>Delat telefonminne</i> på sid. 28.                                                                                                    |
| Ingen kontakt med operatör                                          | Det finns ingen nätservice på platsen där du befinner dig.                                                                                                    |
| Nätverket upptaget<br>Anslutningsfel                                | Nätet är överbelastat med samtal eller ett fel uppstod när du<br>försökte ansluta till nätet.                                                                                                    |
| Kan inte sända meddelande.<br>Maxstorlek för meddelanden är<br>xxx. | Filstorleken på objekt bifogat meddelandet är för stor för att sändas. xxx byts ut mot en filstorlek. Du kan eventuellt sända filen via infraröd överföring, Bluetooth <sup>®</sup> eller överföring med programserien för dator. |
| Kan inte ansluta. Ingen kontakt med operatör.                       | Kan inte ansluta till den server du begär.                                                                                                    |
| Säker anslutning ej tillgänglig                                     | Nätet kan inte upprätta en säker anslutning.                                                                                                    |
| Registrering av SIM-kort<br>misslyckades                            | Nätet kan inte registrera ditt SIM-kort. Kontakta Vodafone.                                                                                                    |
| PIN-kod blockerad. Ange PUK-<br>kod:                                | PIN-koden matades in felaktigt 3 gånger och därför har SIM-<br>kortet låsts. Ange PUK-koden som du får av Vodafone.                                                                                                    |
| PIN2-kod blockerad. Ange<br>PUK2-kod:                               | PIN2-koden matades in felaktigt 3 gånger och därför har SIM-<br>kortet låsts. Ange PUK2-koden som du får av Vodafone.                                                                                                    |
| SIM-kort ej godkänt                                                 | Telefonen har ställts in att endast godkänna vissa SIM-kort.<br>Den godkänner inte SIM-kortet som är isatt för närvarande.                                                                                                    |
## **TEKNISKA DATA**

#### Storlek

- Längd x bredd x tjocklek: 97 mm x 49 mm x 23.9 mm
- Vikt: 107 g

#### • Frekvensband som stods

- Standard: GSM900 Klass 4 GSM1800 Klass 1 GSM1900 Klass 1
- Databärare: GPRS Klass 10; CSD

#### Batteri

- Standard: 780 mAh Litiumjon
- Taltid: 2 till 6 timmar
- Passningstid: 100 till 250 timmar
- Laddningstid: ungefär 90 till 120 minuter

**Obs**: Tal- och passningstid varierar med nätförhållanden, batteriets skick och i användning av vissa funktioner som dataöverföring, spel, Bluetooth<sup>®</sup> och kamera.

Laddningstiden beror på användning och batteriets skick.

#### Displayer

- Huvuddisplay: 176 x 208 pixlar TFT LCD med 65 000 färger
- Utvändig display: 64 x 96 pixlar CSTN LCD med 56 000 färger

#### Kamera

- Typ: VGA CMOS
- Fotoljus: Avstånd 1-2 m
- Video: H.263-kodning och avkodning, MPEG4-avkodning, 3GPP OMA-kompatibel streaming
- Övriga funktioner: "Superbright"-fotolampa, upp till 4X zoom, ramar, beskärning

#### Anslutningar

- Bluetooth<sup>®</sup>: Seriell port, fjärranslutning, objekt-push, filöverföring, headset och handsfree profiler (v.1.1)
- Infraröd: SIR (långsam infraröd överföring)
- USB: v1.1

#### Programvara

- Operativsystem: Symbian v7.0s, 60 v2.0-serien
- Webbläsare: WAP 2.0 (WML, XHTML MP, WCSS, cHTML m.fl.)
- Java: MIDP2.0, CLDC1.0, JSR 82, 118, 120, 135
- Digital Rights Management-säkerhet: DRM-lås för vidarebefodring + extra innehållsskydd
- Meddelandeformat: MMS 2.0, SMS, smart messaging
- E-post: SMTP, IMAP4, POP3, MIME2
- Hantering av personlig information: kontakter, kalender, schemaläggning, analog och digital klocka (NITZ [Network Informed Time Zone, tidszonuppdatering via operatör]; alarm, kalkylator, omvandlare
- SyncML: v1.1.1, enhetshantering och datasynkronisering
- OMA Client Provisioning (klienthantering)
- Dokumentvisare: granska och redigera Microsoft® Word, Excel, och PowerPoint®-dokument
- Bildredigering: beskära, bildvisning, panorama, ramar
- Ordförslagsfunktion: Tegic T9-inmatning
- Röstigenkänning: Personoberoende namn, oavbruten sifferuppringning, kommandon och kontroll.

### Innehåll och filformat som hanteras

- Stillbildstagning: JPEG, TIFF, WMF, GIF, BMP, WBMP, PNG, EXIF, MBM, SMS OTA, ICO
- Videouppspelning: 3GPP, MPEG4, RealVideo7 and RealVideo8
- Videoinspelning: 3GPP
- Ljud: RealAudio Voice, RealAudio7 och RealAudio8, AMR-NB, AMR-WB, WAV, WVE, MIDI, GSM 6.10, RAW, RMF, XMF, SMAF Bluetooth<sup>®</sup>-ljudenheter är begränsade till röstsamtal
- Text: Text/vanlig
- Ringtoner: 40+ polyfoniska, OTA-ringsignaler
- Programinstallationspaket: Symbian .sis-fil
- Java: JAD- och JAR-filer
- Digitala certifikat: Ja kan hämta
- vCard: Skicka/ta emot visitkort (Kontakt-kort)
- vCalendar: Skicka/ta emot kalenderhändelse

# UPPHOVSRÄTT

| Panasonic<br>ideas for life | © 2004 Panasonic Mobile Communications Co., Ltd. Alla rättigheter förbehållna.<br>Informationen i det här dokumentet kan ändras utan föregående meddelande. Ingen<br>del av instruktionerna får reproduceras eller överföras i någon form eller med några<br>medel utan uttryckligt tillstånd av Panasonic Mobile Communications Co., Ltd.                                                                                                    |
|-----------------------------|----------------------------------------------------------------------------------------------------|
|                             | CP8-patent                                                                                                    |
|                             | C €0168                                                                                                    |
| ArcSoft                     | Copyright © Arcsoft 2004. Alla rättigheter förbehållna.                                                                                                    |
|                             | Drivs med Mascot Capsule <sup>®</sup> /Micro3D Edition <sup>™</sup> Mascot Capsule <sup>®</sup> är ett registrerat varumärke som tillhör HI K.K.                                                                                                    |
| Bluetooth                   | Panasonic X701 med Bluetooth <sup>®</sup> -teknologi.<br>Bluetooth-märkningen och logotyper ägs av Bluetooth <sup>®</sup> SIG, Inc. och all användning<br>av sådan märkning av Panasonic sker med licens. Övriga varumärken och<br>varunamn ägs av respektive ägare.                                                                                                    |
| Miĝi                        | miniSD <sup>™</sup> -minneskort                                                                                                    |
| Java<br>Java                | Java och alla Java-baserade varumärken och logotyper är varumärken eller<br>registrerade varumärken som tillhör Sun Microsystems, Inc. i USA och andra länder.                                                                                                    |
| symbian<br><sub>OS</sub>    | I denna produkt finns licenserad programvara från Symbian Ltd. © 1998-2004.<br>Denna produkt är uppbyggd på Symbian OS. Den här programvaran är delvis<br>baserad på det arbete som FreeType-teamet har utfört. Produkten skyddas av ett<br>eller flera av följande patent: de amerikanska patenten 5,155,805, 5,325,479 och<br>5,159,668, det brittiska patentet 2232861 och det franska patentet 90 05712.                                                                                                    |
| <b>Text</b><br>Minout       | T9-textinmatning är licenserad i enlighet med ett eller flera av följande patent: USA-<br>patentnr 5,818,437, 5,953,541, 5,187,480, 5,945,928 and 6,011,554; australiensiskt<br>patentnr 727539; kanadensiskt patentnr 1,331,057; brittiskt patentnr 2238414B;<br>Hong Kong-standardpatentnr HK0940329; Singaporepatentnr 51383; europeiskt<br>patentnr 0 842 463 (96927260.8) DE/DK, FI, FR, IT, NL, PT,ES, SE, GB; koreanskt<br>patentnr KR201211B1 och KR226206B1. Ytterligare patentansökningar är<br>inlämnade i hela världen. |
|                             | PC Suite Synchronisation innehåller synkroniseringsprogramvara som är<br>upphovsrättsligt skyddad. Copyright © 1996 - 2004 Time Information Services<br>Limited. Alla rättigheter förbehållna.                                                                                                    |

| VoiceSignal | VoiceSignal Technologies                                                                                                    |
|-------------|----------------------------------------------------------------------------------------------------|
|             | Denna produkt innehåller licenserad programvara från Nokia Corporation. Copyright<br>© 2004 Nokia Corporation. Alla rättigheter förbehållna.                                                                                                    |
|             | Den här produkten är licensierad i enlighet med MPEG-4 patentportföljlicensen för<br>personligt och icke-kommersiellt bruk för en konsument att (i) koda video i enlighet<br>med den visuella standarden MPEG-4 ("MPEG-4 Video") och/eller att (ii) avkoda<br>MPEG-4-video som kodats av en konsument verksam i en personlig och icke-<br>kommersiell aktivitet och/eller som erhållits från en licensierad videoleverantör.<br>Ingen licens beviljas eller är underförstådd för något annat syfte.<br>Mer information kan erhållas från 'MPEG LA, LLC'                                                                                                    |
| iGo         | © 2003-2004 Mobility Electronics, Inc.<br>VIKTIGTI LÅS OMSORGSFULLT:<br>MOBILITY TEXAS, INC. ("LICENSGIVARE") GER DIG EN LICENS ATT ANVÄNDA DEN HÄR PROGRAMVARAN<br>UNDER FÖRUTSÄTTNING ATT DU ACCEPTERAR ALLA VILLKOR I FÖRELIGGANDE SULTANVÄNDARAVTAL<br>(EULA - EN USER LICENSE AGREEMENT). LÅS IGENOM VILLKOREN NOGGRANT INNAN DU INSTALLERAR<br>PROGRAMVARAN EFTERSOM DU GENOM ATT UTNYTTJA DINA RÄTTIGHETER ATT ANVÄNDA<br>PROGRAMVARAN SAMTDIGT SAMTYCKER TILL ATT VARA BUNDEN AV VILLKOREN I FÖRELIGGANDE<br>EULA. OM DI INTE GODKÄNNER VILLKOREN BEVILJAS DU INGEN LICENS AV LICENSGIVAREN OCH MÅSTE<br>ISÅ FALL TA BORT ALLA FILER FRÅN TELEFONEN, HANDDATORN OCH/ELLER PERSONDATORN.<br>Äganderätt till programvaran. Den här QuickGifice <sup>TM</sup> -programvaran och andra inkluderade program<br>("Programvara") samt medföllande skrivet material: inklusive all relaterad immateriell aganderättsformation och                                                                                                    |
|             | konfidentiell information, ägs eller licensieras av licensgivaren och skyddas av USA:s upphovsrättslagar, av lagar i<br>andra länder samt av internationella avtal.<br>Licensgivarens beviljande av licens ger dig en enkel licens att använda en kopia av programvaran på en enda<br>dator eller handdator ("Enhet"). Du fär ladda en kopia i lagringsminnet till en enhet och du fär bara använda kopian på<br>den enheten. Restriktioner för användning och överföring.<br>Garantibegränsning, friskrivning och skadebegränsning                                                                                                    |
|             | Licensgivaren garanterar att programvaran fungerar i huvudsak enligt medföljande skriftigt material under en period<br>av 30 dagar från det datum programvarans inköptes. LICENSGIVAREN FRISKRIVER SIG FRÅN ALLA ANDRA<br>GARANTIER, UTTRYCKTA ELLER UNDERFÖRSTÅDDA, INKLUDERAT, MEN INTE BEGRÄNSAT TILL,<br>GARANTIER, VITRYCKTA ELLER UNDERFÖRSTÅDDA, INKLUDERAT, MEN INTE BEGRÄNSAT TILL,<br>GARANTIERA AVSEENDE PRODUKTENS MARKINADSVÅRDE ELLER ÅTTIGHETER MED AVSEENDE PÅ<br>PROGRAMVARAN NCH MEDFÖLJANDE SKRIFTLIGT MATERIAL. LICENSGIVAREN GARANTERAR INTE FEL-<br>ELLER AVBROTTSFRI ANVÄNDNING AV PROGRAMVARAN. Den här garantibegränsningen ger dig specifika<br>juridiska rättigheter. Du kan ha andra rättigheter som varierar från en stat, ett land eller en region till en annan. En del<br>lagar förbjuder förgående begränsningar och behöver följaktligen inte gälla dig. LICENSGIVARENS GOM INTE<br>UPPFYLLER DEN HÄR ANSVARSBEGRÄNSNINGEN SKA VARA ATT, EFTER LICENSGIVARENS GOET<br>GOTTFINNANDE, ANTINGEN (A) ATERETALA DET EETALDA BELOPPET ELLER ATT (B) BYTA UT<br>PROGRAMVARAN OM DEN RETURNERAS TILL LICENSGIVAREN MED EN KOPIA AV KVITTOT.<br>Utbytesprogramvara garanteras för återstoden av den ursprungliga garantitiden eller 30 dagar, vilken som än är<br>längre. Den här garantibegränsningerän singligt om programvarans fel beror på modifiering, olycka, missbruk eller<br>oriktig användning. UNDER INGA OMSTÄNDIGHETER ÄR LICENSGIVAREN ANSVARIG FOR SKADOR,<br>INKLUSIVE EVENTUELL FÖRLUST AV VINST, FÖRLUST AV BESPARINGAR ELLER ANDRA INDIREKTA,<br>OFÖRMÅGA ATT ANVÄNDA PROGRAMVARAN. Eftersom vissa stater, länder eller regioner inte tillåter<br>utelsutningar eller begränsningar sörtagara skador eller följdskador tanske ovanstående begränsning inte<br>gåller för dig. Föreliggande ELLER FÖLJDSKADOR SOM UPPSTAR PÅ AGRUND AV ANVÄNDING ELLER<br>OFÖRMÅGA ATT ANVÄNDA PROGRAMVARAN. Eftersom vissa stater, länder eller regioner inte tillåter<br>utelsutningar eller begränsningar söftware, Inc. Om du har frågor beträffande föreliggande EULA eller vill<br>kontakta licensgivare av någon anledning skriver du |
|             | Legransace ratugneter for den amerikanska staten: Programvaran och dokumentationen levereras med begränsade<br>rättighete: Ruk, duplicering eller yppande av regeringen är underkastal de restriktioner som beskrivs i paragrafen<br>(c)(1) om bestämmelsema för rättigheter till tekniska data och datorprogramvara i DFARS 252.227-7013 eller<br>paragraferna (c)(11)(i) och (2) gällande begränsade rättigheter för kommersiell datorprogramvara i paragraf 48 CFR<br>52.227-19, i förekommande fall.                                                                                                    |

Т

## **EU-GARANTI OCH LICENSIERING**

EU/EES - gäller för garanti inom EU/EES och Schweiz.

### Panasonic GSM – bestämmelser för europeisk servicegaranti

### Ärade kund!

Vi uppskattar Ditt köp av Panasonic digitala mobiltelefon. Den europeiska servicegarantin för Panasonic GSM gäller endast vid resa i ett annat land än där produkten anförskaffades. Din lokala garanti gäller i alla andra fall. Om Din Panasonic GSM-telefon behöver service när Du befinner Dig utomlands, ombedes Du ta kontakt med den lokala servicefirma, som finns angivet i detta dokument.

#### Garantin

Den period som gäller för den europeiska garantin för GSM är generellt minst tolv (12) månader för själva telefonen och tre (3) månader för det uppladdningsbara batteriet. När det gäller en produkt, som användes i ett annat land än det den anförskaffades i, oavsett vad som sägs i nedanstående bestämmelser, kan kunden i användningslandet dra nytta av dessa garantiperioder på tolv (12) respektive tre (3) månader, om dessa bestämmelser är förmånligare för honom/henne än de lokala garantibestämmelser som gäller i användningslandet.

#### Garantibestämmelser

När köparen begär service under garantin skall han/hon uppvisa ett garantibevis tillsammans med inköpsbevis för en auktoriserad servicefirma.

Garantin täcker skador, som har uppstått genom fel i tillverkningen eller utförandet; den täcker inte andra fall såsom skador som uppstår av en olyckshändelse, slitage, oaktsamhet, justering, anpassning eller reparation, som inte tillstyrkts av oss.

Din enda och exklusiva kompensation från oss under denna garanti är reparation, eller om vi så väljer, ersättning av produkten eller felaktig del eller delar. Kompensation för något annat, inklusive men inte begränsat till, tillfällig eller följdriktig skada eller förlust av vilken typ det än må vara, skall inte stå öppet för köparen.

Detta är ett tillägg och inverkar inte på något sätt de lagstadgade rättigheter, som konsumenten/köparen har. Denna garanti gäller i länder upptagna i detta dokument vid de auktoriserade servicefirmor, som uppgivits för landet ifråga.

#### Danmark

For nærmeste servicecenter ring Panasonic Danmark Tel. +45 43 20 08 50

#### Sverige

Servicecenter i Sverige: Komrep Rosenlundsgatan 4 411 20 Götebora Tfn: 031-173354. Fax: 031-131114 www.komrep.se Help-IT i Stockholm AB Malmskillnadsgatan 23 111 57 Stockholm Tfn: 08-4541800. Fax: 08-4541835 www.help-it.se Anovo Nordic Televägen 4 681 34 Kristinehamn Tfn: +46 (0)550-85500, Fax: +46 (0)550-17558 www.anovo.se **CR** Service Bruksvägen 2 232 52 Åkarp Tfn: 040-430030. Fax 040-434242 www.crservice.se

#### Suomi

Huoltokeskukset Suomessa: KAUKOMARKKINAT OY PANASONIC-HUOLLOT Kutojantie 4 02630 Espoo Puh. +358 (0)9 521 5151 Huolto Puh. +358 (0)9 521 5155 Varaosat Ja Tarvikkeet SETELE OY Vanha Viertotie 7 00300 Helsinki Puh. +358 (0)9 549100 PLAY-SHOP SERVICE Keskuskatu 3 00100 Helsinki Puh. +358 (0)9 27053626 MEGAEIX KY Louhenkatu 9 74100 lisalmi Puh. +358 (0)17 14631 T'MI M HAAPOJA Miilukatu 7 40320 Jyväskylä Puh. +358 (0)14 677121 OUTOKUMMUN PUHELIN Pohioisahonkatu 9 83500 Outokumpu Puh. +358 (0)13 562211 SETELE OY Rengastie 31 60100 Seinäioki Puh. +358 (0)6 4148344 TURUN J-MARKKINAT OY Tuureporinkatu 6 20100 Turku Puh. + 358 (0)2 2332685

### Norge

Servicesenter i Norge Norsk Elektronikksenter Fetveien 1 2007 Kjeller Tlf: +47 63 80 45 00 Panasonic Norge AS Østre Aker vei 22 0508 Oslo Tlf: +47 22 91 68 00

## EU/EES - Garanti: Villkor gällande i länder utanför där produkten ursprungligen anförskaffats.

När köparen finner produkten varande defekt skall han/hon snarast ta kontakt med importören/ distributören i det EU/EES-land där denna garanti åberopas, som framgår i produktserviceguiden, eller med närmaste auktoriserade återförsäljare, och medtaga detta garantibevis samt kvitto där inköpsdatum framgår. Köparen kommer härvidlag att få information huruvida:

(i) Importören/distributören hanterar servicen av produkten; eller

(ii) Importören/distributören arrangerar med transport av produkten till det EU/EES-land där produkten ursprungligen såldes; eller

(iii) Köparen själv kan ombesörja transport av produkt till det EU/EES-land där produkten ursprungligen anförskaffades.

Om produkten är av sådan modell som normalt försäljes av importören/distributören i det land produkten har nyttjats av köparen, skall produkten tillsammans med detta garantibevis samt kvitto där inköpsdatum och inköpsställe framgår skickas på köparens bekostnad och ansvar till denne importör// distributör, vilken kommer att ombesörja service och reparation. I vissa länder kommer importören// distributören att utse återförsäljare eller servicefirmor vilka skall utföra nödvändiga reparationer. Om produkten är av sådan modell som normalt inte försäljes i landet där den nyttjats, eller produktens inre eller yttre egenskaper skiljer sig från dem hos motsvarande modell i landet där den nyttjats, kan importören/distributören vara tvingad att genomföra reparationen genom att erhålla reservdelar från det land där produkten ursprungligen anförskaffades, eller om det skulle vara nödvändigt att reparationen utförs av importören/distributören i det land där produkten ursprungligen anförskaffades.

l bägge ovan nämnda fall skall dock köparen presentera detta garantibevis samt kvitto där inköpsdatum och inköpsställe framgår. Alla transporter härvidlag – både avseende produkten och eventuella reservdelar härtill – sker helt på köparens bekostnad och ansvar och reparationen kan komma att fördröjas betydligt.

Då köparen sänder produkten för reparation till importören/distributören i det land produkten har nyttjats kommer reparationen att genomföras helt enligt de lokala villkor (inklusive garantiperiodens längd) som gäller för samma produkt och/eller modell i det land där produkten nyttjats och ej i det land inom EU/EES där produkten ursprungligen anförskaffats. Då köparen sänder produkten för reparation till importören/distributören i det EU/EES-land där produkten ursprungligen anförskaffats kommer reparationen att genomföras enligt de lokala bestämmelser och villkor som gäller i det EU/EES-land där produkten ursprungligen anförskaffats. Vissa produkter och/eller modeller kräver modifiering eller anpassning för att kunna fungera på ett korrekt och säkert sätt i olika EU/EES-länder – i enlighet med lokala bestämmelser avseende spänning, säkerhet eller annan teknisk standard åberopad eller rekommenderad av gällande föreskrifter. För vissa produkter och/eller modeller kan kostnaden för en sådan modifiering eller anpassning vara ansenlig och det kan detta till trots vara svårt att tillmötesgå lokala spännings-, säkerhets- eller andra bestämmelser. Det är därför att rekommendera att köparen noggrant studerar dessa lokala tekniska och säkerhetsrelaterade faktorer innan han/hon använder produkten i något annat EU/EES-land.

Denna garanti är inte avsedd att täcka kostnaderna för några justeringar eller anpassningar i syfte att tillmötesgå lokala spännings-, säkerhets- eller andra bestämmelser. Importören/distributören kan finna det lämpligt att genomföra nödvändiga justeringar och/eller anpassningar på köparens bekostnad. Emellertid är det inte, p.g.a. tekniska skäl, alltid möjligt att modifiera eller anpassa alla produkter till att överensstämma med lokala bestämmelser avseende spännings-, säkerhets- eller andra tekniska krav. Utöver detta, kan modifieringen eller anpassningar, när de utförts, påverka prestanda och/eller egenskaper hos produkten i fråga.

Om importören/distributören i det landet produkten har nyttjats är av uppfattningen att produkten har de nödvändiga modifieringar och/eller anpassningar till lokala spännings-, säkerhets- eller övriga tekniska krav är utförda på ett korrekt sätt, kommer all följande garantireparation att utföras enligt ovan under förutsättning att justeringen/anpassningen ifråga påtalas om den äger relevans för reparationen ifråga. (Det är inte att rekommendera att köparen sänder modifierade eller anpassade produkter för reparation till återförsäljare eller distributörer i landet där produkten ursprungligen anförskaffades om reparationen på något sätt härrör till modifiering och/eller anpassningen.)

Denna garanti äger endast giltighet i länder/områden som omfattas av lagstiftningen inom den europeiska unionen och EES.

#### Förvara detta garantibevis tillsammans med ditt kvitto.

# INDEX

## Α

| Aktiv vikskärm11              | 13         |
|-------------------------------|------------|
| Alarmclocka                   | 14         |
| Alarminställning              |            |
| Kalender4                     | 11         |
| Klocka4                       | 15         |
| Allmänna inställningar 111–12 | 22         |
| Anslutningar 122, 13          | 33         |
| Anslutningshanterare          | 29         |
| Bluetooth <sup>®</sup> 12     | 24         |
| Enhetshanterare               | 31         |
| Operatör                      | 31         |
| Synkronisering                | 30         |
| Anslutningshanterare          | 29         |
| Anslutningsinställningar11    | 13         |
| Anteckningar                  | <b>1</b> 6 |
| Applications                  |            |
| PhotoBase                     | 98         |
| Avmarkera                     | 26         |
| Avsluta samtal                | 21         |

## В

| 0 |
|---|
|   |
| 7 |
| 8 |
| 7 |
| 8 |
| 6 |
| 9 |
| 8 |
| 1 |
| 4 |
|   |

## С

| Cell broadcast-meddelanden   | 64  |
|------------------------------|-----|
| Certifikat- hantering        | 119 |
| Chatt. Se Vodafone messenger | 59  |
| Chattserver. Se Vodafone     |     |

| messenger            |       | - |  |  | <br> | • | 59 |
|----------------------|-------|---|--|--|------|---|----|
| ClipArt, lägg till i | foton |   |  |  | <br> | 1 | 00 |

### D

| D                |     |
|------------------|-----|
| Dataöverföring   |     |
| Definition       | 113 |
| Datasamtal       |     |
| Kopplingspunkter | 113 |

### Ε

| Enhetshanterare             | 131  |
|-----------------------------|------|
| E-postlåda (inkomna)        | . 55 |
| EU-garanti och Licensiering | 147  |

### F

| Felsökning 14                 | 1  |
|-------------------------------|----|
| Flerpartssamtal 2             | 20 |
| Flikar 2                      | 25 |
| Flytta i menyerna 2           | 25 |
| Flytta i programmen 2         | 25 |
| Format miniSD-kortet 13       | 34 |
| Fotolampa 7                   | 1  |
| Funktionsknappen Alternativ 2 | 26 |

## G

| Galleri                      |
|------------------------------|
| Bildspel 99                  |
| Lägg till ClipArt, ramar 100 |
| Redigera foton               |
| Genvägar 106                 |
| GPRS                         |
| Definition                   |
| Kopplingspunkter 113         |
| Grupper i Kontakter 35       |
|                              |

### Η

| Handsfreeh | nea | ds | e | t |  |  |  |  |  |  |  | 22 |
|------------|-----|----|---|---|--|--|--|--|--|--|--|----|
| Högtalare  |     |    |   |   |  |  |  |  |  |  |  | 19 |

### I

| Ikoner (indikatorer)                | 13    |
|-------------------------------------|-------|
| Inkorg                              | 52    |
| Innehåll och filformat som hanteras | 5 144 |
| Inspelning                          | 89    |
| Inställningar                       |       |
| Alarm                               | 45    |
| Anslutning                          | 113   |
| Certifikat- hantering               | 110   |
| Klocka                              | 102   |
| Konnlingenunkt                      | 1102  |
|                                     | .113  |
| miniSD                              | .134  |
| Nätverk                             | .121  |
| Säkerhet                            | 117   |
| Samtal                              | 112   |
| Snabbuppringning                    | .102  |
| Spärr                               | .121  |
| Telefon                             | .111  |
| Tillbehör                           | .122  |
| Vidarekoppling                      | .120  |
| Inställningar                       | .137  |
| Inställningar för kopplingspunkt    | .113  |
| Instllningar                        |       |
| Anslutningar                        | 122   |
|                                     |       |

## Κ

| Kalender               |
|------------------------|
| Alarminställning41     |
| Inställningar43        |
| Lägg till anteckning40 |
| Lägg till antnecking40 |
| Sända anteckningar     |
| Sända händelser43      |
| Skapa ny40             |
| Vyer                   |
| Kalkylator             |
| Kamera 66–69           |
| Bildkvalitet           |
| Fotolampa71            |
| Skicka bilder          |
| Spara bilder           |
| Ta en bild66           |

| Visa bilder            | 67  |
|------------------------|-----|
| Kamera Speal in Video  | 69  |
| Klocka 1               | 02  |
| Knappar, lås           | 11  |
| Knappfunktioner        | 11  |
| Konferenssamtal        | 20  |
| Kontakter              | -39 |
| Grupper                | 35  |
| Mina nummer            | 35  |
| Redigera               | 31  |
| Ringa                  | 31  |
| Samtalslogg            | 36  |
| Servicenummer          | 35  |
| Skapa nytt             | 30  |
| Skicka ett kontaktkort | 34  |

### L

| Larmsamtal           | 17 |
|----------------------|----|
| Låsa knappar         | 11 |
| Låsa telefonen 1     | 17 |
| Låskod 1             | 17 |
| Ljudklipp, spela upp | 73 |
| Ljudkontroller       | 74 |

### Μ

| Markera                 | 26 |
|-------------------------|----|
| Mata ut miniSD-kort9, ' | 11 |
| Mätare för GPRS-data    | 38 |
| Meddelande              |    |
| Servicekommando         | 35 |
| Meddelanden 48-6        | 35 |
| Cell broadcast          | 64 |
| E-post                  | 59 |
| E-postlåda (inkomna)    | 55 |
| Inkorg                  | 52 |
| Inställningar           | 32 |
| Leveransrapporter       | 31 |
| Mina mappar             | 59 |
| Sänt                    | 55 |
| SIM6                    | 34 |
| Skapa ny text           | 49 |
| Skapa nytt              |    |
|                         |    |

| multimediemeddelande           |
|--------------------------------|
|                                |
|                                |
| RealOne Player                 |
| Videoinspelning                |
| Medieklipp med                 |
| direktuppspelningsfunktion     |
| Menyer                         |
| Navigera                       |
| Menyöversikt                   |
| Mina nummer                    |
| Mina Poster                    |
| Skicka bilder, video och       |
| ljudklipp74                    |
| Spela upp video, ljudklipp och |
| medieklipp med                 |
| direktuppspelningsfunktion73   |
| Spelarkontroller74             |
| Visa bilder72                  |
| Zooma                          |
| miniSD-Kort                    |
| Installera8                    |
| miniSD-kort                    |
| Meny134                        |
| Ta bort                        |
| Missade samtal                 |
| Multikörning                   |

## Ν

| 21 |
|----|
| 25 |
| 25 |
| 18 |
|    |

## 0

| Om (upphovsrätt) |   |   |   |   |   |   |   |   |   |   |   |   |   | .137 | , |
|------------------|---|---|---|---|---|---|---|---|---|---|---|---|---|------|---|
|                  | • | • | • | • | • | • | • | • | • | • | • | • | • |      |   |

| Omvandlare                 | 88  |
|----------------------------|-----|
| Operatör-meny              | 81  |
| Öppna telefonen för att    |     |
| svara/avsluta              | 113 |
| Ordlista                   | 23  |
| Organisatören              | 40  |
| Anteckningar               | 46  |
| Organisatörens alarmclocka | 44  |
| Översikt, telefon          | 10  |

### Ρ

| Personligt handsfreeheadset 22                                                                                                    |
|----------------------------------------------------------------------------------------------------|
| PhotoBase                                                                                                    |
| PIN2-kod 117                                                                                                    |
| PIN-kod 117                                                                                                    |
| Prata med handsfree 19                                                                                                    |
| Problem 141                                                                                                    |
| Profiler                                                                                                    |
| Program                                                                                                    |
|                                                                                                    |
| Funktionsknappen Alternativ 26                                                                                                    |
| Funktionsknappen Alternativ 26<br>Genvägar 106                                                                                                    |
| Funktionsknappen Alternativ 26<br>Genvägar 106<br>Menyöversikt                                                                                       |
| Funktionsknappen Alternativ 26<br>Genvägar 106<br>Menyöversikt 29<br>Navigering 25                                                                   |
| Funktionsknappen Alternativ 26   Genvägar 106   Menyöversikt 29   Navigering 25   Quickoffice 93                                                     |
| Funktionsknappen Alternativ 26   Genvägar 106   Menyöversikt 29   Navigering 25   Quickoffice 93   Vykort 84                                         |
| Funktionsknappen Alternativ 26   Genvägar 106   Menyöversikt 29   Navigering 25   Quickoffice 93   Vykort 84   Programhanterare 86                   |
| Funktionsknappen Alternativ 26   Genvägar 106   Menyöversikt 29   Navigering 25   Quickoffice 93   Vykort 84   Programhanterare 86   Programvara 144 |

## Q

| Quickoffice |  |  |  |  |  |  |  |  |  |  |  |  |  |  |  |  |  |  |  | 93 |
|-------------|--|--|--|--|--|--|--|--|--|--|--|--|--|--|--|--|--|--|--|----|
|-------------|--|--|--|--|--|--|--|--|--|--|--|--|--|--|--|--|--|--|--|----|

## R

## S

| Säkerhetsinställningar                     |
|--------------------------------------------|
| Samtal                                     |
| Alternativ                                 |
| Avsluta                                    |
| Besvara                                    |
| Flerparts- (konferens)                     |
| Längd                                      |
| Larm                                       |
| Mikrofon av eller Mikrofon på19            |
| Missade                                    |
| Mottagna                                   |
| Öppna menyer under                         |
| Parkera eller återta                       |
| Prata med handsfree                        |
| Ringa                                      |
| Svara eller öppna genom att                |
| stänga telefonen                           |
| Svara genom att öppna                      |
| vikskärmen113                              |
| Uppringda                                  |
| Volym                                      |
| Samtal väntar                              |
| Samtalsinställningar112                    |
| Samtalslogg                                |
| Samtalsspärr121                            |
| Sända DTMF-tonvalstoner19                  |
| Sända kalenderanteckningar43               |
| Sända kalenderhändelser43                  |
| Sända kontaktkort                          |
| SAR                                        |
| Servicenummer                              |
| SIM-kort                                   |
| Installera6                                |
| Taur                                       |
| Skapa multimediemeddelande50               |
| Skapa textmeddelande49                     |
| Skicka bilder 68, 74                       |
| Skicka data med infraröd                   |
| överföring                                 |
| Skicka data via Bluetooth <sup>®</sup> 126 |
| Skicka ljudklipp                           |
| Skicka videoklipp74                        |

| Skriva e-postmeddelanden       | 51    |
|--------------------------------|-------|
| Skriva SMS                     | 50    |
| Slå på/stänga av, telefonen    | 15    |
| Snabbuppringning               | . 102 |
| Spärr                          | . 121 |
| Spel                           | . 138 |
| Spela in Video                 | 69    |
| Spela upp video, ljudklipp och |       |
| medieklipp med                 |       |
| direktuppspelningsfunktion     | 73    |
| Språk                          |       |
| Cell broadcast                 | 63    |
| Skriva                         | . 111 |
| Telefon                        | . 111 |
| Visning av webbsida            | 80    |
| SyncML                         | . 130 |

## Т

| Ta en bild 66                  |
|--------------------------------|
| Tekniska data 143              |
| Telefon                        |
| Inställningar 111              |
| Översikt 10                    |
| Slå på/stänga av               |
| Teman 109                      |
| Textinmatning                  |
| Allmän textinmatning           |
| Ordlista för textinmatning med |
| ordförslagsfunktion            |
| Tillbehör                      |
| Tillbehörsinställningar 122    |

### U

| Upphovsrätt | 145   |
|-------------|-------|
| USB         | , 140 |
| Utkorg      | . 61  |

### V

| Väntelägets skärmar   | 14  |
|-----------------------|-----|
| Vidarekoppling        | 120 |
| Videoinspelning 69,   | 106 |
| Videoklipp, spela upp | 73  |

| Videospelarkontroller74 |
|-------------------------|
| Viktig Information      |
| Vodafone Live!          |
| Online-alternativ       |
| Vodafone live!          |
| Bokmärken               |
| Vodafone messenger      |
| Volym                   |
| Ljudklipp74             |
| Ringtonsprofil          |
| Samtal19                |
| Spelare                 |
| Videoklipp74            |
| Vykort                  |

## W

| Webbläsare                |    |
|---------------------------|----|
| Hämta filer från Internet | 80 |
| Inställningar             | 80 |
| Sparade sidor             | 81 |

### **Z** Zo

| ooma     |         |      |      |      |         |
|----------|---------|------|------|------|---------|
| Galleri  |         | <br> | <br> |      | <br>.73 |
| Kamera   |         | <br> | <br> | <br> | <br>.66 |
| Videoins | pelning | <br> | <br> |      | <br>.69 |